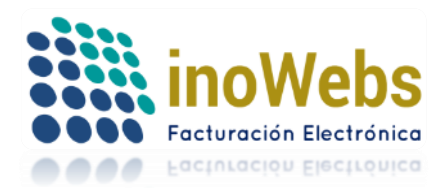

Pág. 1

# Manual de usuario para Emisión de

# FACTURACION, RECIBOS, NOTAS Y CARTAS CFDI versión 3.3.

### INDICE DEL CONTENIDO

- 1. Alcance
- 2. Registro
- 3. <u>Acceso</u>
- 4. Recuperación de contraseña
- 5. Menú del sistema y controles especiales
- 5.1 <u>Perfil</u>
- 5.1.0 Cuenta de usuario
- 5.1.1 Emisor del CFDI
- 5.1.2 Aceptar términos
- 5.1.3 Certificados CSD
- 5.1.4 Firmar manifiesto
- 5.1.5 <u>Series</u>
- 5.1.6 Configuración
- 5.1.7 Lugares de expedición
- 5.1.8 Tipos de comprobantes
- 5.1.9 Impuestos
- 5.1.10 <u>Unidades</u>
- 5.1.11 <u>Aduanas</u>
- 5.1.12 <u>Régimenes fiscales</u>
- 5.1.13 Ayuda general
- 5.1.14 Catálogos SAT
- 5.2 Clientes
- 5.2.1 Agregar manualmente clientes
- 5.2.2 Operaciones con clientes
- 5.2.3 Importar catálogo de clientes
- 5.3 Productos/Servicios (conceptos)
- 5.3.1 Agregar manualmente productos/servicios (conceptos)
- 5.3.2 Operaciones con Productos/Servicios (conceptos)
- 5.3.3 Importar catálogo de Productos/Servicios (conceptos)
- 5.4 Pedidos
- 5.4.1 Nuevo pedido
- 5.4.2 Mis pedidos
- 5.4.3 Comprobante de pago y activación de pedido
- 5.4.4 Addendas Nuevo pedido
- 5.4.5 Addendas Mis pedidos
- 5.5 Escritorio
- 5.6 <u>CFDI</u>
- 5.6.1 Crear CFDI

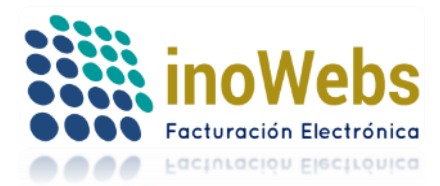

- 5.6.1.1 Cuenta predial, información aduanera y Complementos del concepto
- 5.6.1.1.1 Complemento de concepto Venta de Vehículos
- 5.6.1.1.2 <u>Complemento de concepto Terceros</u>
- 5.6.1.2 Descuentos
- 5.6.1.3 Complementos de factura
- 5.6.1.4 Vista previa
- 5.6.1.5 Generar CFDI
- 5.6.1.6 Gasolineras
- 5.6.2 Emitidos
- 5.6.3 Pagos recibidos
- 5.6.4 Editar plantillas
- 5.6.5 <u>Ayuda</u>
- 5.7 Multiemisor
- 5.7.1 Carga de emisores
- 5.7.2 Administrar emisores permitidos
- 5.7.3 Transferir producto (crear pedido a emisor independiente)
- 5.7.4 <u>Reporte de transferencias de producto (Pedidos con emisores permitidos</u>
- independientes)
- 5.7.5 Reporte de consumos por emisores permitidos centralizados
- 5.7.6 <u>Cambiar de emisor</u>

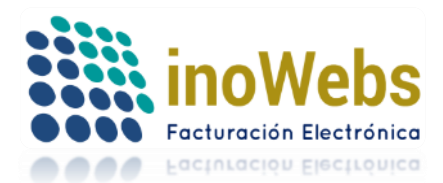

### DERECHOS DE AUTOR

La información contenida en este documento y todos los contenidos que son referenciados por enlaces o links pertenece al propietario del dominio facturaselectronicascfdi.com y no deben ser copiados por ningún medio a terceros sin el previo consentimiento del propietario.

### 1. ALCANCE

Bienvenido al portal <u>www.facturaselectronicascfdi.com</u>, Este manual abarca la creación de los siguientes CFDI:

Factura

- Recibo de arrendamiento Recibo de donativo
- Recibo de honorariosRecibo de pago
- Nota de cargo

٠

- Nota de crédito
- Nota de devolución
- Carta porte

### 2. REGISTRO

Dentro de nuestra página elija Registrarme y complete el formulario para registrarse, al final haga clic en Registrarme

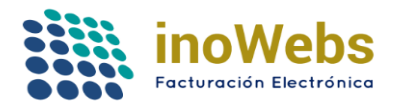

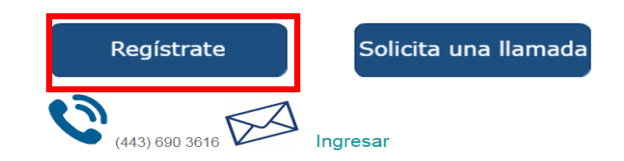

#### Registro de Usuario

| Nombre o razón social             |             |                 |
|-----------------------------------|-------------|-----------------|
| RFC                               |             |                 |
| Confirmar RFC                     |             |                 |
| Correo                            |             |                 |
| Confirmar Correo                  |             |                 |
| Elige tu Contraseña de cliente    |             |                 |
| Repite tu Contraseña de cliente   |             |                 |
| Nombre completo del contacto      |             |                 |
| Teléfono(s) del contacto          | LADA Tels.  |                 |
| ¿Quien lo invita? (opcional)      | Vacio 🔻     |                 |
| No. de quien lo invitó (opcional) |             |                 |
| ¿Como te enteraste de nosotros? * |             |                 |
|                                   | 85 8 5      |                 |
|                                   | Prot        | oar otra imagen |
|                                   | Registrarme |                 |

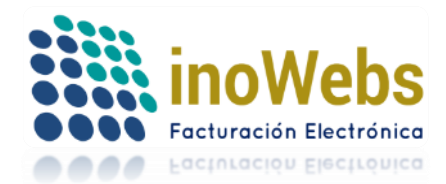

Recibirá un correo donde se le confirma dicho registro.

3. ACCESO

De clic en 'Mi cuenta' o bien en 'Ingresar' para acceder al sistema

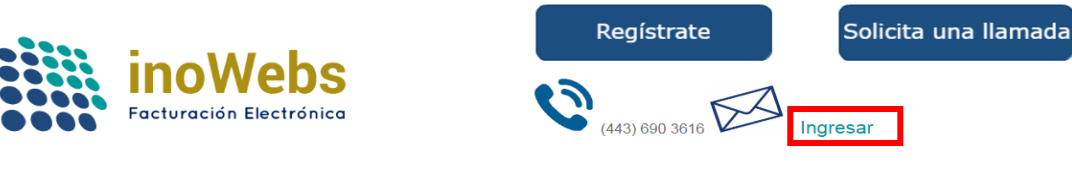

Ingrese el correo y contraseña que registró, clic en Ingresar:

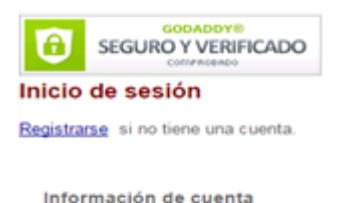

| Correo registrado:     |  |
|------------------------|--|
| Contraseña de cliente: |  |
| Ingresar               |  |

4. RECUPERACION DE CONTRASEÑA

Si olvidó su contraseña haga clic en '¿Olvidó su contraseña?'

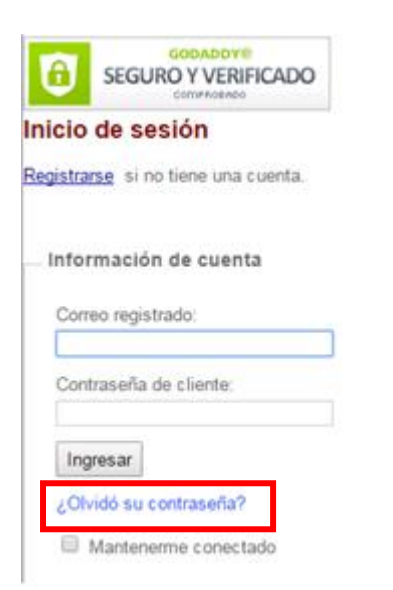

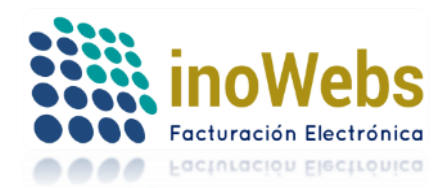

Introduzca su correo para recibirla en su correo, clic en recuperar contraseña.

| MI ESCRITORIO                              | PEDIDO | S  | CFDI        | Nómina (  | CFDI |
|--------------------------------------------|--------|----|-------------|-----------|------|
| ¿Olvidó su password?<br>Ingrese su correo: |        |    |             |           |      |
| J                                          |        | Re | ecuperar co | ontraseña |      |

### 5. MENU DEL SISTEMA

Una vez que ingresó al sistema, observará un nuevo menú de opciones:

| II ESCRITORIO | PEDIDOS CFDI               | NOMINA TIMBRADO            | CONTABILIDAD          | MULTIEMISOR      | CLIENTES P | RODUCTOS    |
|---------------|----------------------------|----------------------------|-----------------------|------------------|------------|-------------|
|               | Crear:                     |                            |                       |                  |            |             |
|               |                            | s                          |                       |                  |            |             |
|               | CFDI 3.2                   | Nómina 3.2                 | Producto              | Cliente          | Pe         | edido       |
|               | Facturas, honorarios, etc. | Recibos de Nómina          | Captura tus productos | Captura clientes | , Adq      | uire folios |
|               |                            |                            |                       |                  |            |             |
|               | CFDI 3.3                   | Retenciones                | Complem. Pagos        | 5                |            |             |
|               | Facturas, honorarios, etc. | Constancias de retenciones | En pruebas            |                  |            |             |

Existen datos obligatorios y opcionales, los 1os están marcados con un asterisco \*.

Cualquier información que falte el sistema le alertará, el sistema valida el tipo, estructura, tamaño de la información antes de procesarla (el contenido de la información proporcionada es responsabilidad de Ud.).

Para una carga inicial de la información, el sistema detecta la información de su cuenta y lo dirigirá a las secciones que requieran que complete información previa para poder generar CFDIs.

### CONTROLES ESPECIALES

Uno de los controles que encontrará repetidamente en varias secciones de la página para distintas operaciones es la rejilla, la cual consta de una tabla, encabezados y campos de edición y botones de comandos:

| ID  | D Nombre  |          | Tipo de persona |           | Tipo de régimen |   |
|-----|-----------|----------|-----------------|-----------|-----------------|---|
| ID[ |           |          | Física          | ٣         | Sistema         | ۳ |
|     | + Agregar | () Modif | icar            | - Elimina | r               |   |

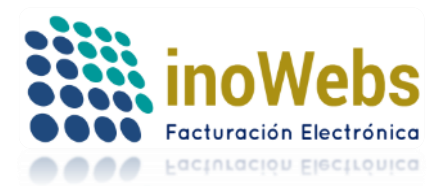

### 5.1 PERFIL

| PERFIL                |
|-----------------------|
| Cuenta de usuario     |
| Emisor de facturación |
| Aceptar términos      |
| Certificados CSD      |
| Firmar manifiesto     |
| Series                |
| Configuración         |
| Lugares de expedición |
| Tipos de comprobantes |
| Impuestos             |
| Unidades              |
| Aduanas               |
| Régimenes fiscales    |
| Ayuda general         |
| Catálogos SAT         |

Bajo este menú encontrará un conjunto de opciones que corresponden al perfil de Ud. (persona física o moral).

### 5.1.0 CUENTA DE USUARIO

| PERFIL                |
|-----------------------|
| Cuenta de usuario     |
| Emisor de facturación |
| Aceptar términos      |
| Certificados CSD      |
| Firmar manifiesto     |
| Series                |
| Configuración         |
| Lugares de expedición |
| Tipos de comprobantes |
| Impuestos             |
| Unidades              |
| Aduanas               |
| Régimenes fiscales    |
| Ayuda general         |
| Catálogos SAT         |

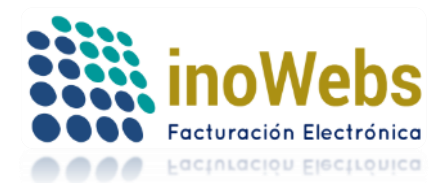

Dentro de tu cuenta de usuario, podrás:

- A) modificar el correo con que ingresas, tu contraseña, actualizar tus datos de contacto
- B) consultar el distribuidor(opcional) que te ingresó al sistema
- C) especificar si tu cuenta es o no multiEmisora (es decir, si usarás distintos RFCs para emitir facturas, nóminas o si llevará la contabilidad electrónica de distintas personas o empresas, o si timbrará con distintos emisores)
- D) especificar si usarás o no nuestro timbrado para los xml generados de tu propio sistema, en caso afirmativo, todos los documentos timbrados estarán disponibles bajo el emisor usado para timbrar.

#### Cuenta de Usuario

| Correo"                                      | DEMO.SIFEC@GMAIL.COM                      |                           |                      |
|----------------------------------------------|-------------------------------------------|---------------------------|----------------------|
| Elija su Contraseña de cliente*              |                                           |                           |                      |
| Repita su Contraseña de cliente*             |                                           |                           |                      |
| Nombre completo de la persona de contacto*   | PRUEBAS                                   |                           |                      |
| Teléfono(s) del Contacto*                    | LADA 443 Tels. 0000000000                 |                           |                      |
| Celular del contacto                         |                                           |                           |                      |
| PáginaWeb                                    |                                           |                           |                      |
| ¿Como te enteraste de nosotros? *            | REF                                       |                           |                      |
| No. de distribuidor que lo invitó (opcional) |                                           |                           |                      |
| Esta cuenta es multiEmisora                  | Seleccionalo sólamente si usarás dis      | stintos RFCs emisores d   | esde esta cuenta     |
|                                              | Timbraré los xml que genera mi propio     | sistema, los recibiré tim | brados en el emisor: |
|                                              | Soy contribuyente permitido del usuario # | 21                        |                      |
|                                              | Modificar                                 |                           |                      |

Realice las modificaciones necesarias y de clic al botón Modificar.

## 5.1.1 EMISOR DE FACTURACION

Si en tu "Cuenta de usuario" indicaste que tu cuenta no es multiEmisora, entonces, en la esquina superior derecha observarás el nombre de la persona física o moral que registraste

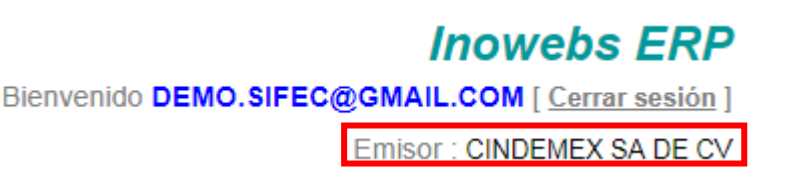

En caso contrario, de que tu cuenta sí sea multiEmisora, observarás el (emisor en uso) nombre de la primera persona física o moral de toda tu lista de emisores permitidos en orden alfabético. Si deseas puedes cambiar de emisor en uso en el menú MultiEmisor -> Cambiar de emisor. Una vez especificado el emisor en uso deseado, ahora si procede a trabajar con todas las partes del sistema, menú perfil, administrar tu catálogo de clientes y de productos, emitir comprobantes o nóminas, ver tus avisos en Escritorio, etc. Repite el proceso de cambiar de emisor para realizar todas estas operaciones con otro emisor. Los únicos menús que son accesibles desde cualquier emisor en uso y que

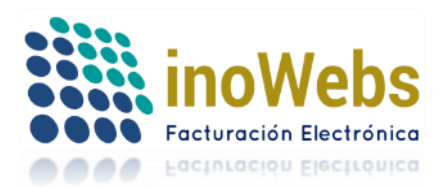

muestran la misma información son: Perfil->Cuenta de usuario, MultiEmisor , Pedidos, ya que estos operan a nivel cuenta de usuario sin importar el emisor en uso.

Emisor de Facturación/Nómina:

| PERFIL                 |
|------------------------|
| Cuenta de usuario      |
| Emisor de facturación  |
| Aceptar términos       |
| Certificados CSD       |
| Firmar manifiesto      |
| Series                 |
| Configuración          |
| Lugares de expedición  |
| Tipos de comprobantes  |
| Impuestos              |
| Unidades               |
| Aduanas                |
| Régimenes fiscales     |
| Cuentas prediales      |
| Ayuda general          |
| Catálogos Contabilidad |
| Catálogos SAT 3.3      |
|                        |

Proceda a llenar la información el emisor activo del CFDI y haga clic en guardar

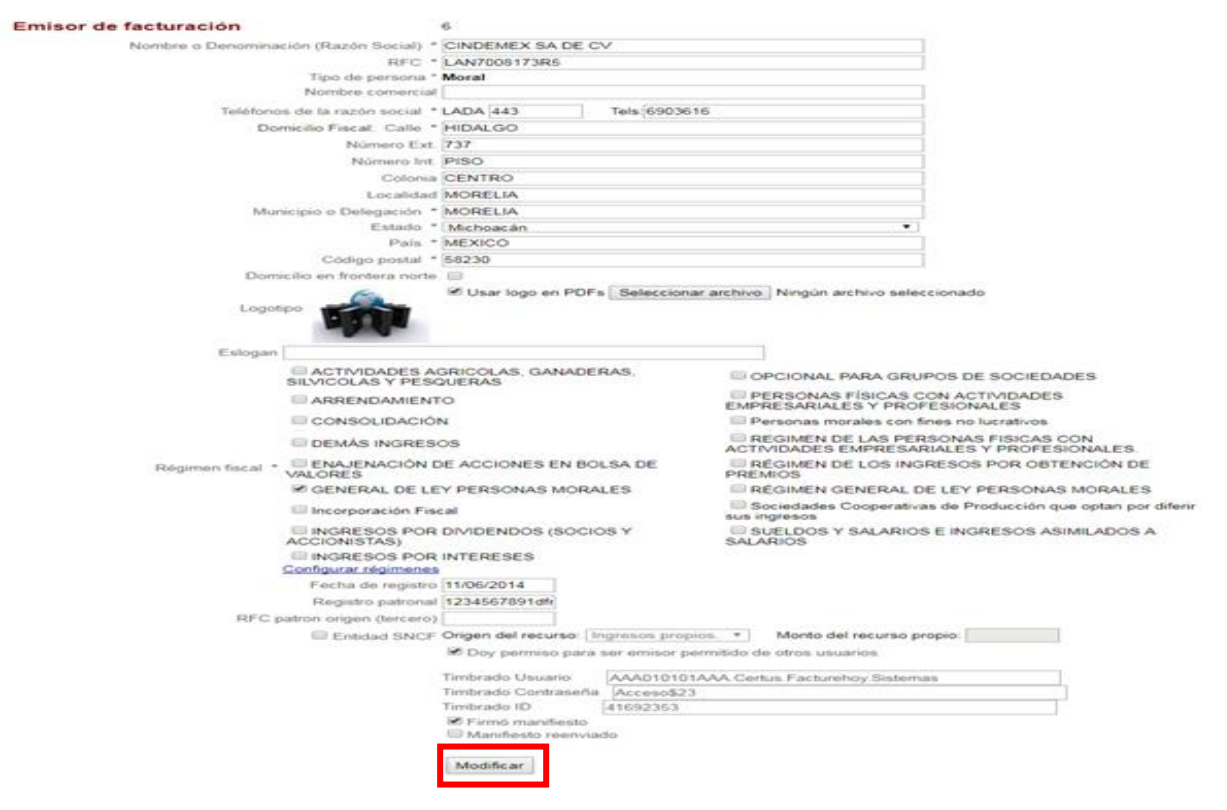

www.facturaselectronicascfdi.com <u>soporte@inowebs.com</u> Matriz | Lacas de Uruapan 737, Vasco de Quiroga, Morelia, Mich. Tel (443) 690 3616

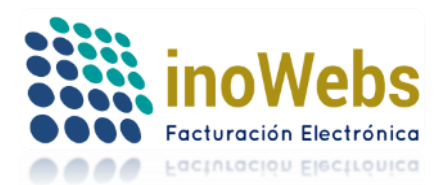

En caso de desear un logotipo en la versión impresa de los CFDI que emita, este debe ser tipo .jpg o .png de máximo 150Kb, las dimensiones podrá probarlas/ajustarlas en la vista previa del CFDI. Si su régimen fiscal no aparece en el listado pulse el enlace **configurar regímenes** 

### **5.1.2 ACEPTACION DE TERMINOS**

| PERFIL                 |
|------------------------|
| Cuenta de usuario      |
| Emisor de facturación  |
| Aceptar términos       |
| Certificados CSD       |
| Firmar manifiesto      |
| Series                 |
| Configuración          |
| Lugares de expedición  |
| Tipos de comprobantes  |
| Impuestos              |
| Unidades               |
| Aduanas                |
| Régimenes fiscales     |
| Cuentas prediales      |
| Ayuda general          |
| Catálogos Contabilidad |
| Catálogos SAT 3.3      |
|                        |

Es necesario aceptar los términos y condiciones de uso del servicio, para ello pulse Acepto como se muestran también puede descargar el acuerdo pulsando en 'Descargar acuerdo'

#### Aceptación de términos y condiciones de uso

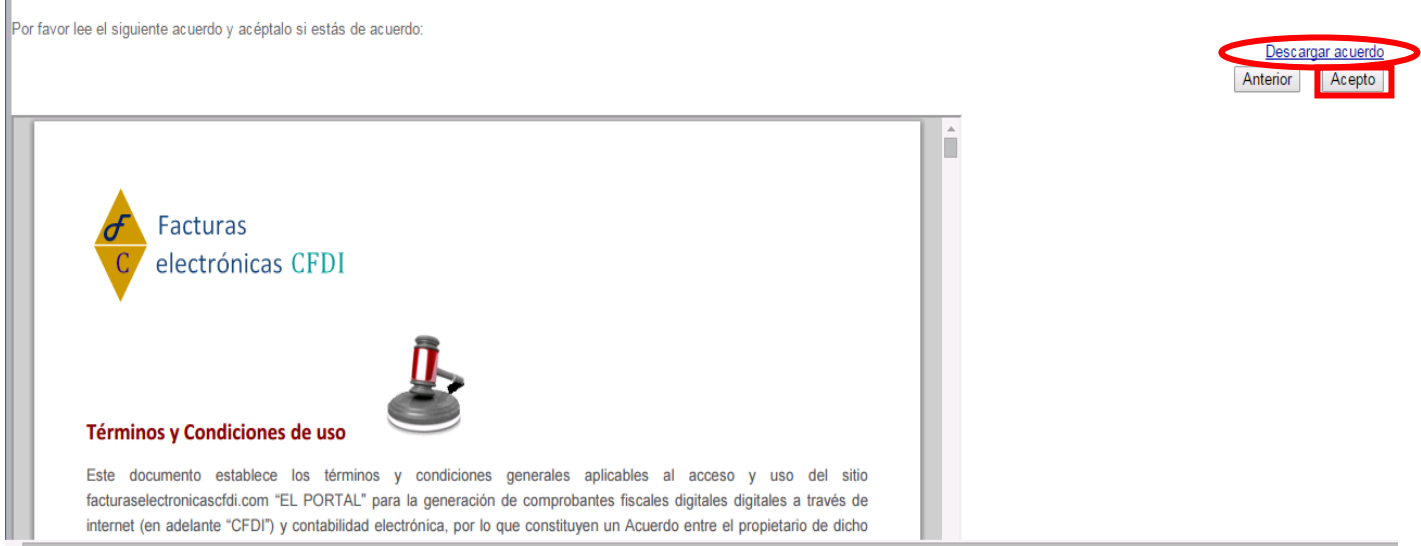

www.facturaselectronicascfdi.com <u>soporte@inowebs.com</u> Matriz | Lacas de Uruapan 737, Vasco de Quiroga, Morelia, Mich. Tel (443) 690 3616

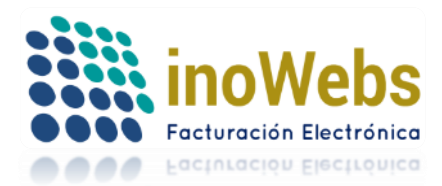

Pág. 10

### 5.1.3 CERTIFICADOS CSD

| PERFIL                 |
|------------------------|
| Cuenta de usuario      |
| Emisor de facturación  |
| Aceptar términos       |
| Certificados CSD       |
| Firmar manifiesto      |
| Series                 |
| Configuración          |
| Lugares de expedición  |
| Tipos de comprobantes  |
| Impuestos              |
| Unidades               |
| Aduanas                |
| Régimenes fiscales     |
| Cuentas prediales      |
| Ayuda general          |
| Catálogos Contabilidad |
| Catálogos SAT 3.3      |
|                        |

Antes de cargar certificados asegúrate de que el emisor en uso (el de la esquina superior derecha) sea el mismo del que quieres subir los certificados.

Para poder emitir un comprobante CFDI o bien timbrar uno desde este portal, es necesario que Ud. suba el Certificado de Sello Digital (CSD) vigente que le asignó el SAT, el cual consta del archivo .key, archivo .cer, y la contraseña, para ello elija los archivos correspondientes, escriba su contraseña y pulse '+ Agregar'.

## Certificados

La facturación digital se genera a través de Certificados de Sello Digital (CSD). Tu primer paso a seguir es subir tus certificados para validar la autenticidad de tu RFC. Sube tu certificado y comienza a emitir tus comprobantes Predeterminado: 251 ID ID Seleccionar archivo Ningún archivo seleccionado Certificado (\*.cer) Seleccionar archivo Ningún archivo seleccionado Llave privada (\*.key) Contraseña Estado (v=válido, c=caducado) Número de serie Válido desde ) Modificar - Eliminar + Agregar / Predeterminar Descargar Válido hasta ¿Tramitar mi CSD?

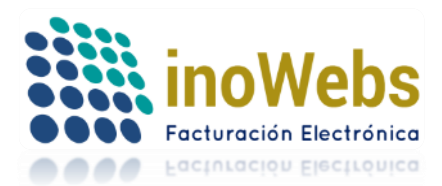

Si ya agregó un CSD pero desea escoger otro archivo o especificar otra clave, primero elija el registro que desea modificar dando clic en Select del registro deseado, con lo cual se iluminará de guinda el registro elegido

| <b>Certificados</b><br>La facturación digital se<br>Tu primer paso a segui<br>Sube tu certificado y co | e genera a través de<br>r es subir tus certifica<br>mienza a emitir tus o | Certificados de Sello Digit<br>ados para validar la autent<br>comprobantes | al (CSD).<br>icidad de tu Rf | FC.                            |  |  |  |
|----------------------------------------------------------------------------------------------------|---------------------------------------------------------------------------|----------------------------------------------------------------------------|------------------------------|--------------------------------|--|--|--|
| Predeterminado: 251                                                                                    | ID                                                                        |                                                                            |                              |                                |  |  |  |
| Certificado (*.cer)                                                                                    | Seleccionar archiv                                                        | o Ningún archivo seleccio                                                  | onado                        |                                |  |  |  |
| Llave privada (*.key)                                                                                  | Seleccionar archiv                                                        | o Ningún archivo seleccio                                                  | onado                        |                                |  |  |  |
| Contraseña                                                                                             |                                                                           |                                                                            |                              |                                |  |  |  |
| Estado<br>(v=válido, c=caducado)                                                                       |                                                                           |                                                                            |                              |                                |  |  |  |
| Número de serie                                                                                        |                                                                           |                                                                            |                              |                                |  |  |  |
| Válido desde<br>Válido hasta + Agregar () Modificar - Eliminar _/ Predeterminar Descargar              |                                                                           |                                                                            |                              |                                |  |  |  |
| ¿Tramitar mi CSD?                                                                                      |                                                                           |                                                                            |                              |                                |  |  |  |
| id                                                                                                    | Núm. de Serie                                                             | <u>Estado</u>                                                              | <u>Valido</u><br>Desde       | <u>Valido</u><br><u>Hasta</u>  |  |  |  |
| Select 16 2000                                                                                         | 1000000100005867                                                          | v                                                                          | 27/07/2012<br>12:00:00 a.m.  | 27/07/2016<br>12:00:00<br>a.m. |  |  |  |

Esto cargará la información de dicho CSD, puede nuevamente escoger otro archivo o contraseña y en seguida pulse el botón '(...) Modificar'

# Certificados

La facturación digital se genera a través de Certificados de Sello Digital (CSD). Tu primer paso a seguir es subir tus certificados para validar la autenticidad de tu RFC. Sube tu certificado y comienza a emitir tus comprobantes Predeterminado: 251 ID ID Seleccionar archivo Ningún archivo seleccionado Certificado (\*.cer) Seleccionar archivo Ningún archivo seleccionado Llave privada (\*.key) Contraseña Estado (v=válido, c=caducado) Número de serie Válido desde (..) Modificar - Eliminar + Agregar / Predeterminar Descargar Válido hasta

> www.facturaselectronicascfdi.com <u>soporte@inowebs.com</u> Matriz | Lacas de Uruapan 737, Vasco de Quiroga, Morelia, Mich. Tel (443) 690 3616

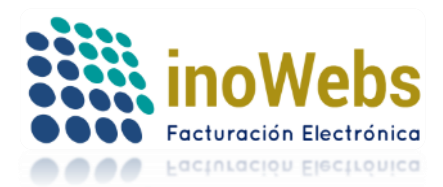

Si desea eliminar algún CSD, primero seleccione el registro como se explica arriba y en seguida pulse en '- Eliminar'

| Certificados<br>La facturación digital se<br>Tu primer paso a seguir<br>Sube tu certificado y co | genera a través de Ce<br>es subir tus certificado<br>mienza a emitir tus cor | ertificados de Sello Digit<br>os para validar la autent<br>nprobantes | al (CSD).<br>icidad de tu RFC. |           |
|--------------------------------------------------------------------------------------------------|------------------------------------------------------------------------------|-----------------------------------------------------------------------|--------------------------------|-----------|
| Predeterminado: 251                                                                              |                                                                              |                                                                       |                                |           |
| ID                                                                                               | ID                                                                           |                                                                       |                                |           |
| Certificado (*.cer)                                                                              | Seleccionar archivo                                                          | Ningún archivo seleccio                                               | onado                          |           |
| Llave privada (*.key)                                                                            | Seleccionar archivo                                                          | Ningún archivo seleccio                                               | onado                          |           |
| Contraseña                                                                                       |                                                                              |                                                                       |                                |           |
| Estado<br>(v=válido, c=caducado)                                                                 | )                                                                            |                                                                       |                                |           |
| Número de serie                                                                                  |                                                                              |                                                                       |                                |           |
| Válido desde                                                                                     | ())                                                                          |                                                                       |                                |           |
| Válido hasta                                                                                     | + Agregar () Mod                                                             | - Eliminar                                                            | _/ Predeterminar               | Descargar |

Siempre debe existir un CSD predeterminado que es el que usará el sistema para sus CFDI, por default al agregar un CSD nuevo este por default es el predeterminado, pero si tiene varios puede definir cual registro es el predeterminado primero seleccionando el registro como se explica arriba y en seguida pulse en '-/ Predeterminar'

# Certificados

| La facturación digital se<br>Tu primer paso a segui<br>Sube tu certificado y co | e genera a través de Ce<br>ir es subir tus certificado<br>omienza a emitir tus cor | ertificados de Sello Digit<br>os para validar la autent<br>mprobantes | tal (CSD).<br>ticidad de tu RFC. |           |
|---------------------------------------------------------------------------------|------------------------------------------------------------------------------------|-----------------------------------------------------------------------|----------------------------------|-----------|
| Predeterminado: 251                                                             |                                                                                    |                                                                       |                                  |           |
| ID                                                                              | ID                                                                                 |                                                                       |                                  |           |
| Certificado (*.cer)                                                             | Seleccionar archivo                                                                | Ningún archivo selecci                                                | onado                            |           |
| Llave privada (*.key)                                                           | Seleccionar archivo                                                                | Ningún archivo selecci                                                | onado                            |           |
| Contraseña                                                                      |                                                                                    |                                                                       |                                  |           |
| Estado<br>(v=válido, c=caducado                                                 | ))                                                                                 |                                                                       |                                  |           |
| Número de serie                                                                 |                                                                                    |                                                                       |                                  |           |
| Válido desde                                                                    |                                                                                    | life and Elization and                                                |                                  | D         |
| Válido hasta                                                                    | + Agregar () Mod                                                                   | - Eliminar                                                            | _/ Predeterminal                 | Descargar |

Si aún no ha tramitado su CSD pero ya tiene su FIEL, nosotros podemos tramitarla por Ud. haciéndonos un pedido para ello, pero si no tiene la FIEL es necesario que vaya al SAT a tramitarla y a su vez solicite su CSD mediante una cita en el SAT. Para más información de clic en ¿Tramitar mi CSD?

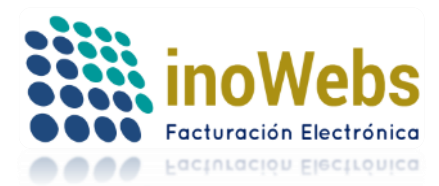

Pág. 13

# Certificados

La facturación digital se genera a través de Certificados de Sello Digital (CSD). Tu primer paso a seguir es subir tus certificados para validar la autenticidad de tu RFC. Sube tu certificado y comienza a emitir tus comprobantes

| Predeterminado: 251             |                     |                         |                  |           |
|---------------------------------|---------------------|-------------------------|------------------|-----------|
| ID                              | ID                  |                         |                  |           |
| Certificado (*.cer)             | Seleccionar archivo | Ningún archivo seleccio | onado            |           |
| Llave privada (*.key)           | Seleccionar archivo | Ningún archivo seleccio | onado            |           |
| Contraseña                      |                     |                         |                  |           |
| Estado<br>(v=válido, c=caducado | )                   |                         |                  |           |
| Número de serie                 |                     |                         |                  |           |
| Válido desde                    |                     |                         |                  | D         |
| Válido hasta                    | + Agregar () Mod    | - Eliminar              | _/ Predeterminar | Descargar |
| ¿Tramitar mi CSD?               |                     |                         |                  |           |

### 5.1.4 FIRMAR MANIFIESTO

| PERFIL                 |
|------------------------|
| Cuenta de usuario      |
| Emisor de facturación  |
| Aceptar términos       |
| Certificados CSD       |
| Firmar manifiesto      |
| Series                 |
| Configuración          |
| Lugares de expedición  |
| Tipos de comprobantes  |
| Impuestos              |
| Unidades               |
| Aduanas                |
| Régimenes fiscales     |
| Cuentas prediales      |
| Ayuda general          |
| Catálogos Contabilidad |
| Catálogos SAT 3.3      |

Conforme a la legislación fiscal, es necesario que suba su firma electrónica FIEL para firmar electrónicamente su manifiesto donde está de acuerdo en que nuestro(s) PAC(s) entregue(n) al SAT los CFDI que certifique(n).

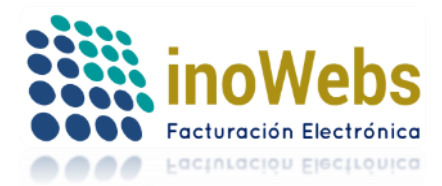

Pág. 14

### Tu solución en Facturas electrónicas CFDI

La FIEL consta del archivo .key, archivo .cer, y la contraseña, para ello elija los archivos correspondientes, escriba su contraseña y pulse 'Guardar y firmar'.

| NESCRITORIO PEDIDOS CFDI NOMINA TIMBRADO CONTABILIDAD MULTIEMISOR CLIENTES PRODUCTOS                                                                                                    |
|----------------------------------------------------------------------------------------------------|
| ertificado de FIEL para firma electrónica de manifiesto                                                                                                    |
| ibías que todos los Contribuyentes que emitimos Comprobantes Fiscales Digitales por Internet estamos obligados a emitir una Carta Manifiesto de<br>formidad con el artículo 29, fracción IV del Código Fiscal de la Federación, así como de las reglas I.2.7.2.5. y I.2.7.2.7 ?. A través de esta carta como<br>tribuyente manifiestas tu autorización para que el Proveedor Autorizado de Certificación (PAC) entregue al SAT los CFDIs que te certifique. |
| e tu información abajo para generar tu Carta Manifiesto de forma electrónica utilizando tu Firma Electrónica Avanzada (FIEL).                                                                                                    |
| irmar la Carta Manifiesto, la recibirás por correo en formato digital (XML) y en su representación impresa (PDF), deberás conservarla para cuando te l<br>cite el SAT.                                                                                                    |
| Carta Manifiesto se notificará al PAC para conocimiento de que como contribuyente le haz autorizado a que realice la entrega de los comprobante<br>ificados ante el SAT.                                                                                                    |
| almacenaremos la FIEL que introduzcas, únicamente se utilizará para generar el manifiesto con la firma electrónica e inmediatamente la eliminamos.                                                                                                    |
| a es la carta que se genera:                                                                                                    |
| r medio de la presente siendo el día de del 2014 a las horas, en mi calidad de contribuyente obligado a expedir Comprobantes<br>cales Electrónicos por Internet (CFDI) con RFC y Razón Social manifestamos que de conformidad con el artículo 29 fracción IV                                                                                                    |
| Código Fiscal de la Federación, así como de las reglas I.2.7.2.5. y I.2.7.2.7. de la resolución miscelánea fiscal del año 2014 en curso, mediante el<br>sente escrito manifestamos nuestro conocimiento y autorización para el PAC autorizado por el SAT con folio de autorización 55708 entregue al Servicio de<br>ministración Tributaria copia de los comprobantes que nos certifique o nos haya certificado                                             |
| cuidado en no confundirte con el certificado CSD:                                                                                                    |
| ertificado fiel inicial ya fué cargado                                                                                                    |
| rtificado FIEL (*.er) Seleccionar archivo Ningún archivo seleccionado                                                                                                    |
| ve privada FIEL (*.key) Seleccionar archivo Ningún archivo seleccionado                                                                                                    |
| ntraseña FIEL                                                                                                    |
| ado ID Çlido, c=caducado)                                                                                                    |
| mero de serie ID                                                                                                    |
| ido desde ID                                                                                                    |
|                                                                                                    |
| Guardar y Firmar J 2 Iramitar mi certificado FIEL?                                                                                                    |

Si desea saber más información sobre la FIEL pulse 'Tramitar mi certificado FIEL'

5.1.5 SERIES

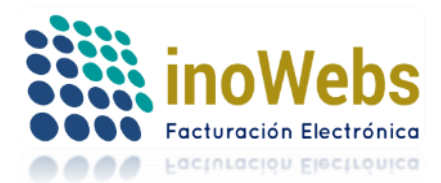

Pág. 15

| PERFIL                 |
|------------------------|
| Cuenta de usuario      |
| Emisor de facturación  |
| Aceptar términos       |
| Certificados CSD       |
| Firmar manifiesto      |
| Series                 |
| Configuración          |
| Lugares de expedición  |
| Tipos de comprobantes  |
| Impuestos              |
| Unidades               |
| Aduanas                |
| Régimenes fiscales     |
| Cuentas prediales      |
| Ayuda general          |
| Catálogos Contabilidad |
| Catálogos SAT 3.3      |
|                        |

Opcionalmente puede definir series a utilizar en la numeración de sus CFDI, para su control interno, y así agrupar/clasificar sus comprobantes;

Cuando no se utilizan series, el sistema maneja una numeración por default para comprobantes sin series por emisor. Para el uso de series por emisor, cada una de ellas tiene su propia numeración, por default el folio inicial de cada serie es el 1 y este folio inicial solo aplica cuando aún no se han emitido comprobantes con la serie; pero puede redefinir el Núm. de Folio a partir del cual desea que comience la numeración de los próximos CFDIs que usan esa serie del emisor activo.

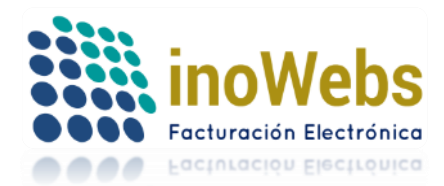

Pág. 16

### Para agregar una serie rellene la información solicitada y pulse '+ Agregar'.

#### Series

Para dar de alta series define que series se utilizarán para tus CFDIs para organizar tipos de documentos y/ lugares de expedición (sucursales). El uso de series es o

Predeterminado: 4

| ID      | Serie                              | Núm. de Folio       | inicial     | Ultimo Núm. de Folio usado                                                                    |      |
|---------|------------------------------------|---------------------|-------------|-----------------------------------------------------------------------------------------------|------|
| 134     | 4                                  | 10                  |             | 13                                                                                            |      |
|         | + Agregar ()                       | Modificar - E       | Eliminar    | _/ Predeterminar                                                                              |      |
| El foli | o inicial solo ap <u>lica cu</u> a | ndo aún no ha emiti | ido comprol | bantes con la serie, pero:                                                                    |      |
| Puede   | e redefinir aquí:                  |                     | el Núm. de  | e Folio a partir del cual desea que comience la numeración de los próximos CFDIs. Redefinir a | nora |

| id         | <u>Serie</u> | <u>folio</u><br><u>inicial</u> | <u>ultimo</u><br><u>folio</u><br><u>usado</u> |  |
|------------|--------------|--------------------------------|-----------------------------------------------|--|
| Select 134 | A            | 10                             | 13                                            |  |

Para redefinir el Núm. de Folio a partir del cual desea que comience la numeración de los próximos CFDIs que usan esa serie del emisor activo, seleccione la serie, indique el # de folio y pulse al botón 'Redefinir ahora'

#### Series

Para dar de alta series define que series se utilizarán para tus CFDIs para organizar tipos de documentos y/ lugares de expedición (sucursales). El uso de series es o

| Pred              | eterminado: 4                                     |                             |                                        |                                                                                                    |  |  |
|-------------------|---------------------------------------------------|-----------------------------|----------------------------------------|----------------------------------------------------------------------------------------------------|--|--|
| ID                | Serie                                             | Serie Núm. de Folio inicial |                                        | Ultimo Núm. de Folio usado                                                                                                    |  |  |
| 134 A             | ۱                                                 | 10                          |                                        | 13                                                                                                    |  |  |
|                   | + Agregar () Modificar - Eliminar / Predeterminar |                             |                                        |                                                                                                    |  |  |
| El folic<br>Puede | ) inicial solo apli<br>redefinir aquí:            | ica cuando aúr              | n no ha emitido cor<br>el Nú           | mprobantes con la serie, pero:<br>m. de Folio a partir del cual desea que comience la numeración de los próximos CFDI <mark>x, <b>Redefinir ahora</b></mark> |  |  |
|                   | id <u>Serie</u>                                   | <u>folio</u><br>inicial     | <u>ultimo</u><br><u>folio</u><br>usado |                                                                                                    |  |  |
| <u>Selec</u>      | t 134 A                                           | 10 13                       | 3                                      |                                                                                                    |  |  |

Es importante que si Ud. venía manejando series de otros sistemas, y desea dar continuidad a la numeración de la

serie en facturaselectronicascfdi.com, revise en qué numeración de la serie va cada emisor, para que actualice estos datos y en automático se autoincremente la numeración de la serie en base a los datos que Ud. defina.

Si ya agregó un CSD pero desea modificarlo, primero elija el registro dando clic en Select del registro deseado, con lo cual se iluminará de guinda el registro elegido,

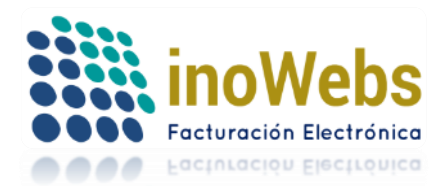

Pág. 17

Para dar de alta series define que series se utilizarán para tus CFDIs para organizar tipos de documentos y/ lugares de expedición (sucursales). El uso de series es o

| Prec                                                                                                    | leterminado: 4 |                       |                            |  |  |
|----------------------------------------------------------------------------------------------------|----------------|-----------------------|----------------------------|--|--|
| ID                                                                                                    | Serie          | Núm. de Folio inicial | Ultimo Núm. de Folio usado |  |  |
| 134                                                                                                    | А.             | 10                    | 13                         |  |  |
|                                                                                                    | + Agregar ()   | Modificar - Eliminar  | _/ Predeterminar           |  |  |
| El folio inicial solo aplica cuando aún no ha emitido comprobantes con la serie, pero:<br>Puede redefinir aquí: el Núm. de Folio a partir del cual desea que comience la numeración de los próximos CFDIs. <b>Redefinir ahora</b> |                |                       |                            |  |  |
|                                                                                                    | fol            | io <u>ultimo</u>      |                            |  |  |

|        | <u>id</u> | <u>Serie</u> | <u>folio</u><br>inicial | <u>ultimo</u><br><u>folio</u><br>usado |
|--------|-----------|--------------|-------------------------|----------------------------------------|
| Select | 134       | A            | 10                      | 13                                     |

Esto cargará la información del registro, modifique los datos necesarios y en seguida pulse el botón '(...) Modificar'

#### Series

Series

Para dar de alta series define que series se utilizarán para tus CFDIs para organizar tipos de documentos y/ lugares de expedición (sucursales). El uso de series es o

| Prede             | eterminado: 4     |                                           |                 |                                                                                                    |
|-------------------|-------------------|-------------------------------------------|-----------------|----------------------------------------------------------------------------------------------------|
| ID                | Serie             | Núm. de                                   | Folio inicial   | Ultimo Núm. de Folio usado                                                                                                    |
| 134 A             |                   | 10                                        |                 | ]13                                                                                                    |
|                   | + Agregar         | () Modificar                              | - Eliminar      | _/ Predeterminar                                                                                                    |
| El folio<br>Puede | inicial solo apli | ca cuando aún no h                        | a emitido compr | obantes con la serie, pero:<br>da Falia a natir del qual deces que comianes la numeración de los próximos CEDIs <b>Padafinir abora</b> |
| Fuede             | recennir aqui.    |                                           | er Num. (       | de nome à partir dei cual desea que comience la nomeración de los proximos cinclis. <b>Redeinir anora</b>                              |
|                   | id <u>Serie</u>   | folio <u>ultim</u><br>inicial <u>sadu</u> | 0<br>!<br>0     |                                                                                                    |
| <b>O</b> 1 1      | 404 4             | 40 40                                     |                 |                                                                                                    |

Si desea eliminar un registro, primero seleccione el registro como se explica arriba y en seguida pulse en '- Eliminar'

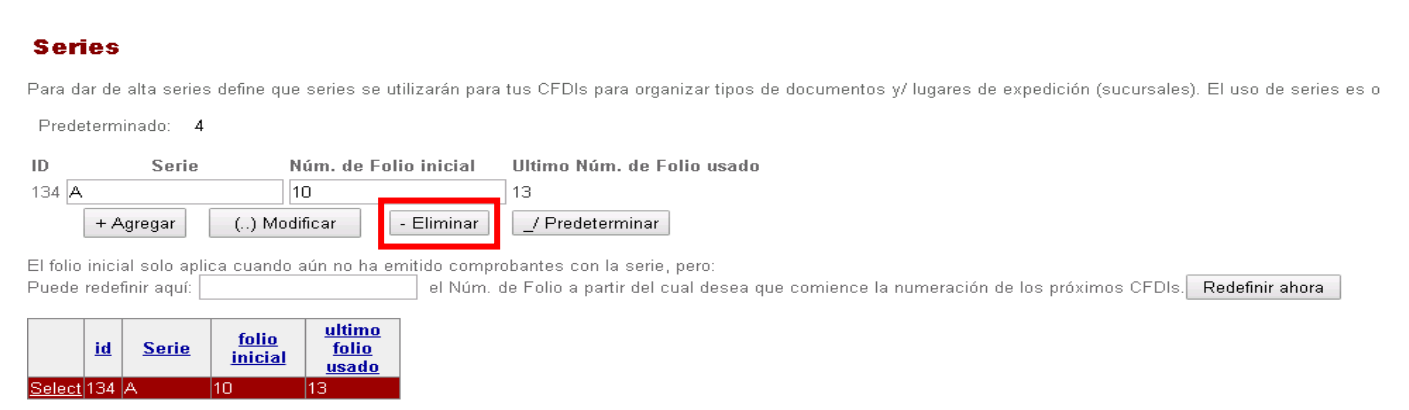

Siempre debe existir una serie predeterminada en caso de existir, que es el que usará el sistema para sus CFDI, por default al agregar una serie nuevo este por default es el predeterminado, pero si tiene varios puede definir cual registro es el predeterminado primero seleccionando el registro como se explica arriba y en seguida pulse en '-/ Predeterminar'

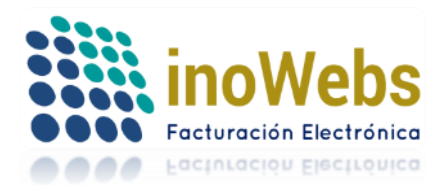

Pág. 18

#### Series

Para dar de alta series define que series se utilizarán para tus CFDIs para organizar tipos de documentos y/ lugares de expedición (sucursales). El uso de series es o

Predeterminado: 4

| ID    | Serie     | Núm. de      | e Folio inicial | Ultimo Núm. de Fo | olio usado |
|-------|-----------|--------------|-----------------|-------------------|------------|
| 134 A |           | 10           |                 | 13                |            |
|       | + Agregar | () Modificar | - Eliminar      | _/ Predeterminar  |            |

El folio inicial solo aplica cuando aún no ha emitido comprobantes con la serie, pero:

Puede redefinir aquí: el Núm. de Folio a partir del cual desea que comience la numeración de los próximos CFDIs. Redefinir ahora

|               | <u>id</u> | <u>Serie</u> | <u>folio</u><br><u>inicial</u> | <u>ultimo</u><br><u>folio</u><br><u>usado</u> |
|---------------|-----------|--------------|--------------------------------|-----------------------------------------------|
| <u>Select</u> | 134       | A            | 10                             | 13                                            |

### 5.1.6 CONFIGURACION

| PERFIL                 |
|------------------------|
| Cuenta de usuario      |
| Emisor de facturación  |
| Aceptar términos       |
| Certificados CSD       |
| Firmar manifiesto      |
| Series                 |
| Configuración          |
| Lugares de expedición  |
| Tipos de comprobantes  |
| Impuestos              |
| Unidades               |
| Aduanas                |
| Régimenes fiscales     |
| Cuentas prediales      |
| Ayuda general          |
| Catálogos Contabilidad |
| Catálogos SAT 3.3      |
|                        |

Existen parámetros de configuración general a utilizar por default en sus CFDI, estos son la moneda, cuenta con la opción de especificar un título en los correos que se manden a sus clientes al momento de enviarles sus CFDI, puede especificar hasta 3 campos personalizados (opcionales) que aparecerán en el encabezado de sus CFDI (operación común en Gasolineras).

Las leyendas del PDF/representación impresa (prefijos) de CFDIs correspondientes al domicilio fiscal de sus clientes (sensible a mayúsculas y minúsculas) pueden ser configuradas, pueden tener el valor que Ud. desee o dejarlas en blanco; Modifique a sus necesidades por cada emisor las leyendas correspondientes al No. exterior, No. interior, colonia y código postal.

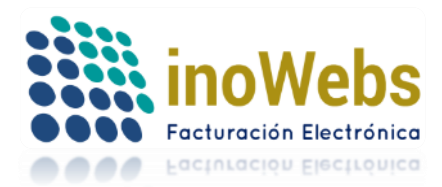

En este ejemplo de representación impresa se señalan algunas de las leyendas configurables:

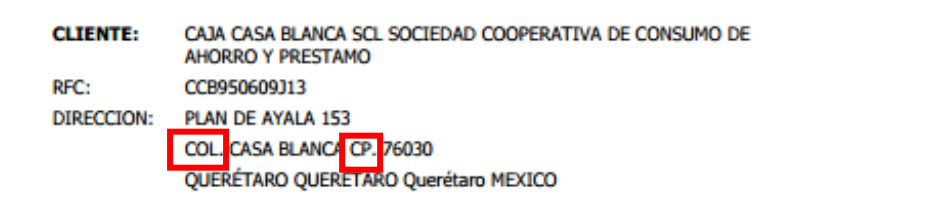

Llene las partes del formulario y pulse 'Guardar'.

#### Configuración

| comgaración                                                                                               |                                                                                                    |                                                                       |                                                                                            |
|----------------------------------------------------------------------------------------------------|----------------------------------------------------------------------------------------------------|-----------------------------------------------------------------------|--------------------------------------------------------------------------------------------|
| Determine los valores predeterminados para cada op                                                        | ción                                                                                                    |                                                                       |                                                                                            |
| Núm. de Folio Inicial para emisión de comprobantes<br>sin serie                                           | 1                                                                                                    |                                                                       |                                                                                            |
| Ultimo Núm. de Folio usado para emisión de<br>comprobantes sin serie<br>Moneda                            | 38<br>El folio inicial solo aplica cuando a<br>Puede redefinir aquí:<br>de los próximos CFDIs. Redefini<br>Peso Mexicano ▼ | aún no ha emitido comprobantes sin<br>el Núm. de Folio a p<br>r ahora | i serie, pero:<br>partir del cual desea que comience la numeración<br>distinto del default |
|                                                                                                    | Asunto: TE ENVIO                                                                                                    |                                                                       |                                                                                            |
| Campos Personalizados de información del<br>emisor para factura                                           | Ocultar Núm. global de compresentation                                                                                     | obante en representación la impres                                    | a                                                                                          |
| Campo 1(Opcional):                                                                                        | CAMPO 1                                                                                                    |                                                                       |                                                                                            |
| Campo 2(Opcional):                                                                                        | CAMPO 2                                                                                                    |                                                                       |                                                                                            |
| Campo 3(Opcional):                                                                                        |                                                                                                    |                                                                       |                                                                                            |
| Leyendas del PDF de CFDI del domicilio fiscal<br>de sus clientes (sensible a mayúsculas y<br>minúsculas): | No. Exterior:                                                                                                    | No.                                                                   |                                                                                            |
| minusculusj.                                                                                              | No. Interior:                                                                                                    | INT.                                                                  |                                                                                            |
|                                                                                                    | Colonia:                                                                                                    | COL.                                                                  |                                                                                            |
|                                                                                                    | Guardar Código postal:                                                                                                    | CP.                                                                   |                                                                                            |
|                                                                                                    | Administrar Plantillas                                                                                                    |                                                                       |                                                                                            |

Si desea especificar diseños personalizados de plantillas para la representación impresa de CFDIs, pulse 'Administrar plantillas' Puede indicar un # de folio inicial para la emisión de comprobantes sin serie por emisor, el cual solo aplica cuando aún no ha emitido comprobantes con sin serie; pero puede redefinir el Núm. de Folio a partir del cual desea que comience la numeración de los próximos CFDIs sin serie del emisor activo, para ello indique el # de folio en 'redefinir aquí' y pulse al botón 'Redefinir ahora':

### Configuración

| Determine los valores predeterminados para cada opción                  |                           |                                                                     |
|-------------------------------------------------------------------------|---------------------------|---------------------------------------------------------------------|
| Núm. de Folio Inicial para emisión de comprobantes 1                    |                           |                                                                     |
| Ultimo Núm. de Folio usado para emisión de 38<br>comprobantes sin serie |                           |                                                                     |
| El folio inicial solo aplic                                             | <u>a cuando aún no ha</u> | emitido comprobantes sin serie, pero:                               |
| Puede redefinir aquí:                                                   |                           | el Núm. de Folio a partir del cual desea que comience la numeración |
| de los próximos CFDIs                                                   | Redefinir ahora           |                                                                     |

#### **5.1.7 LUGARES DE EXPEDICION**

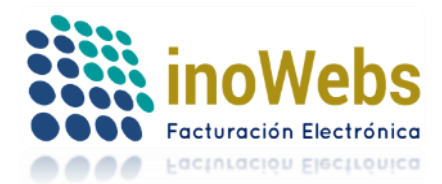

Pág. 20

| PERFIL                 |  |  |  |  |
|------------------------|--|--|--|--|
| Cuenta de usuario      |  |  |  |  |
| Emisor de facturación  |  |  |  |  |
| Aceptar términos       |  |  |  |  |
| Certificados CSD       |  |  |  |  |
| Firmar manifiesto      |  |  |  |  |
| Series                 |  |  |  |  |
| Configuración          |  |  |  |  |
| Lugares de expedición  |  |  |  |  |
| Tipos de comprobantes  |  |  |  |  |
| Impuestos              |  |  |  |  |
| Unidades               |  |  |  |  |
| Aduanas                |  |  |  |  |
| Régimenes fiscales     |  |  |  |  |
| Cuentas prediales      |  |  |  |  |
| Ayuda general          |  |  |  |  |
| Catálogos Contabilidad |  |  |  |  |
| Catálogos SAT 3.3      |  |  |  |  |
|                        |  |  |  |  |

Los CFDI requieren un lugar de emisión, si Ud. Cuenta con lugares de expedición (sucursales) adicionales al domicilio fiscal. Rellene el formulario y pulse '+ Agregar' cabe resaltar que el <u>"C.P." es fundamental para la versión 3.3</u>

#### Lugares de expedición adicionales al Domicilio Fiscal

| ID                                | ID                                |
|-----------------------------------|-----------------------------------|
| Nombre o alias del lugar *        |                                   |
| Clave para identificar al lugar * |                                   |
| Tipo *                            | SUCURSAL V                        |
| Teléfono                          |                                   |
| Correo                            |                                   |
| Domicilio en frontera norte       |                                   |
| Calle                             |                                   |
| Núm. exterior                     |                                   |
| Núm interior                      |                                   |
| Referencia                        |                                   |
| Colonia                           |                                   |
| Localidad                         |                                   |
| Municipio o delegación            |                                   |
| Estado *                          | ▼                                 |
| Código postal                     |                                   |
| País *                            |                                   |
|                                   | + Agregar () Modificar - Eliminar |

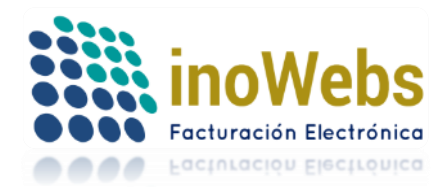

Si ya agregó un registro pero desea modificarlo, primero elija el registro al final de la página dando clic en Select del registro deseado, con lo cual se iluminará de guinda el registro elegido,

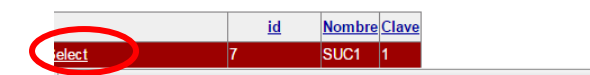

Esto cargará la información del registro, modifique los datos necesarios y en seguida pulse el botón '(...) Modificar'

| Lugares de expedición             | adicionales al Domicilio Fiscal   |
|-----------------------------------|-----------------------------------|
| ID                                | 7                                 |
| Nombre o alias del lugar *        | SUC1                              |
| Clave para identificar al lugar * | 1                                 |
| Tipo *                            | SUCURSAL V                        |
| Teléfono                          |                                   |
| Correo                            |                                   |
| Domicilio en frontera norte       |                                   |
| Calle                             | 1                                 |
| Núm. exterior                     |                                   |
| Núm interior                      |                                   |
| Referencia                        |                                   |
| Colonia                           | 1                                 |
| Localidad                         | 1                                 |
| Municipio o delegación            | 1                                 |
| Estado *                          | Aguascalientes 🔹                  |
| Código postal                     | 11111                             |
| País *                            | 1                                 |
|                                   | + Agregar () Modificar - Eliminar |

Si desea eliminar un registro, primero seleccione el registro como se explica arriba y en seguida pulse en '- Eliminar'

### 5.1.8 TIPOS DE COMPROBANTES

| PERFIL                                                                                                    |
|----------------------------------------------------------------------------------------------------|
| Cuenta de usuario                                                                                                    |
| Emisor de facturación                                                                                                  |
| Aceptar términos                                                                                                    |
| Certificados CSD                                                                                                    |
| Firmar manifiesto                                                                                                    |
| Series                                                                                                    |
| Configuración                                                                                                    |
| Lugares de expedición                                                                                                  |
| Tipos de comprobantes                                                                                                  |
| npoo do comprobanteo                                                                                                   |
| Impuestos                                                                                                    |
| Impuestos<br>Unidades                                                                                                  |
| Impuestos<br>Unidades<br>Aduanas                                                                                       |
| Impuestos<br>Unidades<br>Aduanas<br>Régimenes fiscales                                                                 |
| Impuestos<br>Unidades<br>Aduanas<br>Régimenes fiscales<br>Cuentas prediales                                            |
| Impuestos<br>Unidades<br>Aduanas<br>Régimenes fiscales<br>Cuentas prediales<br>Ayuda general                           |
| Impuestos<br>Unidades<br>Aduanas<br>Régimenes fiscales<br>Cuentas prediales<br>Ayuda general<br>Catálogos Contabilidad |

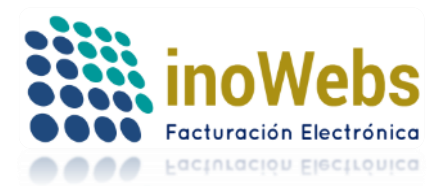

Pág. 22

Dependiendo de su régimen fiscal, de su cliente, y de sus actividades, podrá activar uno o varios tipos de comprobantes para que estén disponibles ya sea en facturación o en nómina, para ello marque los que deseen y pulse 'Guardar'

#### Tipos de comprobantes a utilizar

| NOTA DE CREDITO         | RECIBO DE DONATIVO         |  |  |
|-------------------------|----------------------------|--|--|
| NOTA DE DEVOLUCION      | RECIBO DE HONORARIOS       |  |  |
| RECIBO DE NOMINA        | RECIBO DE PAGO 3.2         |  |  |
| S FACTURA               | COMPROBANTE DE PAGO        |  |  |
| NOTA DE CARGO           | RETENCION E INFO. DE PAGOS |  |  |
| RECIBO DE ARRENDAMIENTO | CARTA PORTE                |  |  |
| Guardar                 |                            |  |  |

#### 5.1.9 IMPUESTOS

| PERFIL                                                                                                    |
|----------------------------------------------------------------------------------------------------|
| Cuenta de usuario                                                                                                    |
| Emisor de facturación                                                                                                    |
| Aceptar términos                                                                                                    |
| Certificados CSD                                                                                                    |
| Firmar manifiesto                                                                                                    |
| Series                                                                                                    |
| Configuración                                                                                                    |
| Lugares de expedición                                                                                                    |
|                                                                                                    |
| Tipos de comprobantes                                                                                                    |
| Tipos de comprobantes<br>Impuestos                                                                                                    |
| Tipos de comprobantes<br>Impuestos<br>Unidades                                                                                                  |
| Tipos de comprobantes<br>Impuestos<br>Unidades<br>Aduanas                                                                                       |
| Tipos de comprobantes<br>Impuestos<br>Unidades<br>Aduanas<br>Régimenes fiscales                                                                 |
| Tipos de comprobantes<br>Impuestos<br>Unidades<br>Aduanas<br>Régimenes fiscales<br>Cuentas prediales                                            |
| Tipos de comprobantes<br>Impuestos<br>Unidades<br>Aduanas<br>Régimenes fiscales<br>Cuentas prediales<br>Ayuda general                           |
| Tipos de comprobantes<br>Impuestos<br>Unidades<br>Aduanas<br>Régimenes fiscales<br>Cuentas prediales<br>Ayuda general<br>Catálogos Contabilidad |

El sistema maneja varios tipos de impuestos

#### Impuestos ID IĎ Impuesto . IVA IEPS ISR LOCAL Tasa o Cuota Valor Tipo ۲ 0.000000 ¥ Descripción Ámbito + Agregar x Cancelar

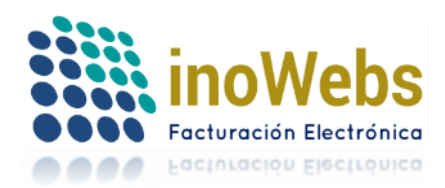

## 5.1.9.1 IMPUESTOS Por Tasaó Cuota

| Impuesto      | S          |      |    |
|---------------|------------|------|----|
| Tasa o Cuota  | Valor      | Тіро |    |
| •             | 0.000000   |      | T  |
| Tasa<br>Cuota |            |      |    |
| Descripción   |            |      |    |
|               |            |      | // |
| Ámbito        |            |      |    |
| + Agregar     | k Cancelar |      |    |

Permite indicar tasas de impuestos, el sistema trae por default algunos impuestos más comunes, para el caso de honorarios el sistema aplica los impuestos en automático, pero si desea agregar otros impuestos, rellene el formulario y pulse '+ Agregar'

| Impuesto                 | S        |          |   |
|--------------------------|----------|----------|---|
| Impuesto<br>ISR <b>v</b> |          |          |   |
| Tasa o Cuota             | Valor    | Тіро     |   |
| Tasa 🔻                   | 0.000000 | Retenido | • |
| Descripción              |          |          |   |
| De Prueba (Ma            | inual)   |          | 1 |
| Ámbito FEDER             | RAL      |          |   |
| + Agregar x              | Cancelar |          |   |

Si ya agregó un registro pero desea modificarlo, primero elija el registro dando clic en Select del registro deseado, con lo cual se iluminará de guinda el registro elegido,

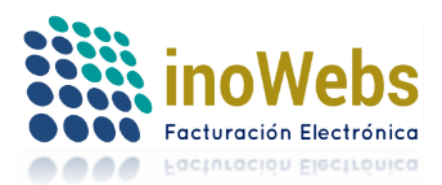

Pág. 24

| Impuestos                          |               |          |      |      |          |            |                         |       |     |
|------------------------------------|---------------|----------|------|------|----------|------------|-------------------------|-------|-----|
| ID 56                              | Impuestos     | Disponib | les  |      |          |            |                         |       |     |
| Impuesto                           | Select        | 5        | IVA  | Tasa | 0.040000 | Retenido   | IVA RETENIDO 4%         |       | *   |
| ISR V                              | Select        | 6        | IVA  | Tasa | 0.110000 | Retenido   | IVA RETENIDO 11%        |       |     |
| Tasa o Cuota Valor Tipo            | Select        | 11       | IVA  | Tasa | 0.106700 | Retenido   | IVA RETENIDO 10.67%     |       | I.  |
| Tasa ▼ 0.000000 Retenido ▼         | Select        | 12       | ISR  | Tasa | 0.100000 | Retenido   | ISR RETENIDO 10%        |       |     |
| Descripción<br>DE PRUEBA (MANUAL)  | Select        | 32       | IEPS | Tasa | 0.300000 | Trasladado | IMPUESTO DEL 30%        | x     |     |
|                                    | Select        | 44       | IVA  | Tasa | 0.010000 | Trasladado | TRASLADADO DEL 01%      | x     |     |
| Ámbito FEDERAL                     | Select        | 47       | IVA  | Tasa | 0.106667 | Retenido   | IVA RETENIDO 0.108667%  |       |     |
| () Modificar - Eliminar x Cancelar | <u>Select</u> | 56       | ISR  | Tasa | 0.000000 | Retenido   | DE PRUEBA (MANUAL)      | x     | Ŧ   |
|                                    |               |          |      |      |          | Impuest    | os Agregados por el Usu | iario | [X] |

### Esto cargará la información del registro, modifique los datos necesarios y en seguida pulse el botón '(...) Modificar'

| Impuestos                          |               |         |      |      |          |                      |                                       |   |   |
|------------------------------------|---------------|---------|------|------|----------|----------------------|---------------------------------------|---|---|
| ID 56                              | Impuestos Di  | sponibl | es   |      |          |                      |                                       |   |   |
| Impuesto                           | Select        | 5       | IVA  | Tasa | 0.040000 | Retenido             | IVA RETENIDO 4%                       |   | * |
| ISR •                              | Select        | 6       | IVA  | Tasa | 0.110000 | Retenido             | IVA RETENIDO 11%                      |   |   |
| Tasa o Cuota Valor Tipo            | Select        | 11      | IVA  | Tasa | 0.106700 | Retenido             | IVA RETENIDO 10.67%                   |   |   |
| Tasa ▼ 0.000000 Retenido ▼         | Select        | 12      | ISR  | Tasa | 0.100000 | Retenido             | ISR RETENIDO 10%                      |   |   |
| Descripción DE PRUEBA (MANUAL)     | Select        | 32      | IEPS | Tasa | 0.300000 | Trasladado           | IMPUESTO DEL 30%                      | x |   |
|                                    | Select        | 44      | IVA  | Tasa | 0.010000 | Trasladado           | TRASLADADO DEL 01%                    | x |   |
| Ámbito FEDERAL                     | Select        | 47      | IVA  | Tasa | 0.106667 | Retenido             | IVA RETENIDO 0.106667%                |   |   |
| () Modificar - Eliminar x Cancelar | <u>Select</u> | 56      | ISR  | Tasa | 0.000000 | Retenido             | DE PRUEBA (MANUAL)                    |   | • |
|                                    |               |         |      |      |          | In the second second | • • • • • • • • • • • • • • • • • • • |   | F |

Impuestos Agregados por el Usuario [x]

## Si desea eliminar un registro, primero seleccione el registro como se explica arriba y en seguida pulse en '- Eliminar'

| Impuestos                          |               |         |      |      |          |            |                        |   |   |
|------------------------------------|---------------|---------|------|------|----------|------------|------------------------|---|---|
| ID 56                              | Impuestos Di  | sponibl | es   |      |          |            |                        |   |   |
| Impuesto                           | Select        | 5       | IVA  | Tasa | 0.040000 | Retenido   | IVA RETENIDO 4%        |   | * |
| ISR •                              | Select        | 6       | IVA  | Tasa | 0.110000 | Retenido   | IVA RETENIDO 11%       |   |   |
| Tasa o Cuota Valor Tipo            | Select        | 11      | IVA  | Tasa | 0.106700 | Retenido   | IVA RETENIDO 10.67%    |   |   |
| Tasa ▼ 0.000000 Retenido ▼         | Select        | 12      | ISR  | Tasa | 0.100000 | Retenido   | ISR RETENIDO 10%       |   |   |
| Descripción<br>DE PRUEBA (MANUAL)  | Select        | 32      | IEPS | Tasa | 0.300000 | Trasladado | IMPUESTO DEL 30%       | x |   |
|                                    | Select        | 44      | IVA  | Tasa | 0.010000 | Trasladado | TRASLADADO DEL 01%     | x |   |
| Ámbito FEDERAL                     | Select        | 47      | IVA  | Tasa | 0.106667 | Retenido   | IVA RETENIDO 0.106667% |   |   |
| () Modificar - Eliminar x Cancelar | <u>Select</u> | 56      | ISR  | Tasa | 0.000000 | Retenido   | DE PRUEBA (MANUAL)     | x | Ŧ |

Impuestos Agregados por el Usuario [x]

Aquí un ejemplo de cómo aparecería un impuesto de IEPS con CUOTA con tipo TRASLADADO.

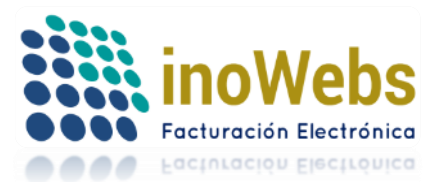

Pág. 25

x x

х

х

х

х

х

| Impuestos                          | Impuestos Di | sponib | les           |      |          |            |                                                     |
|------------------------------------|--------------|--------|---------------|------|----------|------------|-----------------------------------------------------|
| ID 57                              | Select       | 6      | IVA           | Tasa | 0.110000 | Retenido   | IVA RETENIDO 11%                                    |
| Impuesto                           | Select       | 7      | IVA           | Tasa | 0.160000 | Retenido   | IVA RETENIDO 16%                                    |
| IEPS •                             | Select       | 8      | IVA           | Tasa | 0.000000 | Trasladado | IVA TRASLADADO 0%                                   |
| Tasa o Cuota Valor Tipo            | Select       | 11     | IVA           | Tasa | 0.106700 | Retenido   | IVA RETENIDO 10.67%                                 |
| Cuota V 0.080000 Trasladado V      | Select       | 12     | ISR           | Tasa | 0.100000 | Retenido   | ISR RETENIDO 10%                                    |
|                                    | Select       | 20     | IVA           | Tasa | 0.000000 | Retenido   | RET. 5 AL MILLAR                                    |
|                                    | Select       | 21     | IMPTO2        | Tasa | 0.400000 | Trasladado | DESCR 1                                             |
| Ámbito FEDERAL                     | Select       | 26     | IMPUESTO<br>2 | Tasa | 0.300000 | Retenido   | DESCRIPCION<br>IMPUESTO 2                           |
| () Modificar - Eliminar X Cancelar | Select       | 30     | IEPS          | Tasa | 0.265000 | Trasladado | BEBIDAS CON<br>CONTENIDO<br>ALCOHÓLICO Y<br>CERVEZA |
|                                    | Select       | 32     | IEPS          | Tasa | 0.300000 | Trasladado | IMPUESTO DEL 30%                                    |
|                                    | Select       | 44     | IVA           | Tasa | 0.010000 | Trasladado | TRASLADADO DEL 01%                                  |
|                                    | Select       | 47     | IVA           | Tasa | 0.106667 | Retenido   | IVA RETENIDO<br>0.106667%                           |

56

ISR

**IEPS** 

Tasa

0.000000

0.080000

Retenido

Trasladado

Select

Select

Impuestos Agregados por el Usuario [x]

DE PRUEBA (MANUAL)

### 5.1.10 UNIDADES

| PERFIL                 |
|------------------------|
| Cuenta de usuario      |
| Emisor de facturación  |
| Aceptar términos       |
| Certificados CSD       |
| Firmar manifiesto      |
| Series                 |
| Configuración          |
| Lugares de expedición  |
| Tipos de comprobantes  |
| Impuestos              |
| Unidades               |
| Aduanas                |
| Régimenes fiscales     |
| Cuentas prediales      |
| Ayuda general          |
| Catálogos Contabilidad |
| Catálogos SAT 3.3      |

El sistema trae por default algunas unidades de medición para los conceptos (productos/servicios) de los CFDI a emitir, pero si desea agregar otros, rellene el formulario y pulse '+ Agregar', el campo unidad es el nombre que se le va a dar ejemplo: PZA, pieza, PZ. Y la clave unidas se asociara al nombre de la unidad, estos deben de concordar. Ejemplo: NOMBRE = PZA, clave unidad = H87

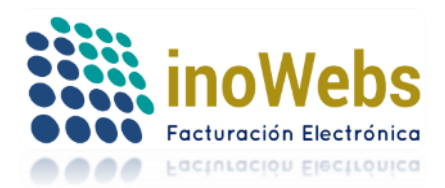

Unidades Unidades Disponibles id Nombre clave ID ID Select 132 \_ Unidad 124 1.00 C62 Select Clave Unidad Busqueda Rapida 100.00 Select 146 C62 x Simbolo ANN Descripcion Select 79 año Select X4G 81 caja x Cancelar + Agregar Select 82 cm CMT CMK Select 83 cm2 kW KWT Select 95

Unidades Agregadas por el Usuario [x]

Si ya agregó un registro pero desea modificarlo, primero elija el registro dando clic (Siempre y cuando sean unidades agregadas por el usuario y se distinguen con una "X" Y se da clic en Select del registro deseado, con lo cual se iluminará el registro elegido y da una breve descripción.

| Unidades                    |                                              | Unidades        | Disponible | s               |                |      |     |
|-----------------------------|----------------------------------------------|-----------------|------------|-----------------|----------------|------|-----|
| ID 117                      |                                              | Select          | 103        | m2              | MTK            |      |     |
| Unidad PIEZA                | <hr/>                                        | Select          | 102        | min             | MIN            |      |     |
| Clave Unidad H87            | pieza                                        | Select          | 105        | ml              | MLT            |      |     |
| Simbolo                     | Libra por pieza de producto                  | Select          | 131        | N/A             |                |      |     |
|                             | Pieza<br>Kit (Conjunto de piezas)            | Select          | 107        | paquete         | XPK            |      |     |
| Descripcion Unidad de conte | eo que define el número de piezas (pieza: un | > <u>Select</u> | 117        | PIEZA           | H87            |      |     |
| solo artículo, artíc        | ulo o ejemplar).                             | Select          | 108        | piezas          |                |      |     |
| x Cancelar                  |                                              | Select          | 165        | PZA             | H87            | x    |     |
|                             |                                              | Select          | 109        | quintal         | DTN            |      |     |
|                             |                                              | Select          | 144        | rta             |                | x    | •   |
|                             |                                              |                 |            | Unidades Agrega | das por el Usu | ario | [X] |

Esto cargará la información del registro, modifique los datos necesarios y en seguida pulse el botón '(...) Modificar'

| Unidades                           | Unidades      | Disponible | es                |               |      |   |
|------------------------------------|---------------|------------|-------------------|---------------|------|---|
| ID 146                             |               | id         | Nombre            | clave         |      |   |
| Unidad 100.00                      | <u>Select</u> | 146        | 100.00            | C62           | x    |   |
| Clave Unidad C62 Busqueda Rapida   | Select        | 79         | año               | ANN           |      |   |
| Simbolo 1                          | Select        | 81         | caja              | X4G           |      |   |
| Descripcion Sinónimo: unidad       | Select        | 82         | cm                | CMT           |      |   |
|                                    | Select        | 83         | cm2               | СМК           |      |   |
| () Modificar - Eliminar x Cancelar | Select        | 84         | kW                | KWT           |      |   |
|                                    |               |            | Linidada Area ada | a secol Usual | - 64 | * |

Unidades Agregadas por el Usuario [x]

Si desea eliminar un registro, primero seleccione el registro como se explica arriba y en seguida pulse en '- Eliminar'

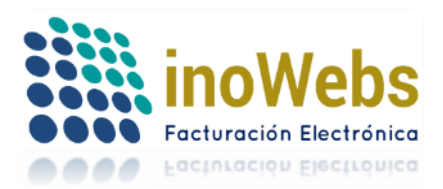

| Unidades                           | Unidades      | Disponible | 95     |       |   |  |
|------------------------------------|---------------|------------|--------|-------|---|--|
| ID 146                             |               | id         | Nombre | clave |   |  |
| Unidad 100.00                      | <u>Select</u> | 146        | 100.00 | C62   | x |  |
| Clave Unidad C62 Busqueda Rapida   | <u>Select</u> | 79         | año    | ANN   |   |  |
| Simbolo 1                          | Select        | 81         | caja   | X4G   |   |  |
| Descripcion Sinónimo: unidad       | Select        | 82         | cm     | CMT   |   |  |
|                                    | Select        | 83         | cm2    | СМК   |   |  |
| () Modificar - Eliminar x Cancelar | Select        | 84         | kW     | KWT   |   |  |

Unidades Agregadas por el Usuario [x]

El botón "x Cancelar" tiene la función de limpiar las celdas de alguna selección previa errónea.

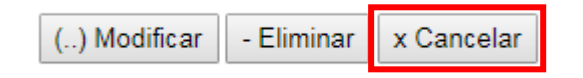

## 5.1.11 ADUANAS

| PERFIL                 |
|------------------------|
| Cuenta de usuario      |
| Emisor de facturación  |
| Aceptar términos       |
| Certificados CSD       |
| Firmar manifiesto      |
| Series                 |
| Configuración          |
| Lugares de expedición  |
| Tipos de comprobantes  |
| Impuestos              |
| Unidades               |
| Aduanas                |
| Régimenes fiscales     |
| Cuentas prediales      |
| Ayuda general          |
| Catálogos Contabilidad |
| Catálogos SAT 3.3      |

En algunas facturas es necesario especificar información de aduanas, dicho catálogo puede definirlo aquí, para agregar una aduana, rellene el formulario y pulse '+ Agregar'

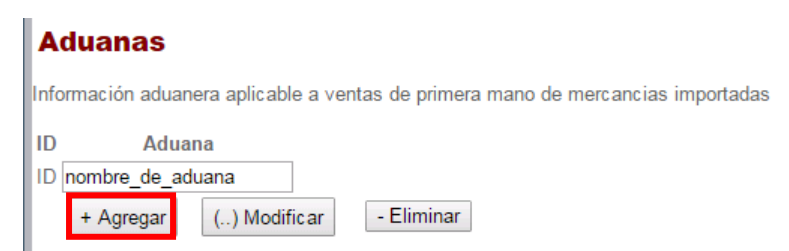

www.facturaselectronicascfdi.com <u>soporte@inowebs.com</u> Matriz | Lacas de Uruapan 737, Vasco de Quiroga, Morelia, Mich. Tel (443) 690 3616

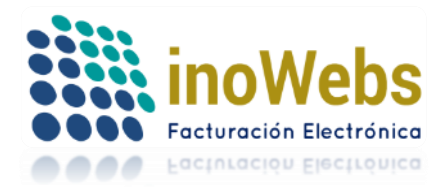

Pág. 28

Si ya agregó un registro pero desea modificarlo, primero elija el registro dando clic en Select del registro deseado, con lo cual se iluminará de guinda el registro elegido,

| Aduanas                                                                        |     |
|--------------------------------------------------------------------------------|-----|
| Información aduanera aplicable a ventas de primera mano de mercancias importad | das |
| ID Aduana                                                                      |     |
| 2 NOMBRE_DE_ADUANA                                                             |     |
| + Agregar () Modificar - Eliminar                                              |     |
| id Nombre                                                                      |     |
| Select 2 NOMBRE DE ADUANA                                                      |     |

Esto cargará la información del registro, modifique los datos necesarios y en seguida pulse el botón '(...) Modificar'

| Aduanas                                                                          |
|----------------------------------------------------------------------------------|
| Información aduanera aplicable a ventas de primera mano de mercancias importadas |
| ID Aduana<br>2 NOMBRE_DE_ADUANA                                                  |
| + Agregar () Modificar - Eliminar                                                |
| Select 2 NOMBRE_DE_ADUANA                                                        |

Si desea eliminar un registro, primero seleccione el registro como se explica arriba y en seguida pulse en '- Eliminar'

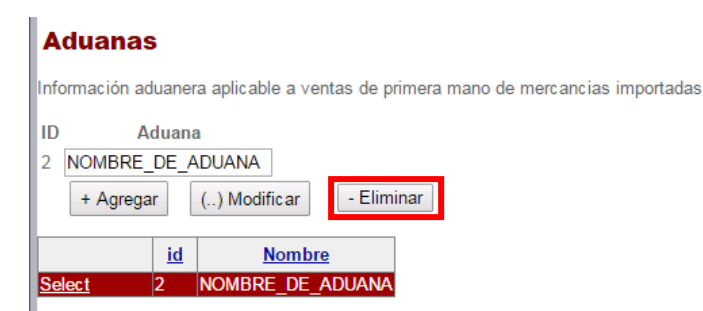

**5.1.12 REGIMENES FISCALES** 

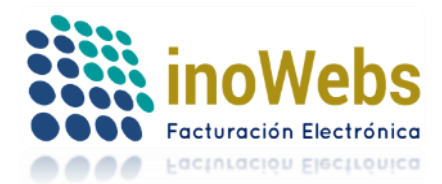

Pág. 29

| PERFIL                 |
|------------------------|
| Cuenta de usuario      |
| Emisor de facturación  |
| Aceptar términos       |
| Certificados CSD       |
| Firmar manifiesto      |
| Series                 |
| Configuración          |
| Lugares de expedición  |
| Tipos de comprobantes  |
| Impuestos              |
| Unidades               |
| Aduanas                |
| Régimenes fiscales     |
| Cuentas prediales      |
| Ayuda general          |
| Catálogos Contabilidad |
| Catálogos SAT 3.3      |
|                        |

Como contribuyente Ud. debe tener algún régimen fiscal, en esta sección los encontrará, si no encuentra su régimen puede agregarlo aquí, para ello rellene el formulario y pulse '+ Agregar'

# **Régimenes fiscales**

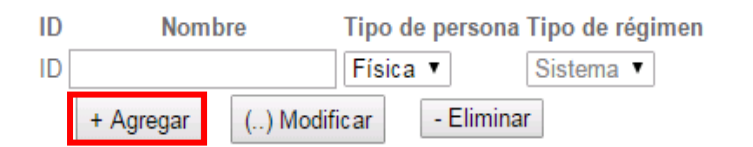

|               | id | Nombre                                                            | <u>Tipo de</u><br>persona | <u>Tipo de</u><br><u>régimen</u> |
|---------------|----|-------------------------------------------------------------------|---------------------------|----------------------------------|
| Select        | 1  | Actividades empresariales                                         | Física                    | Sistema                          |
| Select        | 8  | Arrendamiento de inmuebles                                        | Física                    | Sistema                          |
| Select        | 7  | Asalariados                                                       | Física                    | Sistema                          |
| Select        | 43 | ASOCIACIONES RELIGIOSAS                                           | Moral                     | Sistema                          |
| Select        | 14 | Honorarios (servicios profesionales)                              | Física                    | Sistema                          |
| Select        | 11 | Incorporación Fiscal                                              | Física                    | Sistema                          |
| <u>Select</u> | 47 | PERSONAS FÍSICAS CON ACTIVIDADES<br>EMPRESARIALES Y PROFESIONALES | Física                    | Usuario                          |
| Select        | 12 | Personas morales con fines no lucrativos                          | Moral                     | Sistema                          |
| 0-14          | 0  | Description and a second second second                            | Manal .                   | 0:                               |

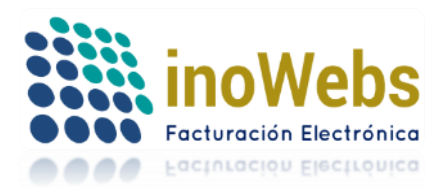

Si ya agregó un registro pero desea modificarlo, primero elija el registro dando clic en Select del registro deseado, con lo cual se iluminará de guinda el registro elegido, esto cargará la información del registro, modifique los datos necesarios de acuerdo al catalogo.

# **Régimenes fiscales**

| ID                                | Nombre Tipo de persona Tipo de régime                             | en                        |                    |  |  |  |  |  |
|-----------------------------------|-------------------------------------------------------------------|---------------------------|--------------------|--|--|--|--|--|
| 7 Asalaria                        | idos Física ▼ Sistema ▼                                           |                           |                    |  |  |  |  |  |
| + Agregar () Modificar - Eliminar |                                                                   |                           |                    |  |  |  |  |  |
| id                                | Nombre                                                            | <u>Tipo de</u><br>persona | Tipo de<br>régimen |  |  |  |  |  |
| Select                            | Actividades empresariales                                         | Física                    | Sistema            |  |  |  |  |  |
| Select 8                          | Arrendamiento de inmuebles                                        | Física                    | Sistema            |  |  |  |  |  |
| Select 7                          | Asalariados                                                       | Física                    | Sistema            |  |  |  |  |  |
| Select 43                         | ASOCIACIONES RELIGIOSAS                                           | Moral                     | Sistema            |  |  |  |  |  |
| Select 14                         | Honorarios (servicios profesionales)                              | Física                    | Sistema            |  |  |  |  |  |
| Select 11                         | Incorporación Fiscal                                              | Física                    | Sistema            |  |  |  |  |  |
| Select 47                         | PERSONAS FÍSICAS CON ACTIVIDADES<br>EMPRESARIALES Y PROFESIONALES | Física                    | Usuario            |  |  |  |  |  |
| Select 12                         | Personas morales con fines no lucrativos                          | Moral                     | Sistema            |  |  |  |  |  |
| 0-110                             | Description and a second second                                   | N 41                      | 0:                 |  |  |  |  |  |

## 5.1.13 AYUDA GENERAL

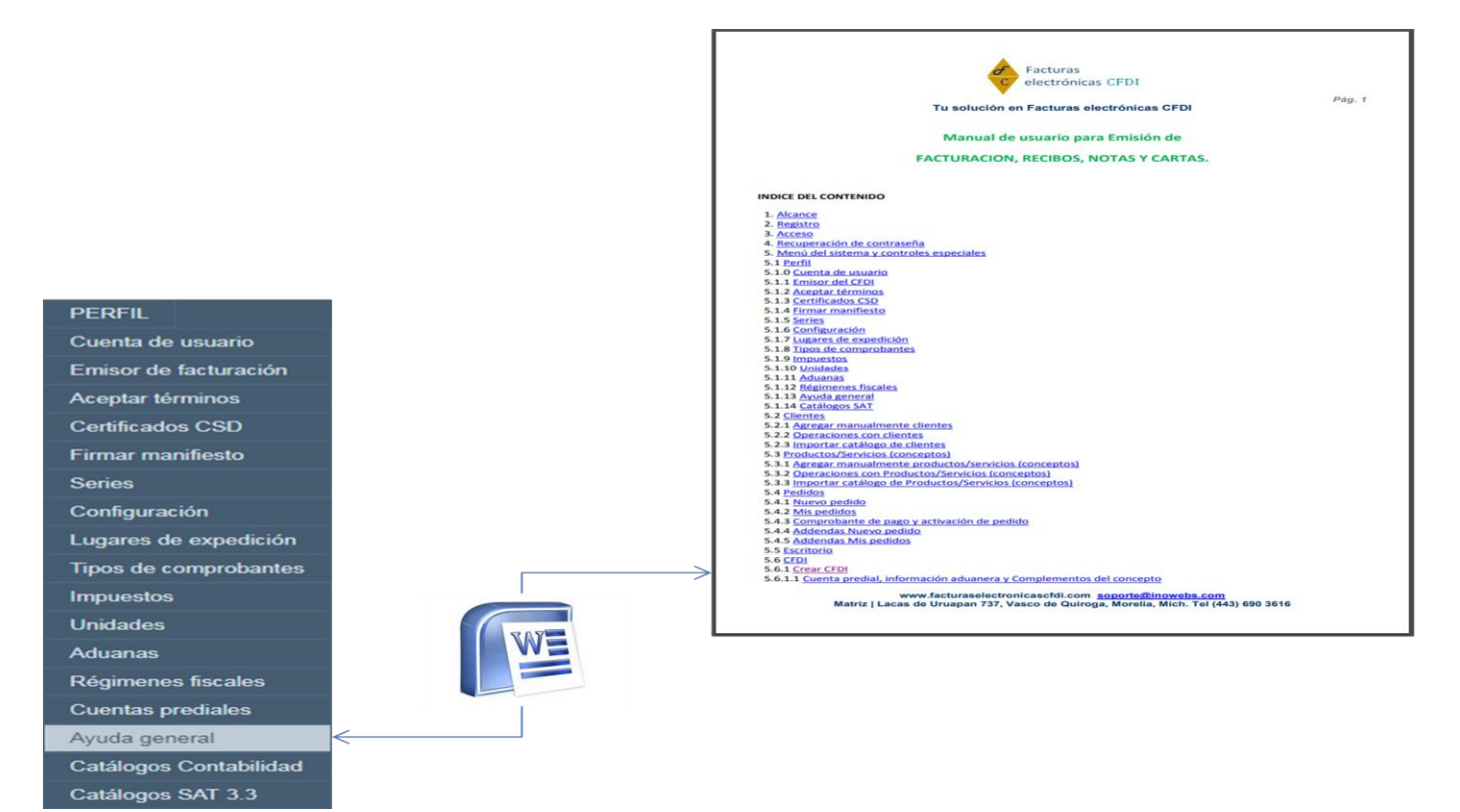

www.facturaselectronicascfdi.com <u>soporte@inowebs.com</u> Matriz | Lacas de Uruapan 737, Vasco de Quiroga, Morelia, Mich. Tel (443) 690 3616

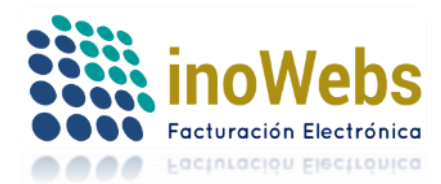

Puede descargar el presente documento al ingresar en esta sección.

### 5.1.14 CATALOGOS CONTABILIDAD.

En esta opción podrá descargar catálogos actualizados por parte del S.A.T.

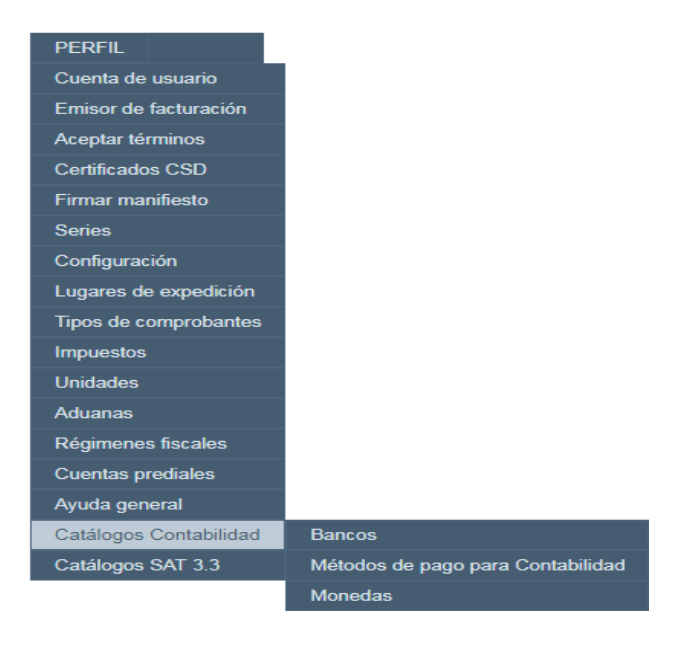

## 5.2 CLIENTES

Antes de cargar certificados asegúrate de que el emisor en uso (el de la esquina superior derecha) sea el mismo del que quieres subir los certificados. Aquí podemos manejar los clientes a los cuales emitimos CFDIs

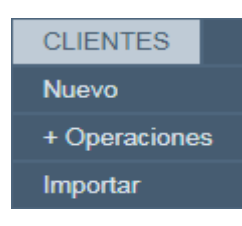

### 5.2.1 AGREGAR MANUALMENTE CLIENTES

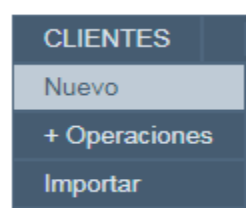

Para agregar un cliente nuevo rellene el formulario y pulse 'Guardar'. El símbolo \* indica que son datos necesarios.

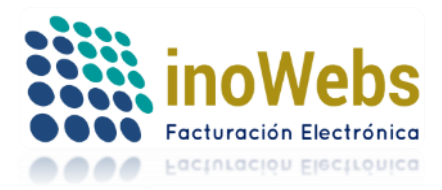

Pág. 32

| Cliente                   | (             |                                                                       |                                                   |                               |       |                                                     |
|---------------------------|---------------|-----------------------------------------------------------------------|---------------------------------------------------|-------------------------------|-------|-----------------------------------------------------|
| ID                        |               |                                                                       |                                                   |                               |       |                                                     |
| RFC *                     |               |                                                                       |                                                   | Tipo de contribu              | yente |                                                     |
| Razon social              |               |                                                                       |                                                   | Alias                         |       |                                                     |
| CURP                      |               |                                                                       |                                                   | Correo electrón               | со    |                                                     |
| Teléfonos                 |               |                                                                       |                                                   | ]                             |       | (separe los correos por coma en caso de ser varios) |
| Domicilio                 |               |                                                                       |                                                   |                               |       |                                                     |
| Calle                     |               |                                                                       |                                                   |                               |       |                                                     |
|                           | #Interior     | #Exterior                                                             |                                                   |                               |       |                                                     |
| Colonia                   |               |                                                                       |                                                   | Referencia                    |       |                                                     |
| Localidad                 |               |                                                                       |                                                   | ]                             |       | ·····                                               |
| Municipio o<br>Delegación |               |                                                                       |                                                   |                               |       |                                                     |
| Estado                    |               |                                                                       | ۲                                                 | País                          |       |                                                     |
| Código Postal             |               | Domicilio en frontera nor                                             | e                                                 |                               |       |                                                     |
| Contacto                  |               |                                                                       |                                                   |                               |       |                                                     |
| Nombres del rep           | oresentante   |                                                                       |                                                   |                               |       |                                                     |
| Apellidos del rep         | presentante   |                                                                       |                                                   |                               |       |                                                     |
| Contacto                  |               |                                                                       |                                                   |                               |       |                                                     |
| Receptor del sec          | ctor primario | <ul> <li>(Será visible en to</li> <li>Certificado de sello</li> </ul> | dos los emisores del us<br>digital CSD enviado po | uario)<br>or correo y cargado |       |                                                     |
|                           |               |                                                                       | Guarda                                            | ar Cancelar                   |       |                                                     |

### **5.2.2 OPERACIONES CON CLIENTES**

Registra tus clientes (recentores

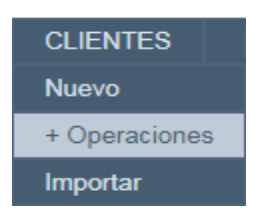

Podemos realizar seis operaciones distintos clientes el cual se ingresa únicamente el RF, nombre y razón social es opcional:

1. Buscar

Podemos buscar clientes en base a criterios de búsquedas (alias, nombre, correo o rfc), para ello elegimos el criterio seguido del parámetro o valor a buscar y pulsamos 'Buscar', de encontrarse resultados, se mostrarán en la rejilla de abajo.

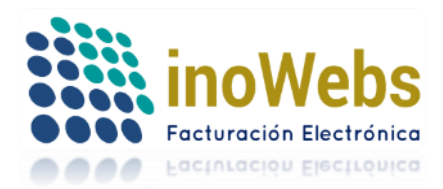

Pág. 33

|        |      |                   | Tu solución en Factu | ras elect | rónicas CFDI  |       | 0      |          |  |
|--------|------|-------------------|----------------------|-----------|---------------|-------|--------|----------|--|
| Client | es   |                   |                      | _         |               |       |        |          |  |
| Buscar |      | NOMBRE V<br>ALIAS | villegas Busca       |           |               |       |        |          |  |
| + Nue  | vo   | CORREO<br>NOMBRE  |                      |           |               |       |        |          |  |
| Editar | id   | RFC               | Nombre               |           | RFC           | Alias | Соггео | Eliminar |  |
| 2      | 2393 | JAVIER JU         | AREZ VILLEGAS        |           | JUVJ860918F53 |       |        | 血        |  |
| 2      | 1698 |                   | LEGAS                |           | PEDJ880321026 |       |        | 血        |  |

### 2. + Nuevo

Para agregar un nuevo cliente pulse el botón '+ Nuevo'

## Clientes

Buscar

| + Nue  | vo   |      |
|--------|------|------|
| Editar | id   |      |
| 2      | 1695 | ANA  |
| 2      | 1692 | CATA |

#### 3. Importar

Puede importar un grupo de clientes desde un archivo o plantilla de Excel.

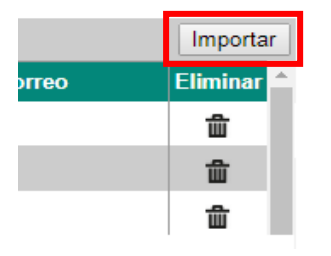

#### 4. Ver todos

Esta opción carga en la rejilla todos sus clientes, para ello pulse 'Ver todos'

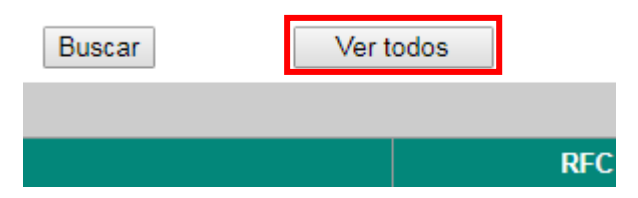

5. (...) Modificar

Si ya agregó un registro pero desea modificarlo, primero elija el registro dando clic en el registro deseado pero del lado de la celda que dice editar (en la imagen del lápiz), esto abrirá la información del registro, modifique los datos necesarios y en seguida pulse 'Guardar'

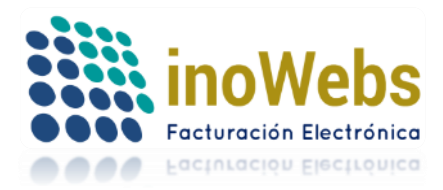

Pág. 34

|                   | Clientes                |                             |                   |                       |             |             |                |                |  |
|-------------------|-------------------------|-----------------------------|-------------------|-----------------------|-------------|-------------|----------------|----------------|--|
|                   | Buscar                  | ALIAS 🔻                     |                   | Buscar                | Ver         | todos       |                |                |  |
|                   | + Nuevo                 |                             |                   |                       |             |             | Importar       |                |  |
|                   | Editar id               | Nomi                        | bre               | RFC                   | Alias       | Соггео      | Eliminar 📤     |                |  |
|                   | 🙏 1695                  | ANA LLERENA                 |                   | PEDJ880321023         |             |             | ۵              |                |  |
| Olianta           | Ţ                       |                             |                   |                       |             |             |                |                |  |
| 1695              |                         |                             |                   |                       |             |             |                |                |  |
| RFC *             | PEDJ880321023           |                             |                   | Tipo de contribuyente | Moral       |             |                |                |  |
| Razon social      | ANA LLERENA             |                             |                   | Alias                 |             |             |                |                |  |
| CURP              |                         |                             |                   | Correo electrónico    |             |             |                |                |  |
| Teléfonos         |                         |                             |                   |                       | (separe los | correos por | coma en caso d | le ser varios) |  |
|                   |                         |                             |                   |                       |             |             |                |                |  |
| Domicilio         |                         |                             |                   |                       |             |             |                |                |  |
| Calle             |                         |                             |                   |                       |             |             |                |                |  |
|                   | #Interior #Exte         | erior                       |                   |                       |             |             |                |                |  |
| Colonia           |                         |                             |                   | Referencia            |             |             |                |                |  |
| Localidad         |                         |                             |                   |                       |             |             |                | //             |  |
| Municipio o       |                         |                             |                   | País                  |             |             |                |                |  |
| Estado            |                         |                             | •                 |                       |             |             |                |                |  |
| Código Postal     | Damiailia               | on frantara narta           |                   |                       |             |             |                |                |  |
| Contacto          |                         | o en nontela norte          |                   |                       |             |             |                |                |  |
| 30114010          |                         |                             |                   |                       |             |             |                |                |  |
| Nombres del rep   | oresentante             |                             |                   |                       |             |             |                |                |  |
| Apellidos del rep | presentante             |                             |                   |                       |             |             |                |                |  |
| Contacto          |                         |                             |                   |                       |             |             |                |                |  |
| Receptor del sec  | ctor primario 🛛 🗍 (Sera | á visible en todos los emis | ores del usuario) |                       |             |             |                |                |  |
|                   |                         |                             | Guardar           | Cancelar              |             |             |                |                |  |

### 6. – Eliminar.

Si desea eliminar un registro, primero seleccione el registro como se explica arriba y en seguida pulse en '-Eliminar'

| Cli | entes |  |
|-----|-------|--|
|     | entes |  |

| Buscar |      | ALIAS 🔻         | Buscar        |       | Ver todos |          |  |
|--------|------|-----------------|---------------|-------|-----------|----------|--|
| + Nue  | vo   |                 |               |       |           | Importar |  |
| Editar | id   | Nombre          | RFC           | Alias | Соггео    | Eliminar |  |
| 2      | 1695 | ANA LLERENA     | PEDJ880321023 |       |           | 命        |  |
| 2      | 1692 | CATALINA GUERRA | PEDJ880321020 |       |           | 匬        |  |

## 5.2.3 IMPORTAR CATALOGO DE CLIENTES

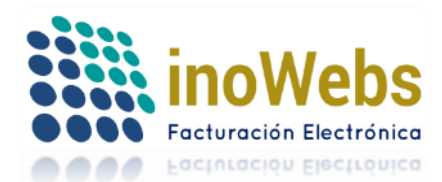

CLIENTES Nuevo + Operaciones Importar

Puede importar un grupo de clientes desde un archivo o plantilla de Excel. En este archivo:

El primer renglón es de control, 2° renglón es de encabezados, el 3° es una descripción; Los datos comienzan desde el 4° renglón Solo se considera la primer hoja El sistema le avisa sobre cualquier error en la información para que sean corregidos Si el cliente de la lista a importar ya existía se reemplazan sus datos con los recién importados

La plantilla de Excel con datos de ejemplo puede descargarse en Ejemplo:

#### Importar lista de Clientes (Excel)

| Importacion                                                                                                    |                                                                                                    |                                                                                                    |                  |          |
|----------------------------------------------------------------------------------------------------|----------------------------------------------------------------------------------------------------|----------------------------------------------------------------------------------------------------|------------------|----------|
| Seleccione el aro<br>Ava                                                                                                    | chivo Seleccionar archivo                                                                                                    | Ningún archivo seleccionado                                                                                           | Importar ahora   | Regresar |
| Ayuda                                                                                                    |                                                                                                    |                                                                                                    |                  |          |
| El primer renglon es de cor<br>Los datos comienzan desd<br>Solo se considera la prime<br>El sistema le avisa sobre c<br>Si el cliente de la lista a im<br>Descargar <u>ejemplo</u><br>Columnas que debe conter<br>1. *Tipo de contribuyente: f<br>2. *Razon social<br>3. *RFC<br>4. Curp<br>5. Alias<br>6. Nombres del representan<br>7. Apellido del representan<br>8. Contacto (solo en persor<br>9. Correo electrónico<br>10. Teléfono<br>11. Calle<br>12. Número exterior<br>13. Número exterior<br>14. Colonia/Población<br>15. Localidad<br>16. Referencia de direcciór<br>17. Municipio o Delegación<br>18. *Estado<br>19. *País<br>20. Código postal<br>21. ¿Domicilio en frontera n<br>22. *¿Es extranjero? | ntrol, 2o renglón es de enca<br>e el 4o renglón<br>r hoja<br>ualquier error en la informac<br>portar ya existía se reempla<br>ner el archivo<br>Física o Moral<br>nte legal (solo en persona n<br>te legal (solo en persona m<br>na moral) | bezados, el 3o es una descripc<br>ción para que sean corregidos<br>zan sus datos con los recién im<br>noral)<br>oral) | ión<br>iportados |          |

Para importar el archivo, pulse 'Seleccionar archivo' o 'Examinar', seleccione su archivo de Excel, pulse 'Abrir', de clic en 'Importar ahora',

Recibirá un mensaje de que se importó exitosamente o bien se le indicará algún error en caso de haberlo.

Recuerde que solo las columnas marcadas con \* son necesarias, las demás son opcionales.

| Importar lista de Clientes (Excel) |                                                                |  |  |  |  |  |  |  |  |
|------------------------------------|----------------------------------------------------------------|--|--|--|--|--|--|--|--|
| Seleccione el archivo<br>Avance:   | Seleccionar archivo Ningún archivo seleccionado Importar ahora |  |  |  |  |  |  |  |  |
|                                    |                                                                |  |  |  |  |  |  |  |  |

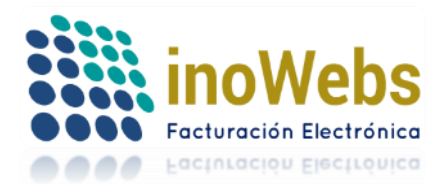

### 5.3 PRODUCTOS/SERVICIOS (CONCEPTOS)

Antes de cargar certificados asegúrate de que el emisor en uso (el de la esquina superior derecha) sea el mismo del que quieres subir los certificados.

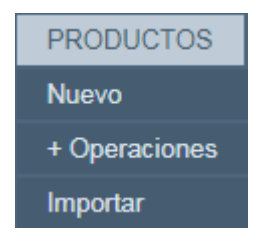

Aquí podemos manejar los productos/servicios o conceptos a usar en los CFDIs para emitir, los productos/servicios deben estar previamente capturados en sistema con el importe correspondiente antes de poder tomarlos desde los CFDI. Alternativamente si desea modificar temporalmente (solo durante la emisión de un CFDI) el nombre de un producto/servicio o su precio, primero deberá agregarlo como está originalmente, y una vez agregado puede modificar el nombre y/o el precio.

### 5.3.1 AGREGAR MANUALMENTE PRODUCTOS/SERVICIOS (CONCEPTOS)

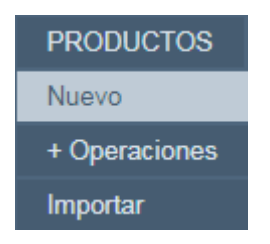

Para agregar manualmente (capturar) clientes productos/servicios o conceptos damos clic en el botón +Nuevo

| P            | Productos o Servicios |     |       |           |           |        |  |  |           |                |          |  |
|--------------|-----------------------|-----|-------|-----------|-----------|--------|--|--|-----------|----------------|----------|--|
| Buscar CLAVE |                       | T   |       | Buscar    | Ver todos |        |  |  |           |                |          |  |
|              | + Nue                 | evo |       |           |           |        |  |  |           | Impo           | ortar    |  |
| E            | ditar                 | id  | Clave | Clave SAT |           | Nombre |  |  | unidad    | valor Unitario | Eliminar |  |
|              | 2                     | 98  | -     |           | magna     |        |  |  | -         | 11.320000      | 鱼        |  |
|              | 2                     | 79  | 1     | 43232915  | renta     |        |  |  | mes MON   | 2400.000000    | <u>ش</u> |  |
|              | 2                     | 86  | 2.2   |           | silla     |        |  |  | PIEZA H87 | 500.000000     | <u>ش</u> |  |

Para agregar un producto/servicio o concepto nuevo rellene el formulario, la clave es para su propio control interno, el valor unitario es antes de impuestos, la descripción es opcional pues solo es información para Usted, ya que en el CFDI solo aparecerán los datos del nombre del producto (No de la descripción). Si es exento de IVA marque 'Exento de IVA'. EL nombre del concepto puede contener saltos de línea, incluso espacios para firmas, el nuevo campo clave de producto o servicio es requerido para la facturación en3.3,.el cual debe corresponder con los catálogos del S.A.T.
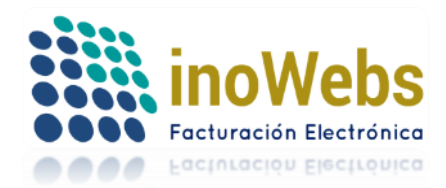

Pág. 37

| Producto o s   | ID                                                                                                    |          |                                                                                                    |                 |                         |                         |
|----------------|----------------------------------------------------------------------------------------------------|----------|----------------------------------------------------------------------------------------------------|-----------------|-------------------------|-------------------------|
| Clave SAT      | 46171613                                                                                                    |          | Detectores de gas                                                                                                    |                 |                         |                         |
| Clave Interna  | Det de Gas                                                                                                    |          |                                                                                                    |                 |                         |                         |
| Nombre         | Detectan Gas                                                                                                    |          |                                                                                                    |                 |                         |                         |
| Valor unitario | 1500                                                                                                    |          |                                                                                                    |                 |                         |                         |
| Descripción    | Usados por seguri                                                                                                    | idad int | ema                                                                                                    |                 |                         |                         |
| Unidad         | caja [ X4G ]<br>-<br>1.00 [ C62 ]<br>100.00 [ C62 ]<br>año [ ANN ]<br>caja [ X4G ]<br>cm [ CMT ]<br>cm2 [ CMK ]<br>cm3 [ CMQ ]<br>día [ DAY ]<br>docena [ DPC ]<br>GB [ E34 ]<br>KB [ 2P ]<br>kg [ KGM ]<br>kW [ KWT ]<br>m [ MTR ]<br>m2 [ MTK ]<br>m3 [ MTQ ]<br>mg [ MGM ] |          | Agregar Unidad         Impuestos disponibles         Retenidos       Trasladados         IVA 0.110000 Tasa Trasladado         IVA 0.110000 Tasa Trasladado         IVA 0.073300 Tasa Retenido         IVA 0.160000 Tasa Trasladado         IVA 0.160000 Tasa Retenido         IVA 0.100000 Tasa Retenido         IVA 0.100000 Tasa Retenido         IVA 0.110000 Tasa Retenido         IVA 0.160000 Tasa Retenido         IVA 0.160000 Tasa Retenido         IVA 0.160000 Tasa Retenido         IVA 0.160000 Tasa Retenido         IVA 0.160000 Tasa Trasladado         IEPS 0.265000 Tasa Trasladado         IEPS 0.300000 Tasa Trasladado         Sí el impuesto que desea no existe         dando clic AQUI         Guardar       Cancelar | v<br>, puede ag | -><br><-<br>gregarlo pr | Impuestos seleccionados |

Si desea emplear una unidad que no aparece en el listado, pulse 'Agregar Unidad' para agregar una al catálogo de unidades.

|                     |                       |                                    | //              |
|---------------------|-----------------------|------------------------------------|-----------------|
| Unidad              | -                     | <ul> <li>Agregar Unidad</li> </ul> |                 |
| Exento de IVA       | Impuestos disponibles | s                                  | _               |
| Retenidos Trasla    | dados 🔹               |                                    | Impuestos seler |
| VA 0.110000 Tasa Tr | asladado 🔺            |                                    |                 |

Duaduata a comisia

El sistema trae por default los impuestos por tasa más comunes para asociarlos a su producto/servicio/concepto los cuales vienen en la lista izquierda, Para asociar los impuestos deseados, selecciónelos de la lista de la izquierda y haga clic en '->' y le aparecerán en la lista de la derecha.

## Los impuestos se representaran como 0.160000 y no como 16%

Si desea desasociar los impuestos ya asociados, selecciónelos de la lista de la derecha y haga clic en '<-' y se desaparecerán de la lista de la derecha.

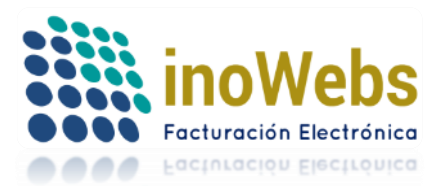

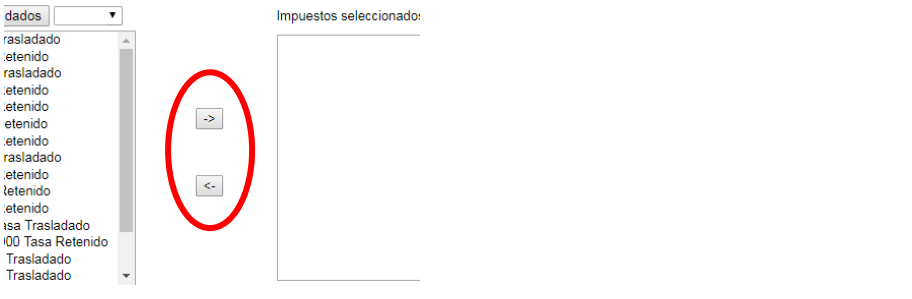

Si desea asociar un impuesto que no aparece en la lista, pulse en el enlace que dice 'Aquí' para agregar un impuesto al catálogo de impuestos. Los impuestos elegidos o agregados deben ser previamente validados por su contador.

Y finalmente pulse 'Guardar'

| 0 Tasa    | a Trasladado |        | -             |           |
|-----------|--------------|--------|---------------|-----------|
| que d     | esea no exis | te, pu | uede agregarl | o primero |
| <u>01</u> | Guardar      |        | Cancelar      |           |

## 5.3.2 OPERACIONES CON PRODUCTOS/SERVICIOS (CONCEPTOS)

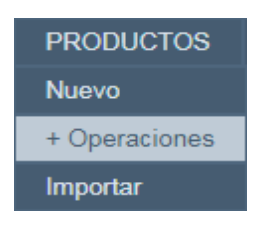

Podemos realizar seis operaciones distintas con los productos/servicios/conceptos:

1. Buscar

Podemos buscar productos/servicios/conceptos en base a criterios de búsquedas (clave, nombre, descripción, valor unitario, exentos de IVA), para ello elegimos el criterio seguido del parámetro o valor a buscar y pulsamos 'Buscar' y de encontrarse resultados, se mostrarán en la rejilla de abajo

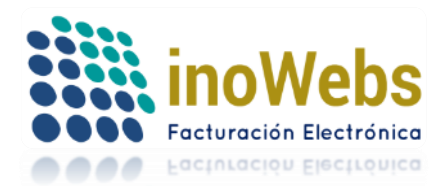

Pág. 39

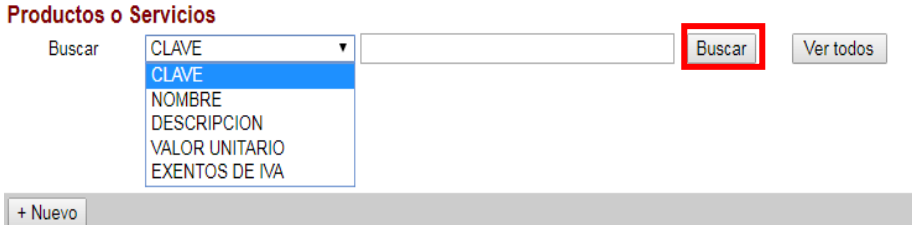

| +   | luevo |       |           |                                         | Imp        | ortar           |          |
|-----|-------|-------|-----------|-----------------------------------------|------------|-----------------|----------|
| Edi | ar id | Clave | Clave SAT | Nombre                                  | unidad     | valor Unitario  | Eliminar |
| 1   | 98    | -     |           | magna                                   | -          | 11.320000       | 俞        |
| 1   | 79    | 1     | 43232915  | renta                                   | mes MON    | 2400.000000     | â        |
| 1   | 86    | 2.2   |           | silla                                   | PIEZA H87  | 500.000000      | 血        |
| 1   | 1138  | 456   | 10101501  | Nuevo                                   | 100.00 C82 | 10.000000       | <u>ش</u> |
| 1   | 934   | 1111  | 64122100  | Viaje                                   | PIEZA H87  | 10360117.570000 | 俞        |
| 1   | 1282  | 2298  | 45111802  | TELEFONO INALAMBRICO PHILIPS MULTILINEA | PIEZA H87  | 600.000000      | Ê        |

## Productos o Servicios

| В      | uscar | NO    | MBRE      | ▼ SILLA Buscar |           |            | Ver todos |          |
|--------|-------|-------|-----------|----------------|-----------|------------|-----------|----------|
| + Nue  | vo    |       |           |                |           |            | Impo      | ortar    |
| Editar | id    | Clave | Clave SAT | Nombre         | unidad    | valor Uni  | tario     | Eliminar |
| 2      | 86    | 2.2   |           | silla          | PIEZA H87 | 500.000000 |           | 血        |

## 2. + Nuevo

Para agregar un nuevo producto/servicio/concepto pulse el botón '+ Nuevo'

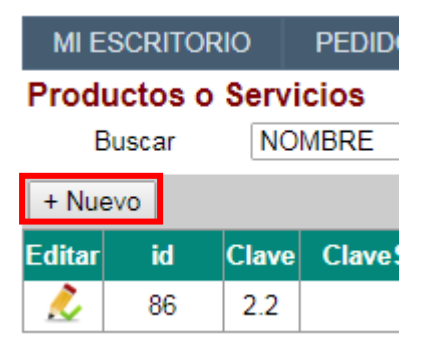

3. Importar

Puede importar un grupo de productos/servicios/conceptos desde un archivo o plantilla de Excel. Vea IMPORTAR CATALOGO DE PRODUCTOS/SERVICIOS/CONCEPTOS.

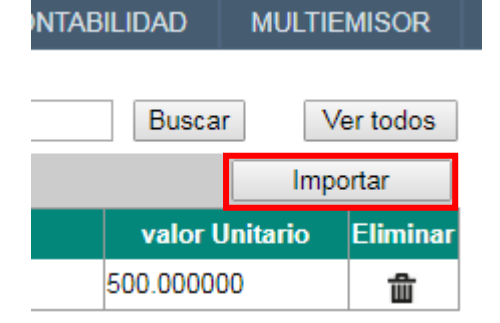

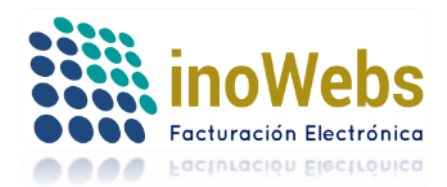

## 4. Ver todos

Esta opción carga en la rejilla todos sus productos/servicios/conceptos, para ello pulse 'Ver todos'

| BILIDAD    | MULTIE   | MISOR    |
|------------|----------|----------|
| Busca      | ir V     | er todos |
|            | Imp      | ortar    |
| valor (    | Unitario | Eliminar |
| 500.000000 |          | 血        |

5. (...) Editar

Si ya agregó un registro pero desea modificarlo, primero elija el registro dando clic en Select del registro deseado, con lo cual se iluminará de guinda el registro elegido,

| Bu                          | scar                   | NOMBRE              | •              | SILLA         |                        | Buscar         | Ver tod |
|-----------------------------|------------------------|---------------------|----------------|---------------|------------------------|----------------|---------|
| + Nuev                      | o                      |                     |                |               |                        | I              | mportar |
| Editar                      | id (                   | Clave Clave S       | AT N           | lombre        | unidad                 | valor Unitario | o Elim  |
| 2                           | 86                     | 2.2                 | silla          |               | PIEZA H87              | 500.000000     | ť       |
| Produ                       | cto o s                | servicio            |                |               |                        |                |         |
|                             |                        | 86                  |                |               |                        |                |         |
| 0                           | Clave SA               | Г                   | Ca             | talogo SAT Cl | aves Prod/Serv         |                |         |
| Cla                         | ve Intern              | a 2.2               |                |               |                        |                |         |
|                             | Nombr                  | silla<br>e          |                |               |                        |                |         |
|                             |                        | - 500 000000        |                |               | 11                     |                |         |
| vaic                        | or unitario            | silla do piol de    | uradora        |               |                        |                |         |
| De                          | scripció               | n silla de piel di  | urauera        |               |                        |                |         |
|                             | Unidad                 | I PIEZA [ H87       | 1 • Ao         | regar Unidad  | //                     |                |         |
| Exen                        | to de IVA              |                     |                |               |                        |                |         |
| mpuestos di                 | sponibles              |                     |                |               |                        |                |         |
| Retenidos                   | Traslac                | dados               | •              |               | Impuestos seleccionado | s              |         |
| VA 0.11000                  | ) Tasa Tra             | asladado            |                | <b>_</b>      | IVA 0.160000 Tasa Tra  | sladado        |         |
| VA 0.07330<br>VA 0.16000    | D Tasa Re<br>D Tasa Tr | etenido<br>asladado |                |               |                        |                |         |
| VA 0.10000                  | D Tasa Re              | etenido             |                |               |                        |                |         |
| VA 0.04000<br>VA 0.11000    | ) Tasa Re<br>) Tasa Re | etenido             |                | ->            |                        |                |         |
| VA 0.16000                  | D Tasa Re              | etenido             |                |               |                        |                |         |
| VA 0.00000                  | D Tasa Tr              | asladado            |                |               |                        |                |         |
| VA 0.10670                  | ) Tasa Re<br>0 Tasa Ri | etenido             |                | <-            |                        |                |         |
| VA 0.00000                  | D Tasa Re              | etenido             |                |               |                        |                |         |
| MPTO2 0.4                   | 00000 Ta               | sa Trasladado       |                |               |                        |                |         |
|                             | 00 Tasa T              | Trasladado          |                | -             |                        |                |         |
| EPS 0.3000                  | 00 1000                |                     |                |               |                        |                |         |
| EPS 0.3000<br>Sí el impuest | o que des              | sea no existe, p    | uede agregarlo | primero       |                        |                |         |

Pulse el botón '(...) Modificar', esto cargará la información del registro, modifique los datos necesarios y proceda como se indica en AGREGAR MANUALMENTE PRODUCTOS/SERVICIOS (CONCEPTOS)

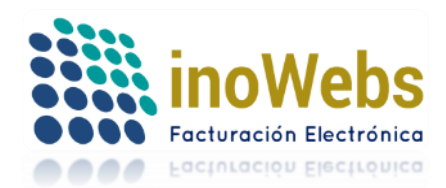

Pág. 41

# Tu solución en Facturas electrónicas CFDI

## 6. – Eliminar.

Si desea eliminar un registro, primero seleccione el registro como se explica arriba y en seguida pulse en '-Eliminar'

| NTABILIDAD | MULTI    | EMISOR    |
|------------|----------|-----------|
| Busca      | r N      | /er todos |
| valor U    | Jnitario | Eliminar  |
| 500.0000   | 00       | 血         |

## 5.3.3 IMPORTAR CATALOGO DE PRODUCTOS/SERVICIOS (CONCEPTOS)

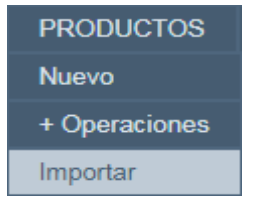

Puede importar un grupo de productos/servicios/conceptos desde un archivo o plantilla de Excel. En este archivo:

El primer renglón es de control, 20 renglón es de encabezados, el 30 es una descripción los datos comienzan desde el 40 renglón solo se considera la primer hoja.

El sistema le avisa sobre cualquier error en la información para que sean corregidos

Si el producto/servicio/concepto de la lista a importar ya existía se reemplazan sus datos con los recién importados

La plantilla de Excel con datos de ejemplo puede descargarse en Ejemplo:

# Importar Productos o Servicios (Excel)

| Seleccione el archivo Seleccionar archivo Ningún archivo seleccionado Importar Regresar                                                                                                    |
|----------------------------------------------------------------------------------------------------|
| Avance:                                                                                                    |
| Ayuda                                                                                                    |
| El primer renglon es de control, 2o renglón es de encabezados, el 3o es una descripción<br>Los datos comienzan desde el 4o renglón<br>Solo se considera la primer hoja<br>El sistema le avisa sobre cualquier error en la información para que sean corregidos<br>Si el producto/servicio/concepto de la lista a importar ya existía se reemplazan sus datos con los recién importados                                                                       |
| Descargar <u>ejemplo</u>                                                                                                    |
| Columnas que debe contener el archivo:<br>1. Clave Interna<br>2. Clave del ClaveProdServ (Es requerido para 3.3 y deben utilizar las claves del catálogo de productos y servicios)<br>3. Nombre del producto o servicio<br>4. Valor unitario<br>5. Unidad de medición<br>6Clave Unidad (Requerido en 3.3 para precisar la clave de unidad de medida estandarizada aplicable para la cantidad expresada en el concepto.)<br>7. Descripción<br>8-13. Impuestos |

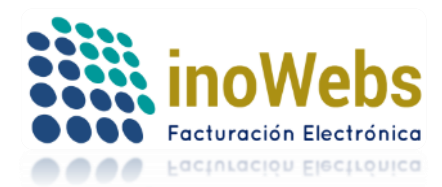

Pág. 42

## Tu solución en Facturas electrónicas CFDI

Posteriormente deberá asociar los impuestos deseados a cada uno conforme a AGREGAR MANUALMENTE PRODUCTOS/SERVICIOS (CONCEPTOS) mediante la opción modificar.

Para importar el archivo, pulse 'Seleccionar archivo' o 'Examinar', seleccione su archivo de Excel, pulse 'Abrir', de clic en 'Importar ahora',

Recibirá un mensaje de que se importó exitosamente o bien se le indicará algún error en caso de haberlo.

| Importar Produc       | tos o Servicios (E  | xcel)                       | $\frown$ |          |
|-----------------------|---------------------|-----------------------------|----------|----------|
| Seleccione el archive | Seleccionar archivo | Ningún archivo seleccionado | Importar | Regresar |
| Avance:               |                     |                             | $\smile$ |          |

### 5.4 PEDIDOS

### Brinda las opciones de pedidos

| PEDIDOS               |
|-----------------------|
| Nuevo Pedido          |
| Mis pedidos           |
| Addendas Nuevo Pedido |
| Addendas Mis pedidos  |

## 5.4.1 NUEVO PEDIDO

Para hacernos un nuevo pedido de facturas, nómina, timbrado o contabilidad electrónica, elija la 1er opción 'Nuevo pedido'

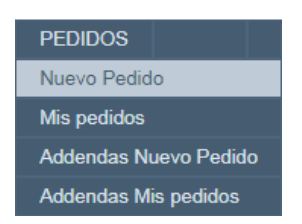

En seguida seleccione sus opciones y rellene el siguiente formulario, como se desglosa:

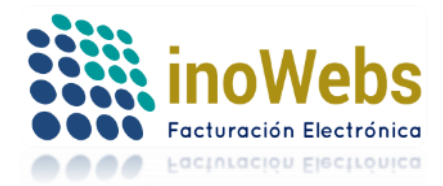

Pág. 43

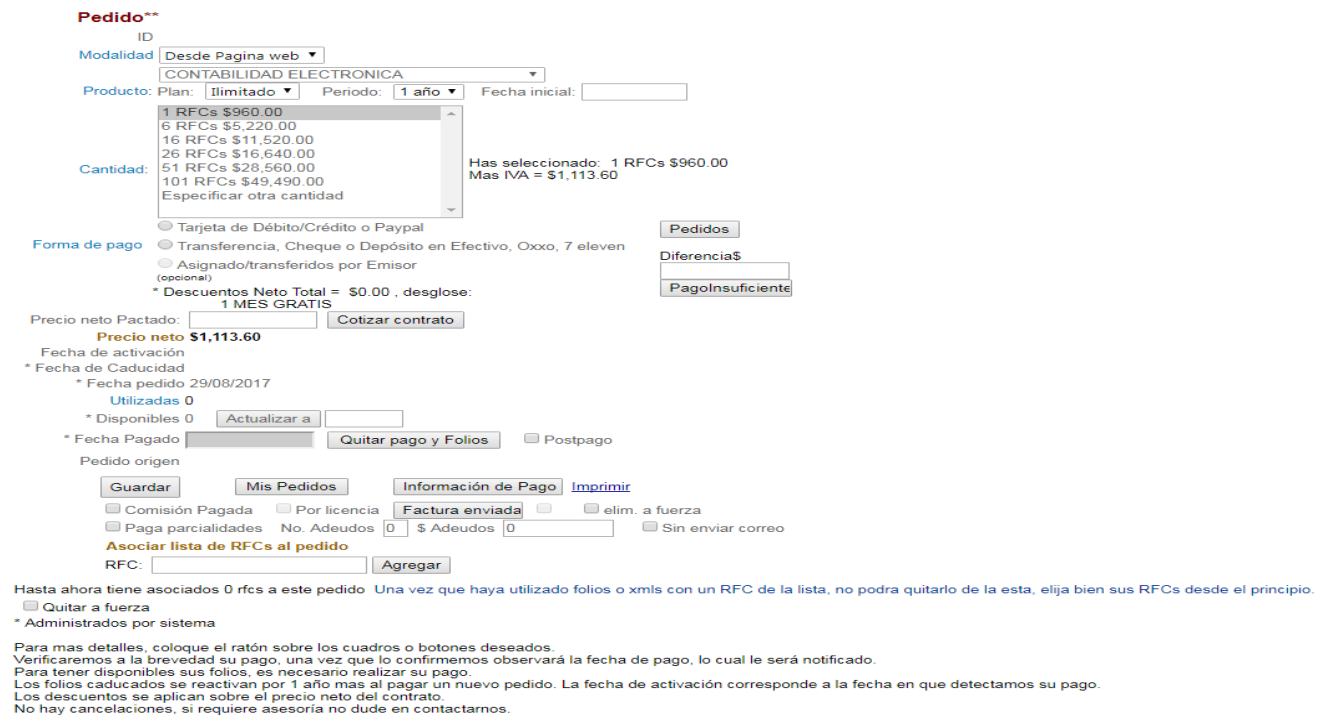

\*\* Todos los precios son en pesos mexicanos mas IVA. Los CFDIs adquiridos de se congelan al término de 1 año (o bien para compras >= a 10,000 folios/timbres es al término de 2 años), se reactivan con nuevas compras Los XML contables no expiran, puedes comprar para mas de 1 año para tener un mejor precio por xml. El esquema de contabilidad electrónica no incluye timbrado ya que es únicamente para operaciones contables. Los CFDI y xml contables emitidos cuentan con un resguardo por 6 meses. Todos nuestros productos ofrecen la capacidad de operar como multiEmpiresa). Para el sector primario el paquete de folios puede compartirse entre los distintos RFCs receptores.

#### a) Si eligió CONTABILIDAD ELECTRONICA por ejemplo:

Elija el tipo de plan, pudiendo ser anual ilimitado o por xml contable:

| Pedido          |                                                                                                    |
|-----------------|----------------------------------------------------------------------------------------------------|
| ID<br>Producto: | CONTABILIDAD ELECTRONICA ▼<br>Plan: Ilimitado ▼ Periodo: 1 año ▼ Fecha inicial:                                                                                                    |
| Cantidad:       | I RF( Por XML           6 RFCs \$\$1,620.00           16 RFCs \$\$2,944.00           26 RFCs \$4,160.00           51 RFCs \$5,916.00           101 RFCs \$5,908.00           Especificar otra cantidad |

a.1) En caso del ilimitado indique la fecha inicial desde la que cubrirá su contabilidad, y la cantidad de RFCs para los que generará su contabilidad.

a.2) En caso de por xml, indique la cantidad de xml a contratar

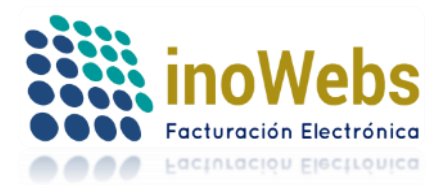

1. 1. 1.

Pág. 44

|        |           | I u solucion en Fac        | tu | ras electronicas CFDI                     |
|--------|-----------|----------------------------|----|-------------------------------------------|
| Pedido |           |                            |    |                                           |
|        | ID        |                            |    |                                           |
|        |           | CONTABILIDAD ELECTRONICA V |    |                                           |
|        | Producto: | Plan: Por XML 🔻            |    |                                           |
|        |           |                            |    |                                           |
|        |           | 50 XMLs \$350.00           | -  |                                           |
|        |           | 100 XMLs \$650.00          |    |                                           |
|        |           | 250 XMLs \$1,500.00        |    |                                           |
|        |           | 500 XMLs \$2,750.00        |    |                                           |
|        | Cantidad: | 1,000 XMLs \$5,000.00      |    | Has seleccionado: 10,000 XMLs \$35,000.00 |
|        |           | 2,500 XMLs \$11,250.00     |    | Mas IVA = \$40,600.00                     |
|        |           | 5,000 XMLs \$20,000.00     |    |                                           |
|        |           | 10,000 XMLs \$35,000.00    | -  |                                           |
|        |           |                            |    | -                                         |

b) Si eligió cualquier otro producto: indique la cantidad de folios o timbres a contratar Pedido

| ID        |                                                                                                    |   |                                                                      |
|-----------|----------------------------------------------------------------------------------------------------|---|----------------------------------------------------------------------|
|           | FACTURAS CFDI                                                                                               |   |                                                                      |
| Producto: |                                                                                                    |   |                                                                      |
|           | Solicito CSD, solo tengo FIEL                                                                               |   |                                                                      |
|           | 50 Folios \$150.00<br>200 Folios \$410.00<br>500 Folios \$4900.00                                           | * |                                                                      |
| Cantidad: | 1,000 Folios \$1,450.00<br>5,000 Folios \$5,550.00<br>10,000 Folios \$8,600.00<br>20,000 Folios \$15,000.00 | l | Has seleccionado: 50,000 Folios \$37,000.00<br>Mas IVA = \$42,920.00 |
|           | 50,000 Folios \$37,000.00                                                                                   | * |                                                                      |

#### Elija la forma de pago para obtener más información sobre su pago

- Tarieta de Débito/Crédito o Pavpal
- Transferencia, Cheque o Depósito en Efectivo, Oxxo, 7 eleven

```
Asignado/transferidos por Emisor
Forma de pago
```

Aceptamos tarjetas de crédito(Visa, MasterCard, AmericanExpress), débito(Bancomer, Banamex, Banorte, HSBC y Santander o desde tu cuenta paypal. Tras pulsar el siguiente botón 'Comprar Ahora', podrás capturar los datos de tu tarjeta para completar el pago. Tus transacciones son completamente SEGURAS Y PROTEGIDAS

Tarjeta de Débito/Crédito o Paypal

Transferencia, Cheque o Depósito en Efectivo, Oxxo, 7 eleven

Asignado/transferidos por Emisor

#### Instrucciones de pago:

a) Recibirás un correo con los datos de pago, con esa información realiza tu transferencia, deposita en el banco (efectivo o cheque), o deposita el efectivo en Forma de pago oxxo/7eleven. b) Asegúrate que al realizar tu pago se anote correctamente el número de referencia, para con éste identificar el pago y acreditarte la compra. Este número es

diferente por cada compra. orrerente por cada compra. Para cheques o depósitos en efectivo, envianos un correo indicando RFC, número de referencia y/o el número de movimiento/folio. Para transferencias desde Bancomer, envianos un correo indicando RFC y el folio de internet. Para transferencias desde otros Bancos, al realizar tu pago indica la referencia que te proporcionamos y ahí mismo marca enviarnos copia a nuestro correo. c) Recibirás un correo confirmando la recepción de tu pago (Tu compra quedará activa en máximo 48hrs hábiles después de recibir tu pago).

Si le fue proporcionado un cupón favor de indicarlo:

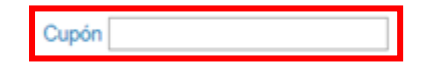

En seguida observará descuentos en caso de que los haya, y el precio neto, finalmente pulse en 'Guardar' para recibir las instrucciones de pago en su correo que registró.

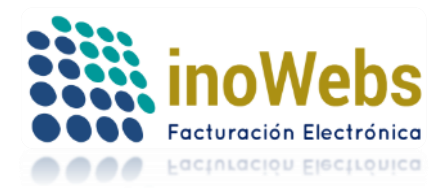

|                      | * Descuentos I        | Veto Total = | \$0.00 , desg | lose: |
|----------------------|-----------------------|--------------|---------------|-------|
| Precio neto          | \$42,920.00           |              |               |       |
| Fecha de activación  |                       |              |               |       |
| * Fecha de Caducidad |                       |              |               |       |
| * Fecha pedido       | 23/06/2015            |              |               |       |
| Utilizadas           | 0                     |              |               |       |
| * Disponibles        | 0                     |              |               |       |
| * Fecha Pagado       |                       |              |               |       |
| Pedido origen        |                       |              |               |       |
| [                    | Guardar<br>Por licent | Mis Pe       | didos         | Inf   |

Para regresar a su lista de pedidos clic en 'Mis pedidos'

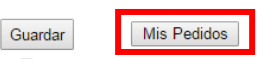

Para recibir nuevamente el correo con las instrucciones de pago del pedido ya guardado, clic en 'Información de pago'

| Guardar | Mis Pedidos | Pagar con tarjeta | Información de Pago |
|---------|-------------|-------------------|---------------------|
|         |             |                   |                     |

En caso que haya elegido la forma de pago con tarjeta o paypal, una vez guardado su contrato, pulse en 'Pagar con tarjeta' para proceder a pagar.

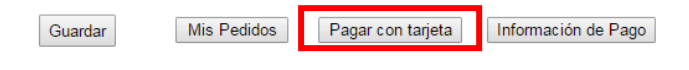

#### 5.4.2 MIS PEDIDOS

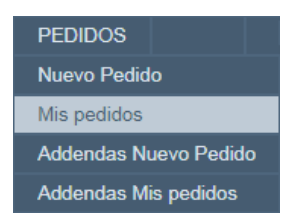

Aquí observará la lista de pedidos de facturas, nómina, timbrado o contabilidad electrónica que se hayan realizado, así como su caducidad, cuantos a usado, cuantos tiene disponibles, cuando se pagaron, etc.

Para ver toda la información de un pedido, haga clic en 'Select' del renglón del pedido deseado

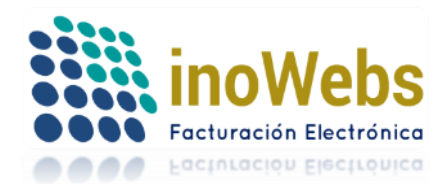

Mis Pedidos.

Pág. 46

Solicitar nuevo pedido

Para información de pago, solicite un nuevo pedido o bien elija uno

|   |               | id | Fecha<br>Pago | Solicitados | Producto                   | Monto    | Fecha<br>Activación | Fecha<br>Caducidad  | Disponibles | Utilizados | Caducados | Plan            |
|---|---------------|----|---------------|-------------|----------------------------|----------|---------------------|---------------------|-------------|------------|-----------|-----------------|
| ¢ | Select        | 57 | 10/06/2015    | 1           | FACTURAS<br>CFDI           | \$0.00   | 10/06/2015          | 10/06/2015          | 0           | 0          | 1         | Por<br>cantidad |
|   | <u>Select</u> | 30 | 06/10/2014    | 100         | TIMBRES<br>CFDI            | \$230.84 | 20/10/2014          | 20/10/2015          | 75          | 25         | 0         | Por<br>cantidad |
|   | Select        | 29 | 05/10/2014    | 100         | TIMBRES<br>CFDI CON<br>PDF | \$288.84 | 19/10/2014          | 19/ <b>10/20</b> 15 | 90          | 10         | 0         | Por<br>cantidad |

Para modificar un pedido que aún no ha pagado, haga clic en 'Select' del renglón del pedido deseado, modifique los datos deseados y pulse 'Guardar'

| Utilizadas 11 Actualizar a      |
|---------------------------------|
| * Disponibles 9989 Actualizar a |
| * Fecha Pagado Quitar pago y Fo |
| Pedido origen                   |
| Guardar Mis Pedidos             |
| Paga parcialidades No. Adeudos  |

## Para realizarnos un nuevo pedido pulse 'Solicitar nuevo pedido'

| Mis Pedidos.        |                        |               |             |             |                     |  |  |
|---------------------|------------------------|---------------|-------------|-------------|---------------------|--|--|
| <u>Solicitar nu</u> | Solicitar nuevo pedido |               |             |             |                     |  |  |
| Para inforn         | nación de p            | ago, solicite | un nuevo pe | dido o bier | n elija uno         |  |  |
| id                  | Fecha<br>Pago          | Solicitados   | Producto    | Monto       | Fecha<br>Activación |  |  |

#### 5.4.3 COMPROBANTE DE PAGO Y ACTIVACION DE PEDIDO

Una vez que ha guardado un pedido, y que ha seguido las instrucciones de pago indicadas en el correo que recibió correspondientes al pedido, una vez que nos **envíe su comprobante de pago** por correo electrónico a admin@inowebs.com, verificaremos a la brevedad su pago, una vez que lo confirmemos **activaremos su pedido** con lo que observará en el pedido la fecha de pago, recibirá un correo donde se le avisa que el pago fue recibido, y podrá usar su pedido de inmediato, así mismo recibirá en su correo la factura por su pago, los datos de facturación son los que Ud. haya registrado, en caso de que requiera otros datos de facturación favor de indicarlos por correo electrónico.

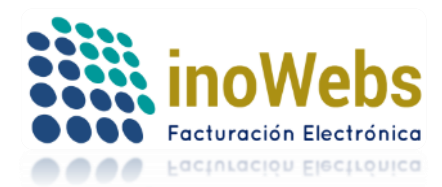

5.4.4 ADDENDAS NUEVO PEDIDO Para hacernos un nuevo pedido de adendas para factura electrónica, elija la opción 'Addendas Nuevo pedido'

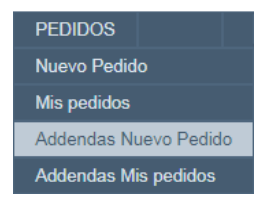

El sistema le mostrará el conjunto de las adendas disponibles (si la adenda deseada no aparece en el listado, indíquenos por correo qué addenda necesita, consíganos de su cliente el archivo xml de la addenda correspondiente y nosotros se la cotizamos y la diseñamos) cada una con su respectivo precio, Indique la cantidad deseada de adendas a contratar de las distintas adendas que necesite, indique su forma de pago, y de clic en 'Guardar'. Recuerda que en FacturasElectronicasCFDI.com puedes usar una addenda contratada con todos los RFCs emisores ilimitados que puedas tener en tu cuenta multiEmisora sin costo adicional. Puedes comprar varias unidades de una misma addenda para poder revenderla.

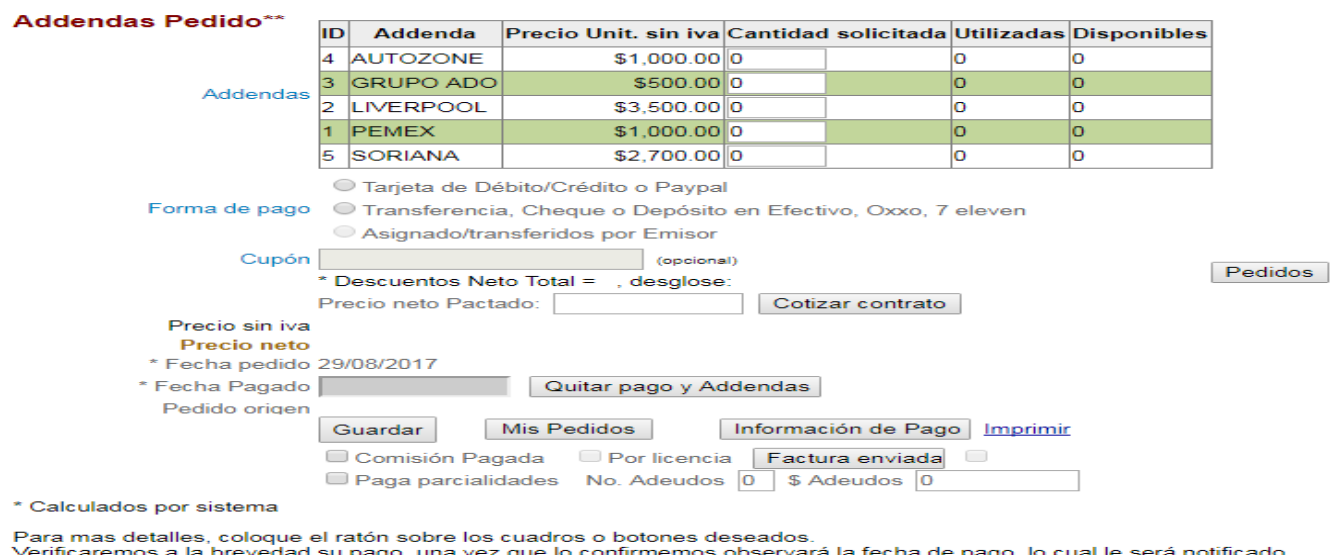

Para mas detalles, coloque el ratón sobre los cuadros o botones deseados. Verificaremos a la brevedad su pago, una vez que lo confirmemos observará la fecha de pago, lo cual le será notificado. Los descuentos se aplican sobre el precio neto del contrato. No hay cancelaciones, si requiere asesoría no dude en contactarnos.

\*\* Todos los precios son en pesos mexicanos mas IVA. Todos nuestros productos ofrecen la capacidad de operar como multiEmisor (multiEmpresa).

## Primero indica la cantidad de adendas para cada tipo de addenda deseada

| #         |    |           |                     |    | $\frown$ |              |            |             |
|-----------|----|-----------|---------------------|----|----------|--------------|------------|-------------|
|           | ID | Addenda   | Precio Unit. sin iv | 7  | Cantidad | l solicitada | Utilizadas | Disponibles |
|           | 4  | AUTOZONE  | \$1,000.0           | þ  | 1        |              | 0          | 0           |
| Addonaloo | 3  | GRUPO ADO | \$500.              | 0  | 0        |              | 0          | 0           |
| Augenuas  | 2  | LIVERPOOL | \$3,500.            | 0  | 0        |              | 0          | 0           |
|           | 1  | PEMEX     | \$1,000.C           | p  | 0        |              | 0          | 0           |
|           | 5  | SORIANA   | \$2,700.0           | IL | 2        |              | 0          | 0           |

www.facturaselectronicascfdi.com soporte@inowebs.com Matriz | Lacas de Uruapan 737, Vasco de Quiroga, Morelia, Mich. Tel (443) 690 3616

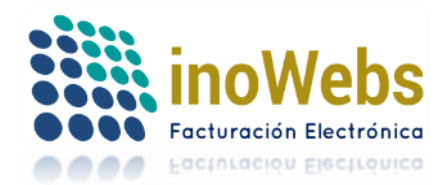

Elija la forma de pago para obtener más información sobre su pago

|               | Tarjeta de Débito/Crédito o Paypal                           |
|---------------|--------------------------------------------------------------|
| Forma de pago | Transferencia, Cheque o Depósito en Efectivo, Oxxo, 7 eleven |
|               | Asignado/transferidos por Emisor                             |

Si le fue proporcionado un cupón favor de indicarlo:

| Cupón (op | cional) |
|-----------|---------|
|-----------|---------|

En seguida observará descuentos en caso de que los haya, y el precio neto, finalmente pulse en 'Guardar' para recibir las instrucciones de pago en su correo que registró.

|                | * Descuentos Neto Total = _, desglose:           |  |  |  |  |  |
|----------------|--------------------------------------------------|--|--|--|--|--|
|                | Precio neto Pactado: Cotizar contrato            |  |  |  |  |  |
| Precio sin iva |                                                  |  |  |  |  |  |
| Precio neto    |                                                  |  |  |  |  |  |
| * Fecha pedido | 29/08/2017                                       |  |  |  |  |  |
| * Fecha Pagado | Quitar pago y Addendas                           |  |  |  |  |  |
| Pedido origen  |                                                  |  |  |  |  |  |
|                | Guardar Mis Pedidos Información de Pago Imprimir |  |  |  |  |  |
|                | 🗖 Comisión Pagada 👘 Por licencia 🛛 🖡 🗖 🗖 👘 🗖     |  |  |  |  |  |
|                | Paga parcialidades No. Adeudos 0 \$ Adeudos 0    |  |  |  |  |  |

Para regresar a su lista de pedidos de adendas clic en 'Mis pedidos'

| 3/2017    |               |            |
|-----------|---------------|------------|
|           | Quitar pag    | o y Addend |
|           | Ma Dadidaa    | 1-6        |
| ardar     | IVIIS Pedidos | Infor      |
| omisión F | agada 🔲 Por l | icencia F  |

Para recibir nuevamente el correo con las instrucciones de pago del pedido ya guardado, clic en 'Información de pago'

| didos        | Información de Pago Imprimi |  |                           |     |  |
|--------------|-----------------------------|--|---------------------------|-----|--|
| Por licencia |                             |  | <sup>-</sup> actura envia | ida |  |
| No. Adeudo   | s 0                         |  | \$ Adeudos                | 0   |  |

#### **5.4.5ADDENDAS MIS PEDIDOS**

www.facturaselectronicascfdi.com <u>soporte@inowebs.com</u> Matriz | Lacas de Uruapan 737, Vasco de Quiroga, Morelia, Mich. Tel (443) 690 3616

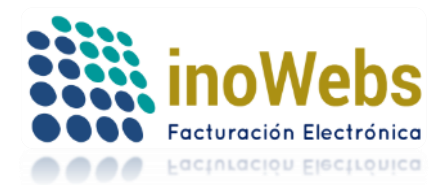

Pág. 49

PEDIDOS Nuevo Pedido Mis pedidos Addendas Nuevo Pedido Addendas Mis pedidos

Aquí observará la lista de pedidos de Addendas que se hayan realizado, fecha del pago si es que ya lo realizó, y el monto del pedido

Para ver toda la información de un pedido, haga clic en 'Select' del renglón del pedido deseado

### Addendas Mis Pedidos.

#### Solicitar nuevo pedido de addendas

Para información de pago, solicite un nuevo pedido o bien elija uno

|   |               | id | Fecha Pago | Monto      |
|---|---------------|----|------------|------------|
| C | <u>Select</u> | 1  |            | \$7,424.00 |
|   |               |    |            |            |

Para modificar un pedido que aún no ha pagado, haga clic en 'Select' del renglón del pedido deseado, modifique los datos deseados y pulse 'Guardar'

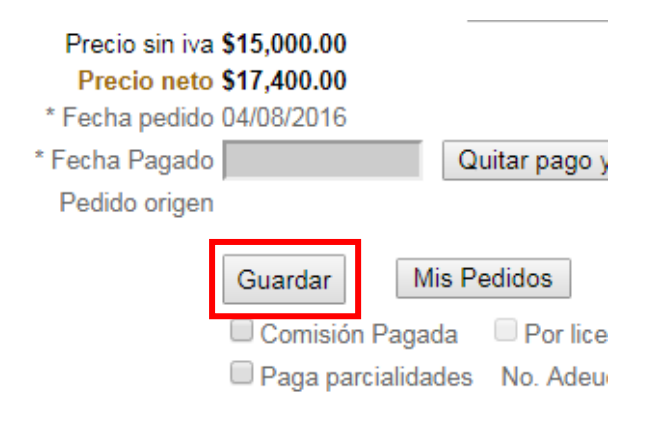

Para realizarnos un nuevo pedido de addendas pulse 'Solicitar nuevo pedido de addendas'

Addendas Mis Pedidos.

<u>Solicitar nuevo pedido de addendas</u>

Para información de pago, solicite un nuevo pedido o bien elija uno

id Fecha Pago Monto

5.5 ESCRITORIO

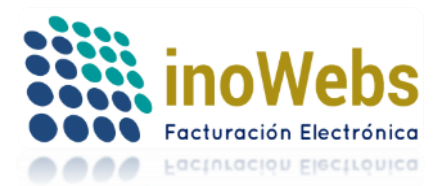

Una será direccionado al escritorio del sistema en automático al iniciar sesión, aquí tendrá accesos directos para crear nuevos CFDI, pedidos, productos, clientes, nóminas, también verá la cantidad de todos los créditos(folios/timbres) de que dispone, así como mensajes de alertas del sistema en base a su información los cuales se sugiere atender, recordatorios sobre información pendiente de subir al sistema para el emisor en uso.

Para ir al acceso directo deseado haga clic sobre el nombre o imagen correspondiente.

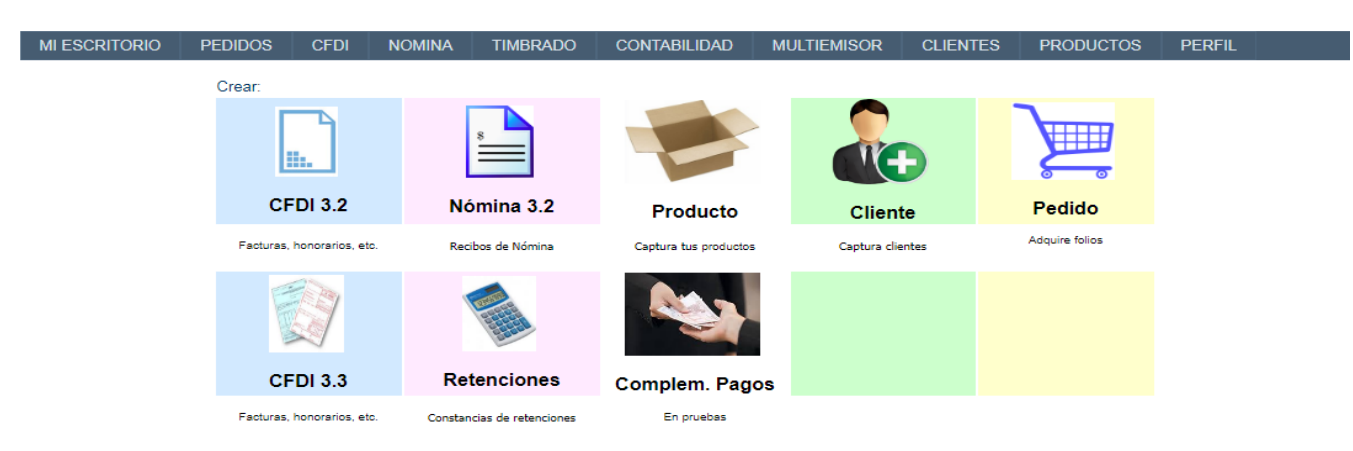

## 5.6 CFDI

Este menú permite la administración de los comprobantes fiscales

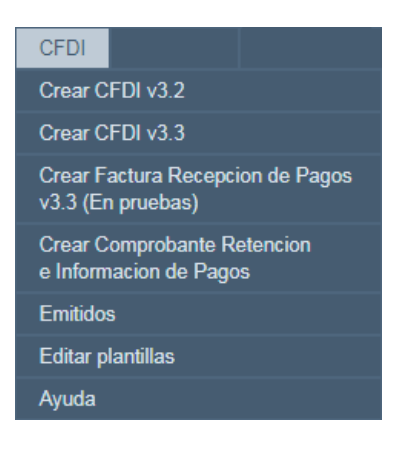

## 5.6.1 CREAR CFDI EN 3.3

Antes de cargar certificados asegúrate de que el emisor en uso (el de la esquina superior derecha) sea el mismo del que quieres subir los certificados.

Para poder emitir un CFDI, es necesario que su cuenta haya completado el perfil del emisor, haya dado de alta sucursales, clientes, productos/servicios/conceptos, haya especificado los tipos de comprobantes a emitir, haya seleccionado sus regímenes fiscales, sus certificados CSD estén vigentes, y tenga pedidos pagados con créditos disponibles.

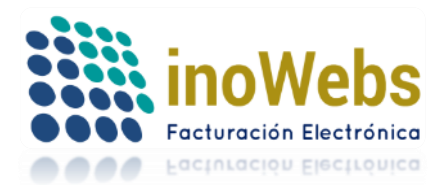

Pág. 51

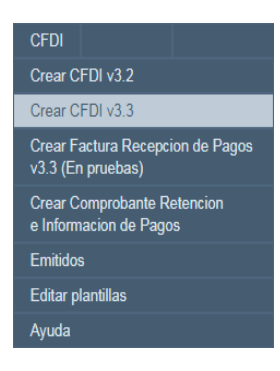

Cuando se crea un CFDI, por default aparecerá la numeración de comprobantes sin serie, hasta que se seleccione una serie aparecerá la numeración de la serie en automático.

Elija si el comprobante CFDI se emite en el domicilio fiscal o en otro lugar de expedición, en caso de ser otro, seleccione la sucursal.

## NOTA: en la versión 3.3 siempre será mediante C.P.

|                         | Generación de CF                                    | D 3.3 24736 , 39 Sector primario               |
|-------------------------|-----------------------------------------------------|------------------------------------------------|
| Emisor<br>Expedido en   | Dominijo Eistal     Otro                            | Emisor: CINDEMEX S& DE CV LAN7008173R5         |
| Régimen fiscal:         | GENERAL DE LEY PERSONAS MORAL ES +                  | HIDALGO 737 PISO MORELIA CENTRO MORELIA MEXICO |
| Recentor                |                                                     |                                                |
| Cliente Recentor        |                                                     | Reporter Nuevo                                 |
| cheme receptor          | •                                                   | Macapion. Maria                                |
| Correos:                |                                                     |                                                |
|                         | (separe los correos por coma en caso de ser varios) |                                                |
| Uso de Factura:         | Adquisición de mercancias 🔹 🕕                       |                                                |
| CFDI Relacionados       |                                                     |                                                |
| CFDI Relacionados       | Añadir CDFI's 🕕                                     |                                                |
| Comprobante             |                                                     |                                                |
| Tipo de CFDI:           | τ.                                                  |                                                |
| Forma de Pago:          | Efectivo •                                          |                                                |
| Método de pago:         | Pago en una sola exhibición 🔹 (1)                   |                                                |
|                         | Serie: Moneda                                       |                                                |
|                         | T Peso Mexican T                                    |                                                |
|                         | Observaciones:                                      | Condiciones de Pago:                           |
|                         |                                                     |                                                |
|                         |                                                     | A.                                             |
| Productos o servicios   | Nuevo en catalogo                                   | •                                              |
| B                       |                                                     |                                                |
| buscar o ingresar nuevo |                                                     | li li                                          |
|                         | ClaveProdServ  Codigo interno Unidad/Clave          | Cantidad Valor unitario Importe Descuento      |
|                         | s                                                   |                                                |
|                         | Agregar                                             |                                                |
| Sub Total - Descuentos  | - Impuestos - Totales                               |                                                |
|                         | Subtotal:                                           | \$0.00                                         |
|                         | Total Descuentos:                                   | \$0.00                                         |
|                         | Impuestos:                                          |                                                |
|                         | Total                                               | \$0.00                                         |
| Complementos            |                                                     |                                                |
| Complementos            | Usar Complementos                                   |                                                |
|                         |                                                     | Vista PDF                                      |
|                         | U Envia                                             | r correo al generar                            |
|                         | Clave y Descripc                                    | ión •                                          |
|                         | Descartar CF                                        | DI Vista Previa                                |
|                         | F                                                   | Resultado:                                     |

Para expedir cartas porte, de clic en 'Detallar porte' (si después de darle clic no aparece una ventana es posible que su navegador esté bloqueando las ventanas emergentes, para ello revise la parte superior derecha de su navegador y ahí podrá habilitarlas) y llene los datos que le aparecerán en una ventana emergente y pulse 'Guardar'.

Elija la moneda, por default le aparece la que se tenga definida en Perfil->configuración

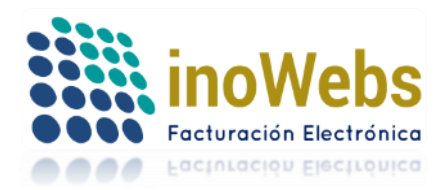

Indique su régimen fiscal (solo se cargarán los que tenga definidos en perfil->emisor) y opcionalmente escriba observaciones que aparecerán en la representación impresa.

| Emisor          |                                   |
|-----------------|-----------------------------------|
| Expedido en     | Domicilio Fiscal                  |
| Régimen fiscal: | GENERAL DE LEY PERSONAS MORALES V |
|                 | GENERAL DE LEY PERSONAS MORALES   |

Escriba o elija el nombre del receptor, el sistema predice la elección en base a lo que va escribiendo

| Régimen fiscal:  | GENERAL DE LEY PERSONAS MORALES V                   |  |
|------------------|-----------------------------------------------------|--|
| Receptor         |                                                     |  |
| Cliente Receptor | ▼                                                   |  |
| Correos:         |                                                     |  |
|                  | (separe los correos por coma en caso de ser varios) |  |
| Uso de Factura:  | Adquisición de mercancias 🔹 🚺                       |  |

Enseguida elegiría el RECEPTOR donde de manera opcional se coloca la razón social pero de manera obligatoria para la versión 3.3 tiene que llevar el RFC

| Receptor         |                                                     |                                 |
|------------------|-----------------------------------------------------|---------------------------------|
| Cliente Receptor | <b>•</b>                                            | RFC : Razon social (opcional) : |
| Correos:         |                                                     |                                 |
|                  | (separe los correos por coma en caso de ser varios) |                                 |
| Uso de Factura:  | Adquisición de mercancias 🔹 🚺                       | Agregar Cancelar                |
|                  |                                                     |                                 |

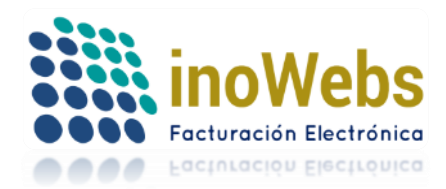

Pág. 53

Indique la forma de pago

| Comprobante     |                                                                 |          |
|-----------------|-----------------------------------------------------------------|----------|
| Tipo de CFDI:   | T                                                               | ]        |
| Forma de Pago:  | Efectivo 🔻                                                      | ĺ        |
| Método de pago: | Pago en parcialidades o diferido 🔻                              | <u>[</u> |
|                 | Pago en una sola exhibición<br>Pago en parcialidades o diferido |          |

Aquí podrá tanto añadir como eliminar UUID s

| CFDI Relacionado  | )5                                                                                                    |
|-------------------|----------------------------------------------------------------------------------------------------|
| CFDI Relacionados | 🗹 Añadir CDFI's 🧵                                                                                                    |
| Tipo de Relacion  | CFDI por aplicación de anticipo 🔹 🚺                                                                                  |
| UUID:             | 560a8451-a29c-41d4-a716-544676554400                                                                                 |
| Agregados:        | ad662d33-6934-459c-a128-bdf0393e0f44<br>560a8451-a29c-41d4-a716-544676554400<br>071b2316-a30c-56a1-d946-985331234742 |
|                   |                                                                                                    |

Elegirá un tipo de CFDI aqui vemos si es de tipo ingreso, egreso o traslado por ejemplo fractura es = ingreso

| Comprobante   |                                    |
|---------------|------------------------------------|
| Tipo de CFDI: | •                                  |
|               | FACTURA<br>RECIBO DE ARRENDAMIENTO |

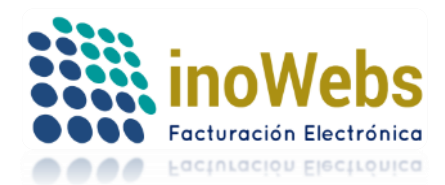

Pág. 54

# Tu solución en Facturas electrónicas CFDI

La forma de pago pasa a ser método de pago y de manera inversa

Para agregar cada método de pago: seleccione un método de pago, Conforme agregue los métodos estos aparecerán en una lista:

| Comprobante     |                                  |       |
|-----------------|----------------------------------|-------|
| Tipo de CFDI:   |                                  | •     |
| Forma de Pago:  | Efectivo                         | • (i) |
| Método de pago: | Pago en parcialidades o diferido | • (Ì) |

Nota: cuando la factura sea pagada en el momento es pago en una sola exhibición, si esta no es pagada en el momento es pagada en parcialidades o diferido; si es pagada en una sola exhibición no se le podrá asociar un CFDI de pago.

Si desea puede incorporar una serie escogiéndola.

En caso de elegir como tipo de CFDI a 'Carta porte', le aparecerá el botón 'Detallar porte'

| Comprobante   |                                                   |            |  |  |
|---------------|---------------------------------------------------|------------|--|--|
| Tipo de CFDI: | •                                                 | ]          |  |  |
|               | FACTURA<br>RECIBO DE ARRENDAMIENTO<br>CARTA PORTE | (1)<br>(1) |  |  |

Para expedir cartas porte, de clic en 'Detallar porte' (si después de darle clic no aparece una ventana es posible que su navegador esté bloqueando las ventanas emergentes, para ello revise la parte superior derecha de su navegador y ahí podrá habilitarlas) y llene los datos que le aparecerán en una ventana emergente y pulse 'Guardar', luego pulse 'Salir' para regresar.

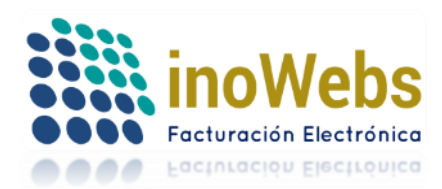

| facturaselectronicascfdi.com >> Carta porte - Google Chrome | prohibic           |
|-------------------------------------------------------------|--------------------|
| https://sistema.facturaselectronicascfdi.com/ca             | aporte.aspx        |
| Carta porte                                                 | cas (              |
| ID Cfdi: 8095                                               |                    |
| Domicilio de origen:                                        | )M! [ <u>Ce</u> i  |
| Domicilio de destino:                                       |                    |
| Nombre del chofer:                                          | MULTI              |
| Vehículo:                                                   | ión de             |
| Placas:                                                     |                    |
| Valor declarado:                                            |                    |
| Kilometros:<br>Guardar Salir                                |                    |
|                                                             | Cuenta<br>últimos  |
| Detallar porte M                                            | neda: Peso mexic 🔻 |
| Régimen fiscal: Asalariados                                 | ]                  |

Elija la moneda, por default le aparece la que se tenga definida en Perfil->configuración

Indique su régimen fiscal (solo se cargarán los que tenga definidos en perfil->emisor) y opcionalmente escriba observaciones que aparecerán en la representación impresa.

| Régimen fiscal: | (     | Asalariados 🔹                                       |
|-----------------|-------|-----------------------------------------------------|
| Observaciones:  |       | Asalariados<br>Personas morales del régimen general |
| il              | · · · |                                                     |

## **Productos, Servicios o Conceptos**

El nombre del concepto y el nombre de la unidad de medición son de texto predictivo

Escriba el nombre (completo o alguna parte) del producto/servicio/concepto, el sistema le irá mostrando las coincidencias encontradas en cualquier parte del mismo y elija el deseado.

| Conceptos                       |                                             |                                 |           |
|---------------------------------|---------------------------------------------|---------------------------------|-----------|
| Productos o servicios <u>Nu</u> | ievo en catalogo                            |                                 |           |
| Concepto                        | •                                           |                                 |           |
| Buscar o Ingresar nuevo         |                                             |                                 |           |
|                                 | ClaveProdServ① Codigo interno Unidad/Clave① | Cantidad Valor unitario Importe | Descuento |
|                                 | <u> </u>                                    |                                 |           |
|                                 | Agregar                                     |                                 |           |

www.facturaselectronicascfdi.com <u>soporte@inowebs.com</u> Matriz | Lacas de Uruapan 737, Vasco de Quiroga, Morelia, Mich. Tel (443) 690 3616

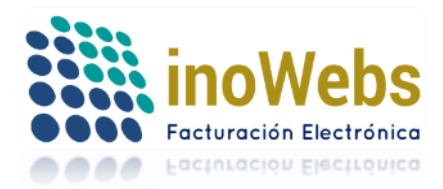

En caso que desee asociar otra unidad que no esté disponible en el catálogo, será necesario dar de alta la unidad en perfil->unidades, antes de entrar a crear la factura.

## SELECCIONAR concepto SIN MODIFICARLO PARA AGREGAR

| Conceptos                 |                                 |                  |                              |                |                                                  |
|---------------------------|---------------------------------|------------------|------------------------------|----------------|--------------------------------------------------|
| Productos o servicios Nue | evo en catalogo                 |                  |                              |                |                                                  |
|                           |                                 |                  |                              |                |                                                  |
| Concepto                  | gasolina                        | •                |                              |                |                                                  |
|                           | gasolina                        |                  |                              |                | 7                                                |
| Buscar o Ingresar nuevo   | guoonna                         |                  |                              |                | /                                                |
|                           | ClaveProdServ(i) Codigo interno | Unidad/Clave (i) | Cantidad Valor unitario Impo | rte Descurento |                                                  |
|                           | 15101506                        |                  | 1 1 00                       | 1.00           |                                                  |
|                           | 13101300                        |                  | 1 1.00                       | 1.00           | , <del>,</del> , , , , , , , , , , , , , , , , , |
|                           | Agrogat                         |                  |                              |                | %                                                |
|                           | Agregar                         |                  |                              |                |                                                  |

Si Ud. selecciona un concepto del catálogo ya sea seleccionándolo de la lista o bien tecleándolo, tomara toda la información del catálogo de dicho concepto seleccionado (incluida la configuración de impuestos, código, unidad y valor unitario).

Si Ud. conoce la clave del producto o servicio de acuerdo al catálogo del SAT indíquelo en ClaveProdServ, sino de clic en la lupa y busque un producto por clave o por descripción tecleando su búsqueda y pulse buscar y seleccione el registro deseado de la lista de resultados que corresponda a su producto y pulse añadir.

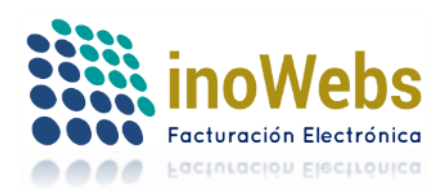

| Busqueda |                                                         |      |   |
|----------|---------------------------------------------------------|------|---|
| Clave    | Descripción                                             |      |   |
|          | servicio Bus                                            | scar |   |
| Clave    | Descripción                                             |      |   |
| 43233509 | Software de servicios de mensajería para móviles        | 0    |   |
| 43233510 | Software de servicios de internet para móviles          | 0    | 1 |
| 43233511 | Software de servicios basados en ubicación para móviles | 0    |   |
| 48101900 | Tazas para servicio de mesa                             | 0    |   |
| 48101901 | Vajilla fina para servicio de comidas                   | 0    |   |
| 48101902 | Cubertería para servicio de comidas                     | 0    | • |
|          | Clave Descripcion Seleccionada                          |      |   |
|          | 6 % I                                                   |      |   |

En unidad /clave puede teclear parte de la unidad a emplear y el sistema le dará las coincidencias, elija la que corresponda,

| ClaveProdServ())    | Codigo interno | Unidad/Cl                                | ave 🕕          | Cantidad     | Valor unitario | Import   | e             | Descuento |      |           |
|---------------------|----------------|------------------------------------------|----------------|--------------|----------------|----------|---------------|-----------|------|-----------|
| D1010101 🔍          | Prod1          | m                                        | -              | 1            | 1.00           |          | 1.00          |           |      |           |
| Agregar             |                | cm2<br>cm3<br>m<br>m2<br>m3<br>MB<br>mes | •              |              |                |          |               |           |      |           |
| Concepto            | Vehic          | ulo                                      |                |              | •              |          |               |           |      |           |
| Buscar o Ingresar i | nuevo Vehic    | ulo                                      |                |              |                |          |               |           |      |           |
|                     | Clave          | ProdServ()                               | Codigo interno | Unidad/Clave | D              | Cantidad | Valor unitari | o Importe |      | Descuento |
|                     | 0101           | 0101 🔍                                   | Prod1          | cm -         | CMT            | 1        | 1.00          |           | 1.00 |           |

Si desconoce la clave de unidad o desea darla su propia nomenclatura para empatarlo con uno del SAT, puede ir al menú perfil->unidad, para ver o consultar las unidades disponibles

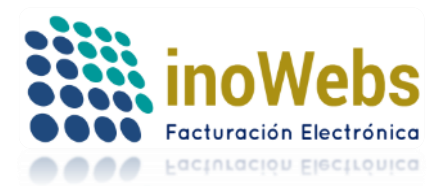

| Conceptos               |                                                                                                    |
|-------------------------|----------------------------------------------------------------------------------------------------|
| Productos o servicios   | <u>Nuevo en catalogo</u>                                                                                                    |
| Concepto                | <b></b>                                                                                                    |
| Buscar o Ingresar nuevo | ab<br>ASESORIA FISCAL<br>comision<br>DETERGENTE FABULOSO 1 LT AROMA LAVANDA<br>gasolina<br>Leche<br>magna<br>many<br>milk<br>Nuevo<br>Producto 2<br>REGULADOR DE VOLTAJE KOBLENZ 700 VA<br>renta<br>silla<br>TELEFONO INALAMBRICO PHILIPS MULTILINEA<br>Vehiculo<br>Viaje<br>werwe |

## SELECCIONAR concepto y MODIFICARLO PARA AGREGAR

Si Ud. selecciona un concepto del catálogo ya sea seleccionándolo de la lista o bien tecleándolo, pero después de que el sistema carga los datos del catálogo, Ud. le modifica parte del concepto es posible que:

a) al modificarlo coincide con otro existente, entonces tomara la configuración del otro existente

b) al modificarlo no coincide con ninguno, mantiene los impuestos que haya cargado del ultimo concepto coincidente, solo se modifican los demás parámetros modificados y además tenemos la opción de indicar si el nuevo concepto será temporal solo para esta factura o en caso contrario se agregara de forma definitiva al catálogo de conceptos para futuras referencias

| Conceptos Productos o servicios     | luevo en catalogo                                                                                                    |                                                                                                    |
|-------------------------------------|----------------------------------------------------------------------------------------------------|----------------------------------------------------------------------------------------------------|
| Concepto<br>Buscar o Ingresar nuevo | milk  The second second |                                                                                                    |
|                                     | ClaveProdServí Codigo interno Unidad/Clave                                                                                                    | Cantidad Valor unitario Importe Descuento          1       1.00       1.00       Importe       Importe |

#### AGREGAR NUEVO:

Si está intentando agregar un concepto que no existe previamente en el catálogo (tecleó uno sin coincidencias sin seleccionar nada de la lista de conceptos disponibles):

En automático se le asociara un IVA trasladado al 0.160000,

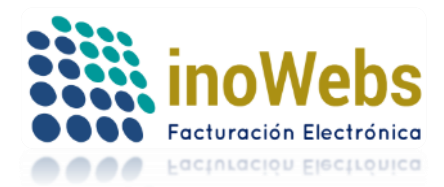

Pág. 59

Pero en caso que desee asociarle otros impuestos, sin tener que salir del módulo de emisión de comprobantes: pulse sobre el enlace "Nuevo en catálogo" para darlo de alta con otros impuestos y seleccione ese concepto

Esto le abrirá una nueva ventana para para definir el nuevo concepto/producto, pulse guardar, recibirá un mensaje de que ya estará disponible ese producto para ser seleccionado para el comprobante

| oducto o servicio                                                                                                    |                                             |
|----------------------------------------------------------------------------------------------------|---------------------------------------------|
| ID                                                                                                    |                                             |
| Clave SAT                                                                                                    | Catalogo SAT Claves Prod/Serv               |
| Clave Interna                                                                                                    |                                             |
| Nombre                                                                                                    |                                             |
| Valor unitario                                                                                                    |                                             |
| Descripción                                                                                                    |                                             |
| Unidad -                                                                                                    | ▼ Agregar Unidad                            |
| Exento de IVA                                                                                                    |                                             |
| Impuestos disponibles                                                                                                    |                                             |
| Retenidos Trasladados                                                                                                    | <ul> <li>Impuestos seleccionados</li> </ul> |
| IVA 0.110000 Tasa Trasladado<br>IVA 0.073300 Tasa Retenido<br>IVA 0.160000 Tasa Retenido<br>IVA 0.160000 Tasa Retenido<br>IVA 0.040000 Tasa Retenido<br>IVA 0.110000 Tasa Retenido<br>IVA 0.160000 Tasa Retenido<br>IVA 0.106000 Tasa Retenido<br>IEPS 0.265000 Tasa Trasladado<br>IEPS 0.300000 Tasa Trasladado<br>Sí el impuesto que desea no existe, | -> <                                        |
| dando clic <u>AQUI</u>                                                                                                    |                                             |
|                                                                                                    | Guardar Cancelar                            |

En automático se cerrará esa ventana, para continuar con el área de emisión de comprobantes.

Además tenemos la opción de indicar si el nuevo concepto será temporal solo para esta factura o en caso contrario se agregara de forma definitiva al catálogo de conceptos para futuras referencias.

Después de haber seleccionado un concepto existente o bien haber escrito uno nuevo que no existía siga estos pasos para agregar cada concepto al comprobante:

1. Desplácese a la columna de código, ya sea con la tecla de tabulación o con el ratón dando clic en dicha columna, por default la cantidad será 1 pero puede indicar la que guste, puede editar cualquier dato según sus necesidades (código, cantidad, unidad, valor unitario)

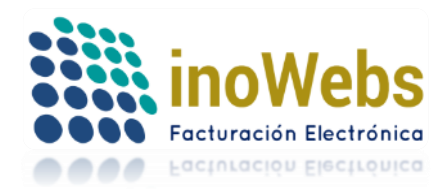

2. De clic al botón Agregar para agregarlo al CFDI. Una vez agregado éste aparecerá en la lista de conceptos agregados.

| Conceptos               |                                                                                                    |   |                 |                                                                    |           |                     |                              |                |           |
|-------------------------|----------------------------------------------------------------------------------------------------|---|-----------------|--------------------------------------------------------------------|-----------|---------------------|------------------------------|----------------|-----------|
| Productos o servicios   | Nuevo en catalogo                                                                                  |   |                 |                                                                    |           |                     |                              |                |           |
| Concepto                | ASESORIA FISCAL                                                                                    | 7 | ASESORIA FISCAL | -                                                                  |           |                     |                              |                |           |
| Buscar o Ingresar nuevo | ab<br>ASESORIA FISCAL<br>comision<br>DETERGENTE FABULOSO 1 LT<br>gasolina<br>Leche<br>magn<br>many |   | ClaveProdServ   | Codigo interno Unidad/Cl:<br>9095 SERVICIO<br>ral Modificar Elimin | ave)<br>D | Cantidad<br>1.00000 | Valor unitario Imp<br>500.45 | orte<br>500.45 | Descuento |
|                         | Vehiculo                                                                                           |   |                 | Concepto                                                           | Cantidad  | Unidad              | Valor Unitario               | Importe        | descuento |
|                         | Viaje<br>werwe                                                                                     |   | Seleccionar     | ASESORIA FISCAL                                                    | 1.000000  | SERVICIO            | 500.45                       | 500.45         | 0.00      |

Por cada uno que agrega, modifica o elimina, el sistema actualiza en automático los impuestos asociados

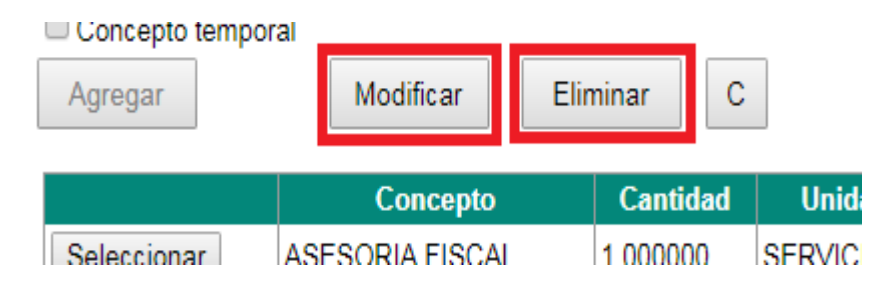

Puede seleccionar el concepto deseado, dando clic en seleccionar del concepto deseado para realizar las operaciones que requiera:

|             | Concepto        | Cantidad | Unidad   | Valor Unitario | Importe | descuento |
|-------------|-----------------|----------|----------|----------------|---------|-----------|
| Seleccionar | ASESORIA FISCAL | 1.000000 | SERVICIO | 500.45         | 500.45  | 0.00      |

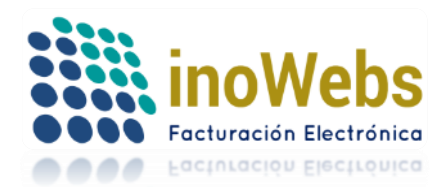

5.6.1.1 Administrar cuenta predial, información aduanera o complementos del concepto (instituciones educativas privadas, venta de vehículos, terceros) Al aparecerle la ventana correspondiente, elija el tipo de información que desea agregar
 Para esto, de clic en el botón 'C'

|                                                                                                    | Complementos                                                                                                    |  |
|----------------------------------------------------------------------------------------------------|----------------------------------------------------------------------------------------------------|--|
|                                                                                                    | Cerrar         Complementos del concepto 19821       ASESORIA FISCAL :         Elija un tipo de complemento:         Instituciones educativas privadas ▼         Instituciones educativas privadas         Instituciones educativas privadas         Instituciones educativas privadas         Información aduanera         Cuenta predial         Venta de Vehículos         Terceros         ID ID         Nombre del alumno         Autorización o Reconocimiento de Validez Oficial en RFC de quien realiza el pago |  |
| ClaveProdServ Codigo interno Unidad/Clave Cantidad<br>70111704 9095 SERVICIO - 1.00000<br>Concepto temporal<br>Agregar Modificar Eliminar C | Seleccionado como predeterminado:<br>+ Agregar a complemento () Modificar - Eliminar                                                                                                    |  |

Con esto se activará la pestaña de datos correspondiente.

Si eligió Instituciones educativas privadas, información aduanera o cuenta predial, Capture los datos solicitados, pulse '+ Agregar Complemento'. Puede agregar varios capturando la información de cada uno.

Para modificar (A) uno de ellos, seleccione el registro deseado en 'Select' modifique los datos y pulse '(...) Modificar' para guardar los cambios.

Para eliminar uno de ellos (B), seleccione el registro deseado en 'Select' y pulse '- Eliminar'. Si eligió información aduanera, es necesario que haya dado de alta Aduanas en el catálogo de Instituciones Educativas Privadas de Perfil-> es necesario que haya dado de alta en el catálogo de aduanas de Perfil.

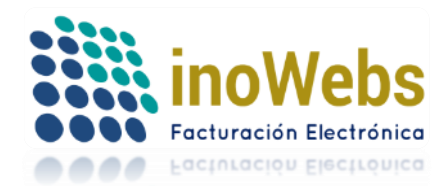

| Complementos                                                                                      | 2   |
|---------------------------------------------------------------------------------------------------|-----|
| Cerrar<br>Complementos del concepto 19821 ASESORIA FISCAL :<br>Elija un tipo de complemento:      | Î   |
| Instituciones educativas privadas 🔻                                                               |     |
| Instituciones educativas privadas Información aduanera Cuenta predial Venta de Vehículos Terceros | - 1 |
| ID ID                                                                                             |     |
| Nombre del alumno CURP                                                                            | Ρ   |
| Autorización o Reconocimiento de Validez Oficial en RFC de quien realiza el pago                  |     |
| Seleccionado como predeterminado:                                                                 |     |
| + Agregar a complemento () Modificar - Eliminar                                                   | •   |
|                                                                                                   |     |

# 5.6.1.1.1 Complemento de concepto Venta de Vehículos

Para el caso de Venta de vehículos, aparecerá otra ventana

| Agregar Complemento? | Concepto # 1114 renta       |
|----------------------|-----------------------------|
| Generar complemento  | Salir                       |
| Venta de Vehículo    | Información Aduanora /Parto |
| venta de veniculo    | Información Aduaneta /Farte |
| *Clave Vel           | nícular: 1                  |
|                      | *Niv: 1                     |
|                      | ld:                         |

2. Opcionalmente si maneja información de aduana o parte, elija la pestaña información aduanera o parte

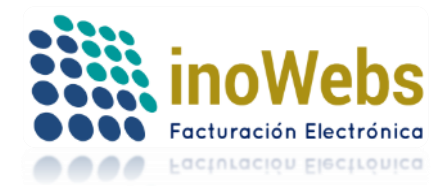

Complemento concepto para Facturas Electrónicas que amparen la venta de vehículos "venta de Vehículos" Agregar Complemento? Concepto # 1114 renta Generar complemento Salir Venta de Vehículo Información Aduanera /Parte Aduana O Parte \*Número: \*Fecha: Aduana Id Modificar Agregar Eliminar Habilitar Nuevo

Capture la información y clic en 'Agregar'.

Si desea modificar la información de un registro, selecciónelo, haga los cambios y pulse 'Modificar'. Complemento concepto para Facturas Electrónicas que amparen la venta de vehículos "venta de Vehículos"

| Generar complemento       Salir         Venta de Vehículo       Información Aduanera /Parte <ul> <li>Aduana</li> <li>Parte</li> </ul> *Número:       1         *Fecha:       04/06/2015         Aduana:       1         Id:       4         Modificar       Eliminar         Habilitar Nuevo       Aduana Padre Id de Venta de Vehículo | ✓ ¿Agregar Complemento | ? Concept          | o#1114 rent  | ta                |        |
|----------------------------------------------------------------------------------------------------|------------------------|--------------------|--------------|-------------------|--------|
| Venta de Vehículo       Información Aduanera /Parte <ul> <li>Aduana</li> <li>Parte</li> </ul> *Número:       1         *Fecha:       04/06/2015         Aduana:       1         Id:       4         Modificar       Eliminar         Habilitar Nuevo       Aduana         Parte       Aduana                                            | Generar complemento    | Salir              |              |                   |        |
| <ul> <li>● Aduana ● Parte</li> <li>*Número: 1</li> <li>*Fecha: 04/06/2015</li> <li>Aduana: 1</li> <li>Id: 4</li> <li>Modificar</li> <li>Eliminar</li> <li>Habilitar Nuevo</li> <li>UNúmero Fecha</li> <li>Aduana Padre Id de Venta de Vehículo</li> </ul>                                                                               | Venta de Vehículo      | Inform             | ación Aduane | era /Parte        |        |
| *Número: 1  *Fecha: 04/06/2015  Aduana: 1 Id: 4  Modificar Eliminar Habilitar Nuevo                                                                                                    | Aduana OParte          |                    |              |                   |        |
| "Fecha: 04/06/2015     Aduana: 1     Id: 4     Modificar     Eliminar     Habilitar Nuevo                                                                                                    |                        | *Número: 1         |              |                   |        |
| Aduana: 1<br>Id: 4<br>Modificar Eliminar Habilitar Nuevo                                                                                                    |                        | *Fecha: 04/        | 06/2015      |                   |        |
| Modificar Eliminar Habilitar Nuevo                                                                                                    |                        | Aduana: 1<br>Id: 4 |              |                   |        |
| Modificar Eliminar Habilitar Nuevo                                                                                                    |                        |                    |              |                   |        |
| 1D Número Fecha Aduana Padre Id de Venta de Vehículo                                                                                                    | Modificar              | Eliminar           | Habilitar    | Nuevo             |        |
| ID Número Fecha Aduana Padre Id de Venta de Vehículo                                                                                                    |                        |                    |              |                   |        |
|                                                                                                    | ID Número Fecha        |                    | Aduana Padre | ld de Venta de Ve | hículo |

Si desea eliminar la información de un registro, selecciónelo, y pulse 'Eliminar'. Complemento concepto para Facturas Electrónicas que amparen la venta de vehículos "venta de Vehículos"

| Generar complemento | Salir      |                     |                               |          |
|---------------------|------------|---------------------|-------------------------------|----------|
| Venta de Vehículo   | Infor      | nación Adu          | anera /Parte                  |          |
| 🖲 Aduana 🔍 Parte    |            |                     |                               |          |
|                     |            |                     |                               |          |
|                     | *Número: 1 |                     |                               |          |
|                     | *Fecha: 0  | 4/06/2015           |                               |          |
|                     | Aduana: 1  |                     |                               |          |
|                     | Id: A      |                     |                               |          |
|                     | 1U. 4      |                     |                               |          |
|                     | iu. 4      |                     |                               |          |
| Modificar           | Fliminar   | Habili              | ar Nuevo                      |          |
| Modificar           | Eliminar   | Habili              | ar Nuevo                      |          |
| Modificar           | Eliminar   | Habili              | tar Nuevo                     |          |
| Modificar           | Eliminar   | Habili<br>Aduana Pa | ar Nuevo<br>dreld de Venta de | Vehículo |

Si desea habilitar la inserción de un nuevo registro pulse 'Habilitar nuevo'.

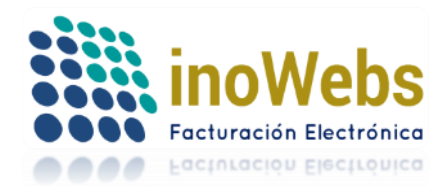

Complemento concepto para Facturas Electrónicas que amparen la venta de vehículos

| ¿Agregar Complemen  | to? Concepto # 1114 renta            |
|---------------------|--------------------------------------|
| Generar complemento | Salir                                |
| Venta de Vehículo   | Información Aduanera /Parte          |
| 🖲 Aduana 🔘 Parte    |                                      |
|                     |                                      |
|                     | *Número: 1                           |
|                     | *Fecha: 04/06/2015                   |
|                     | Aduana: 1                            |
|                     | ld: 4                                |
| Modificar           | Eliminar Habilitar Nuevo             |
| ID Número Fecha     | Aduana Padrelid de Venta de Vehículo |
| IL THE PUTCH        | Addanal adleid de venta de ventculo  |

Puede agregar los registros que necesite.

3. Si desea que este complemento se agregue al concepto, habilite 'Agregar complemento' y en seguida pulse 'Generar complemento'

| Complemento concepto para Facturas Electrónicas que amparen la venta de vehículo<br>"venta de Vehículos" |                     |  |  |  |  |  |  |  |
|----------------------------------------------------------------------------------------------------|---------------------|--|--|--|--|--|--|--|
| ☑ ¿Agregar Complemento?                                                                                  | Concepto # 1116 ajo |  |  |  |  |  |  |  |
| Generar complemento                                                                                      | Salir               |  |  |  |  |  |  |  |

4. Para cerrar la ventana del complemento y regresar al CFDI, pulse 'Salir' Complemento concepto para Facturas Electrónicas que amparen la venta de vehículos "venta de Vehículos"

| Agregar Complemento | ? | Concept | o # 1116 | ajo |
|---------------------|---|---------|----------|-----|
| Generar complemento |   | Salir   |          |     |

5.6.1.1.2 Complemento de concepto Terceros

Para el caso de Terceros, aparecerá otra ventana

1. Capture la información solicitada y pulse guardar

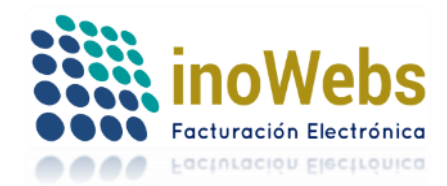

| Complemento concepto para Facturas Electrónicas por orden y cuenta de terceros. |                                               |  |  |  |  |  |  |
|---------------------------------------------------------------------------------|-----------------------------------------------|--|--|--|--|--|--|
| "Terceros"                                                                      |                                               |  |  |  |  |  |  |
| ☑ ¿Agregar Complemento? Concepto # 11?                                          | 16                                            |  |  |  |  |  |  |
| Generar complemento Salir                                                       |                                               |  |  |  |  |  |  |
| Por cuenta de terceros Información fisca                                        | al de terceros Aduana/Parte/Predial Impuestos |  |  |  |  |  |  |
| *RFC: copj7809196<br>Nombre del contribuyente emisor:<br>Id:                    | \$1                                           |  |  |  |  |  |  |
| Guardar                                                                         |                                               |  |  |  |  |  |  |

2. Elija la pestaña información fiscal de terceros, capture los datos y pulse 'Guardar'

Complemento concepto para Facturas Electrónicas por orden y cuenta de terceros.

| "Terceros"             |              |                         |                      |           |
|------------------------|--------------|-------------------------|----------------------|-----------|
| € ¿Agregar Complemento | o? Cond      | cepto # 1116            |                      |           |
| Generar complemento    | Sal          | ir                      |                      |           |
| Por cuenta de terceros | Informa      | ción fiscal de terceros | Aduana/Parte/Predial | Impuestos |
| Ubicaci                | ón Fiscal    |                         |                      |           |
|                        | *Calle:      | madero                  |                      |           |
| Númer                  | o Exterior:  |                         |                      |           |
| Núme                   | ro Interior: |                         |                      |           |
|                        | Colonia:     |                         |                      |           |
|                        | Loc alidad:  |                         |                      |           |
| F                      | Referencia:  |                         |                      |           |
|                        | Municipio:   | MORELIA                 |                      |           |
|                        | *Estado:     | MICHOACAN               |                      |           |
|                        | *País:       | MEXICO                  |                      |           |
| *Cód                   | igo postal:  | 58000                   |                      |           |
|                        | ld:          |                         |                      |           |
|                        |              |                         |                      |           |
| Guardar                |              |                         |                      |           |

3. Elija la pestaña aduana/parte/predial, seleccione la opción deseada ya sea Aduana, Parte o Predial, solo podrá manejar uno de los tres.

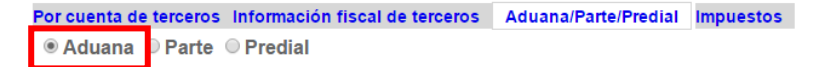

a) En el caso de **Aduana**, capture los datos y pulse 'Guardar'. Si desea modificar cualquier información, haga los cambios y pulse 'Guardar'.

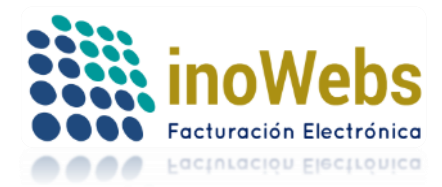

| Por cuenta de terceros Información fi | scal de terceros | Aduana/Parte | Predial | Impuestos |
|---------------------------------------|------------------|--------------|---------|-----------|
| Aduana OParte OPredial                |                  |              |         |           |
|                                       |                  |              |         |           |
| Información Aduanera                  |                  |              |         |           |
| *Número de Documento Aduanero:        | 1                |              |         |           |
| *Fecha:                               | 05/06/2015       |              |         |           |
| Aduana:                               |                  |              |         |           |
| id:                                   |                  |              |         |           |
| Guardar Eliminar                      |                  |              |         |           |

### Si desea eliminar la información de Aduana, pulse 'Eliminar'

| Por cuenta de terceros | s Información fi | scal de terceros | Aduana/Parte | Predial Ir | npuestos |
|------------------------|------------------|------------------|--------------|------------|----------|
| Aduana OParte          | Predial          |                  |              |            |          |
|                        |                  |                  |              |            |          |
| Inform                 | ación Aduanera   |                  |              |            |          |
| *Número de Do          | umento Aduanero: | 1                |              |            |          |
|                        | *Fecha:          | 05/06/2015       |              |            |          |
|                        | Aduana:          |                  |              |            |          |
|                        | id:              |                  |              |            |          |
| Guardar E              | liminar          |                  |              |            |          |

### b) En el caso de Parte, capture los datos y pulse 'Agregar.

|               | Parte         |      |  |
|---------------|---------------|------|--|
|               | *Cantidad:    |      |  |
|               | Unidad:       | <br> |  |
| Número de Ide | entificación: |      |  |
| *D            | escripición:  |      |  |
| Val           | or Unitario:  |      |  |
|               | Importe:      |      |  |
|               | Id:           |      |  |
|               |               |      |  |

Si desea modificar la información de un registro, selecciónelo, haga los cambios y pulse 'Modificar'.

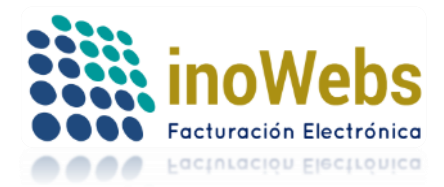

|   | Por cuenta de terceros       | Información fis             | cal de tercei | ros A             | duana/P | arte/Pre                    |
|---|------------------------------|-----------------------------|---------------|-------------------|---------|-----------------------------|
|   | O Aduana I Parte             | Predial                     |               |                   |         |                             |
|   |                              |                             |               |                   |         |                             |
|   | Parte                        |                             |               |                   |         |                             |
|   | *Cantidad:                   | 1.000000                    |               |                   |         |                             |
|   | Unidad:                      |                             |               |                   |         |                             |
|   | Número de<br>Identificación: |                             |               |                   |         |                             |
|   | *Descripición:               | PARTE1                      |               |                   |         |                             |
|   | Valor Unitario:              |                             |               |                   |         |                             |
|   | Importe:                     |                             |               |                   |         |                             |
|   | Id:                          | 1                           |               |                   |         |                             |
|   |                              |                             |               |                   |         |                             |
|   |                              |                             |               |                   |         |                             |
|   |                              |                             |               |                   |         |                             |
|   |                              |                             |               |                   |         |                             |
|   | Modificar                    | Eliminar                    | Habilitar     | Nuevo             |         |                             |
|   |                              |                             |               |                   |         |                             |
|   | ID Cantidad Unidad           | Número de<br>Identificación | Descripción   | Valor<br>Unitario | Importe | ld de<br>Cuenta<br>terceros |
| 1 | Select 1 1.000000            |                             | PARTE1        |                   |         | 5                           |

Si desea eliminar la información de un registro, selecciónelo, y pulse 'Eliminar'.

| or cuenta de terceros        | Información fiscal de terceros               | Aduana/Parte/F |
|------------------------------|----------------------------------------------|----------------|
| 🔍 Aduana 💿 Parte 🔍           | Predial                                      |                |
|                              |                                              |                |
| Parte                        |                                              |                |
| *Cantidad:                   | 1.000000                                     |                |
| Unidad:                      |                                              |                |
| Número de<br>Identificación: |                                              |                |
| *Descripición:               | PARTE1                                       |                |
| Valor Unitario:              |                                              |                |
| Importe:                     |                                              |                |
| Id:                          | 1                                            |                |
|                              |                                              |                |
|                              |                                              |                |
|                              |                                              |                |
| Modificar                    | Eliminar Habilitar Nue                       | /0             |
|                              |                                              |                |
|                              |                                              |                |
| ID Cantidad Unidad           | Número de Descripción Valc<br>Identificación | or<br>ario     |

Si desea habilitar la inserción de un nuevo registro pulse 'Habilitar nuevo'.

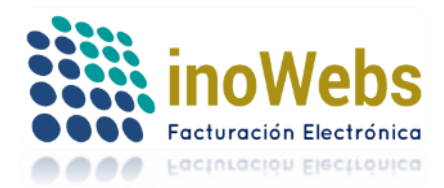

| Por cuenta de terceros       | Información fis             | cal de terce | ros Ac            | iuana/Parte/Pre                     |
|------------------------------|-----------------------------|--------------|-------------------|-------------------------------------|
| O Aduana 🖲 Parte 🔍           | Predial                     |              |                   |                                     |
|                              |                             |              |                   |                                     |
| Parte                        |                             |              |                   |                                     |
| *Cantidad:                   | 1.000000                    |              |                   |                                     |
| Unidad:                      |                             |              |                   |                                     |
| Número de<br>Identificación: |                             |              |                   |                                     |
| *Descripición:               | PARTE1                      |              |                   |                                     |
| Valor Unitario:              |                             |              |                   |                                     |
| Importe:                     |                             |              |                   |                                     |
| Id:                          | 1                           |              |                   |                                     |
|                              |                             |              |                   |                                     |
|                              |                             |              |                   |                                     |
|                              |                             |              |                   |                                     |
| Modificar                    | Eliminar                    | Habilitar    | Nuevo             |                                     |
| ID Cantidad Unidad           | Número de<br>Identificación | Descripción  | Valor<br>Unitario | Id de<br>Importe Cuenta<br>terceros |
| Select 1 1.000000            |                             | PARTE1       |                   | 5                                   |

Puede agregar los registros que necesite.

Opcionalmente puede agregar **información aduanera correspondiente a cada parte**, para lo cual primero seleccione la parte y proceda así:

| Parte                        |          |                 |   |              |                    |            |                 |
|------------------------------|----------|-----------------|---|--------------|--------------------|------------|-----------------|
| *Cantidad:                   | 1.000000 |                 |   |              |                    |            |                 |
| Unidad:                      |          |                 |   |              |                    |            |                 |
| Número de<br>Identificación: |          |                 |   | Infor        | mación Aduanera    |            |                 |
| *Descripición:               | PARTE1   |                 |   | *Número de D | ocumento Aduanero: | 1          |                 |
| Valor Unitario:              |          |                 |   |              | *Fecha:            | 02/06/2015 |                 |
| Importe:                     |          |                 |   |              | Aduana:            |            |                 |
| Id:                          | 1        |                 |   |              | id:                |            |                 |
| Modific ar                   | Eliminar | Habilitar Nuevo | I | Agregar      | Modificar          | Eliminar   | Habilitar Nuevo |
|                              |          |                 |   |              |                    |            |                 |

Capture los datos y pulse 'Agregar.

Si desea modificar la información de un registro de información aduanera, selecciónelo, haga los cambios y pulse 'Modificar'.

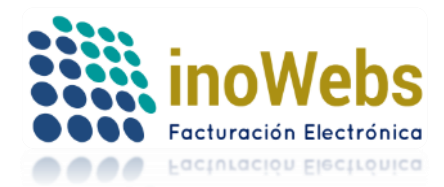

| Por cuenta de terceros      | Información fiscal de terceros                 | Aduana/Parte/Predial                        | Impuestos                                      |                             |
|-----------------------------|------------------------------------------------|---------------------------------------------|------------------------------------------------|-----------------------------|
| Aduana                      | Predial                                        |                                             |                                                |                             |
| Parte                       | a la la la la la la la la la la la la la       |                                             |                                                |                             |
| *Cantidad:                  | 1.000000                                       |                                             |                                                |                             |
| Unidad                      |                                                |                                             | Información Aduanera                           |                             |
| Número de<br>Identificación | 3                                              |                                             | *Número de Documento Aduanero:                 | 1                           |
| *Descripición:              | PARTE1                                         |                                             | *Fecha:                                        | 02/06/2015                  |
| Valor Unitario:             | :                                              |                                             | Aduana:                                        |                             |
| Importe:                    | :                                              |                                             | id:                                            | 6                           |
| Id                          | 1                                              |                                             |                                                |                             |
|                             |                                                |                                             |                                                |                             |
|                             |                                                |                                             |                                                |                             |
|                             |                                                |                                             | Modificar Eliminar                             | Habilitar Nuevo             |
| Modificar                   | Eliminar Habilitar Nue                         | vo                                          |                                                |                             |
| ID Cantidad Unida           | d Número de Descripción Valo<br>Identificación | or<br>tario Importe Cuenta<br>tercerde Sele | UD Número Fecha<br>act 6 1 02/06/2015 12:00:00 | Aduana Id Parte<br>D a.m. 1 |
| Select 1 1.000000           | PARTE1                                         | 5                                           |                                                |                             |

Si desea eliminar la información de un registro de información aduanera, selecciónelo, y pulse 'Eliminar'. Por cuenta de terceros Información fiscal de terceros Aduana/Parte/Predial Impuestos

| ○ Aduana ● Parte ○ | Predial                                                           |                                                                         |                 |
|--------------------|-------------------------------------------------------------------|-------------------------------------------------------------------------|-----------------|
| Parte              |                                                                   |                                                                         |                 |
| *Cantidad:         | 1.000000                                                          |                                                                         |                 |
| Unidad:            |                                                                   | Información Aduanera                                                    |                 |
| Número de          |                                                                   | *Número de Documento Aduanero: 1                                        |                 |
| *Descripición:     | PARTE1                                                            | *Fecha: 02/06                                                           | 6/2015          |
| Valor Unitario:    |                                                                   | Aduana:                                                                 |                 |
| Importe:           |                                                                   | id: 6                                                                   |                 |
| Id:                | 1                                                                 |                                                                         |                 |
| Modificar          | Eliminar Habilitar Nuevo                                          | Modificar                                                               | Habilitar Nuevo |
| ID Cantidad Unidad | Número de Descripción Valor Importe Cu<br>Identificación PARTE1 5 | de<br>enta<br>serd ( <mark>Select</mark> 6)<br>02/06/2015 12:00:00 a.m. | Aduana Id Parte |

Si desea habilitar la inserción de un nuevo registro de información aduanera pulse 'Habilitar nuevo'.

| 1 61 6                      |                         |    |                               |                 |
|-----------------------------|-------------------------|----|-------------------------------|-----------------|
| *Cantidad                   | 1.000000                |    |                               |                 |
| Unidad                      |                         |    | Información Aduanera          |                 |
| Número de<br>Identificación |                         | t  | Número de Documento Aduanero: | 1               |
| *Descripición:              | PARTE1                  |    | *Fecha:                       | 02/06/2015      |
| Valor Unitario:             |                         |    | Aduana:                       |                 |
| Importe                     |                         |    | id:                           | 6               |
| Id                          | 1                       |    |                               |                 |
| Modificar                   | Eliminar Habilitar Nuev | /0 | Modific ar Eliminar           | Habilitar Nuevo |
|                             |                         |    |                               |                 |

www.facturaselectronicascfdi.com <u>soporte@inowebs.com</u> Matriz | Lacas de Uruapan 737, Vasco de Quiroga, Morelia, Mich. Tel (443) 690 3616

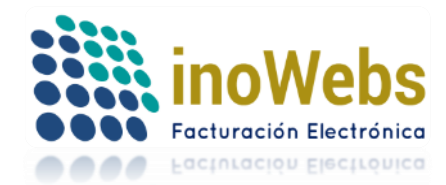

Puede agregar los registros de información aduanera que necesite.

c) Para el caso de Predial, Capture la información y pulse 'Guardar'

| Por cuenta de terceros Usformación fiscal de terceros | Aduana/Parte/Predial | Impuestos |
|-------------------------------------------------------|----------------------|-----------|
| Cuenta Predial                                        |                      |           |
| Id:                                                   |                      |           |
| Guardar Eliminar                                      |                      |           |

Si desea modificar esta información, haga los cambios y pulse 'Guardar' Si desea eliminar la información del predial, pulse 'Eliminar'

| Aduana      Parte      Predial     Cuenta Predial     *Número de Cuenta de Predial: [1 | Por cuenta de terceros Información fiscal de terceros | Aduana/Parte/Predial | Impuestos |
|----------------------------------------------------------------------------------------|-------------------------------------------------------|----------------------|-----------|
| Cuenta Predial<br>*Número de Cuenta de Predial: [1                                     | Aduana OParte Predial                                 |                      |           |
| Cuenta Predial *Número de Cuenta de Predial: 1                                         |                                                       |                      |           |
| Cuenta Predial *Número de Cuenta de Predial: [1                                        |                                                       |                      |           |
| *Número de Cuenta de Predial: 1                                                        | Cuente Bradiel                                        |                      |           |
| *Número de Cuenta de Predial: 1                                                        | Cuenta Prediai                                        |                      |           |
|                                                                                        | *Número de Cuenta de Predial: 1                       |                      |           |
| Id:                                                                                    | ld:                                                   |                      |           |
|                                                                                        |                                                       |                      |           |
|                                                                                        |                                                       |                      |           |
|                                                                                        | Guardar Eliminar                                      |                      |           |

Opcionalmente puede definir los **Impuestos** que necesite, para ello elija la pestaña 'Impuestos'

| complemento concepto para l'acturas Liectronicas por orden y cuenta de te  | i cel os. |
|----------------------------------------------------------------------------|-----------|
| "Terceros"                                                                 |           |
| ☑ ¿Agregar Complemento? Concepto # 1116                                    |           |
| Generar complemento Salir                                                  |           |
| Por cuenta de terceros Información fiscal de terceros Aduana/Parte/Predial | Impuestos |

Puede definir tanto impuestos retenidos como impuestos trasladados según necesite Para el caso de **Retenciones**, en la sección Retenciones capture los datos y pulse 'Agregar.

| RETENCIONES<br>*Impuesto: | IVA T     |          |          |
|---------------------------|-----------|----------|----------|
| *Importe:                 | 100       |          |          |
| ld:                       |           |          |          |
|                           |           |          |          |
|                           |           |          |          |
| Agregar                   | Modificar | Eliminar | Cancelar |

Si desea modificar la información de un registro, selecciónelo, haga los cambios y pulse 'Modificar'. Si desea cancelar la modificación pulse 'Cancelar' en lugar de 'Modificar'.

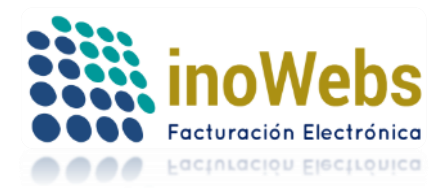

Si desea eliminar la información de un registro, selecciónelo, y pulse 'Eliminar'.

|   | RETENCIONES |            |                    |          |
|---|-------------|------------|--------------------|----------|
|   | *Impuesto:  | IVA 🔻      | ]                  |          |
|   | *Importe:   | 100.000000 |                    |          |
|   | ld:         | 1          |                    |          |
|   | Modificar   |            | Eliminar           | Cancelar |
|   | ld Impuesto | Importe    | Id Cuenta terceros |          |
| ( | Select 1 VA | 100.000000 | 5                  |          |
|   |             |            |                    |          |

Puede agregar los registros que necesite.

| TRASLADOS |      |      |   |  |
|-----------|------|------|---|--|
| impuesto: | VA T |      |   |  |
| *Tasa:    | 6    |      |   |  |
| *Importe: | 50   |      |   |  |
| ld:       |      |      |   |  |
|           |      |      |   |  |
|           |      |      |   |  |
|           |      | <br> | _ |  |

Si desea modificar la información de un registro, selecciónelo, haga los cambios y pulse 'Modificar'. Si desea cancelar la modificación pulse 'Cancelar' en lugar de 'Modificar'.

pulse 'Agregar.

www.facturaselectronicascfdi.com <u>soporte@inowebs.com</u> Matriz | Lacas de Uruapan 737, Vasco de Quiroga, Morelia, Mich. Tel (443) 690 3616

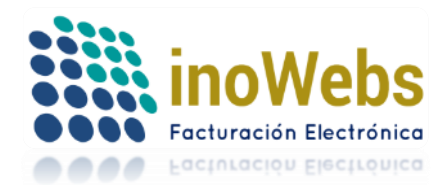

| Immunetee           | Tu solución en Facturas electr | u solución en Facturas electrónicas CFDI |  |  |  |
|---------------------|--------------------------------|------------------------------------------|--|--|--|
| npuestos            |                                |                                          |  |  |  |
|                     |                                |                                          |  |  |  |
|                     |                                |                                          |  |  |  |
|                     |                                |                                          |  |  |  |
|                     |                                |                                          |  |  |  |
| *Impuesto: IV/A     | Л                              |                                          |  |  |  |
| *Tasa: 250 00000    |                                |                                          |  |  |  |
| *Importe: 16 000000 |                                |                                          |  |  |  |
| ld: 1               |                                |                                          |  |  |  |
|                     |                                |                                          |  |  |  |
|                     |                                |                                          |  |  |  |
|                     |                                |                                          |  |  |  |
| Modificar           | Eliminar Cancelar              |                                          |  |  |  |
|                     |                                |                                          |  |  |  |
|                     |                                |                                          |  |  |  |
|                     |                                |                                          |  |  |  |
|                     |                                |                                          |  |  |  |
|                     |                                |                                          |  |  |  |
| Id Impuesto Tasa    | Importe Id Cuenta terceros     |                                          |  |  |  |

Si desea eliminar la información de un registro, selecciónelo, y pulse 'Eliminar'.

| TRASLADOS    |            |            |                    |  |
|--------------|------------|------------|--------------------|--|
| *Impuesto:   | IVA 🔻      |            |                    |  |
| *Tasa:       | 250.000000 |            |                    |  |
| *Importe:    | 16.000000  |            |                    |  |
| Id:          | 1          |            |                    |  |
| Modificar    |            | Eliminar   | Cancelar           |  |
| Id Impues    | sto I asa  | Importe    | Id Cuenta terceros |  |
| Select 1 IVA | 16.00000   | 250.000000 | 5                  |  |

Puede agregar los registros que necesite.

4. Si desea que este complemento se agregue al concepto, habilite 'Agregar complemento' y en seguida pulse 'Generar complemento'
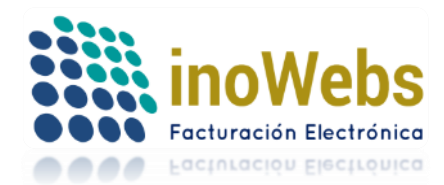

| Complemento conce                    | pto para Facturas Electrónicas por orden y cuenta de terceros. |
|--------------------------------------|----------------------------------------------------------------|
| "Terceros"                           |                                                                |
| 🗹 ¿Agregar Compleme                  | ento? Concepto # 1116                                          |
| Generar complemento                  | Salir                                                          |
| 5. Para cerra                        | r la ventana del complemento y regresar al CFDI, pulse 'Salir' |
| Complemento conce                    | pto para Facturas Electrónicas por orden y cuenta de terceros. |
| "Terceros"                           |                                                                |
| 🗹 ¿Agregar Compleme                  | ento? Concepto # 1116                                          |
| Generar complemento                  | Salir                                                          |
|                                      |                                                                |
| uando haya term                      | inado pulse 'Cerrar' para continuar con el CFDI.               |
|                                      | Cerrar                                                         |
| Complementos del concepto 11         | 14 :                                                           |
| Elija un tipo de complemento:        |                                                                |
| Instituciones educativas privadas    |                                                                |
| Información aduanera                 | nformación aduanera Cuenta predial Venta de Vehículos Terceros |
| Cuenta predial<br>Venta de vehículos |                                                                |
| Terceros                             | CURP                                                           |
| Preescolar                           | Autorización o Reconocimiento de Validez Oficial en            |
| DEC de avier realize et reas         |                                                                |

Aquí termina lo referente a 5.6.1.1 "Administrar cuenta predial, información aduanera o complementos del concepto".

Continuamos con la factura:

RFC de quien realiza el pago

## 5.6.1.3 COMPLEMENTOS DE FACTURA

Si Ud. desea agregar complementos a nivel factura a su CFDI vea el manual Complementos

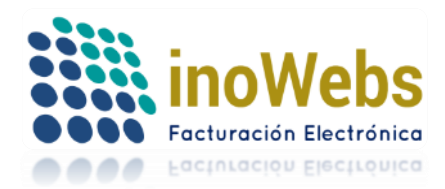

### 5.6.14 VISTA PREVIA

|                             |                                                                                                    |                                                                                                    | Vista Previa                                                                     | CFDI                    |                                                                                                    |                                                                |  |
|-----------------------------|----------------------------------------------------------------------------------------------------|----------------------------------------------------------------------------------------------------|----------------------------------------------------------------------------------|-------------------------|----------------------------------------------------------------------------------------------------|----------------------------------------------------------------|--|
|                             |                                                                                                    |                                                                                                    |                                                                                  |                         |                                                                                                    |                                                                |  |
|                             | CINDEME:<br>RFC: LAN700<br>DOMICILIO<br>HIDALGO NO<br>COL CENTR<br>MORELIA MK<br>TEL. 443690<br>CAMPO 1<br>CAMPO 2 | X SA DE CV<br>D8173R5<br>) FISCAL:<br>0. 737 Int. PISO<br>0. CP. 58230<br>DRELIA Michoacán MEXICO<br>3616 | LUGAR DE EXPEI<br>En el Domicilio Fiso<br>Fecha de Emisión<br>[Fecha de Emisión] | DICIÓN:<br>rai          | FACTURA No:<br>Folio fiscal (UUI<br>[UUID]<br>No. Serie Certificado<br>[No. Serie Certificado<br>2000100000300022<br>Fecha de Certifica | <b>44</b><br>D):<br>o SAT:<br>SAT]<br>Emisor:<br>2815<br>ción: |  |
|                             | Régimen fisc                                                                                                    | al: GENERAL DE LEY PERSON                                                                                 | IAS MORALES                                                                      |                         | 11/09/2017 05:30:59                                                                                                    | p.m.                                                           |  |
|                             | CLIENTE: Comprobante<br>público en ger                                                                             | global de operaciones con<br>neral                                                                        | Forma de pago:                                                                   | 01 Efectivo             | Moneda:                                                                                                    | MXN Peso<br>Mexicano                                           |  |
|                             | RFC: XAXX010101000                                                                                                 | D                                                                                                    | Método de pago:                                                                  | PUE Pago en una sola e  | exhibición Tipo de camb                                                                                                    | io: 1                                                          |  |
|                             | DIRECCION: S/C No. S/N<br>COL. S/C CP. 00<br>S/L S/M S/E S/F                                                       | 0000                                                                                                    | Condiciones de pago<br>CFDI Versión                                              | 5:<br>3.3               |                                                                                                    |                                                                |  |
|                             | CANT. UNIDAD DE CLAVI                                                                                              | E                                                                                                    | DESCRIPCIÓN                                                                      |                         | PRECIO UNITARIO                                                                                                    | IMPORTE                                                        |  |
|                             | 1.000000 SERVICIO 9095                                                                                             | ASESORIA FISCAL                                                                                           |                                                                                  |                         | \$500.45                                                                                                    | \$500.45                                                       |  |
| Vista PDF                   |                                                                                                    |                                                                                                    |                                                                                  | Subtotal:<br>Descuento: |                                                                                                    | \$500.45<br>\$0.00                                             |  |
| Enviar correo al generar    | (QUIN                                                                                                    | IENTOS PESO MEXICANO, 45/1                                                                                | .00 MXN)                                                                         | Total:                  |                                                                                                    | \$500.45                                                       |  |
| Clave y Descripción 🔹       |                                                                                                    |                                                                                                    | Generar                                                                          | CFDI                    |                                                                                                    |                                                                |  |
| Descartar CFDI Vista Previa |                                                                                                    |                                                                                                    |                                                                                  |                         |                                                                                                    |                                                                |  |

Para tener una vista previa de la representación impresa de su CFDI pulse 'Vista previa'

Esta vista se carga en base a la plantilla de diseño predeterminada por cada tipo de documento, el sistema cuenta con unas por default pero si ud. especificó otras de acuerdo a EDITAR PLANTILLAS, se usaran esas. Su vista puede incluir o no un logotipo dependiendo de si lo especificó en Perfil->emisor.

La versión impresa generada cumple con todas las especificaciones establecidas por el SAT.

Un ejemplo de vista previa es Si desea modificar algo en su CFDI hágalo ahora y pulse nuevamente 'Vista previa' para ver también los cambios. Si desea cancelar la generación del CFDI, pulse 'Descartar CFDI'

Puede guardar la vista previa de sus comprobantes antes de timbrarlos en PDF, para en caso que desee validarlo previamente con su cliente, para ello pulse el dibujo del disco de guardar donde está la vista previa, y en seguida la opción de Adobe PDF con lo que se descargará el archivo a su equipo:

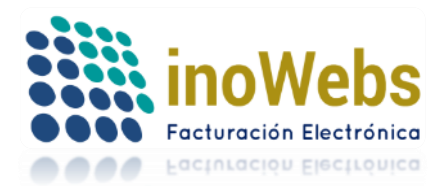

#### Vista previa del CFDI

| 8        |                                                    |                        |                                                           |
|----------|----------------------------------------------------|------------------------|-----------------------------------------------------------|
| PDF Adob | e Acrobat                                          | LUGAR DE EXPEDICIÓN:   | FACTURA No: 22                                            |
|          | RFC: AAA010101AAA<br>DOMICILIO FISCAL :            | En el Domicilio Fiscal | Folio fiscal (UUID):<br>[UUID]                            |
| -        | HIDALGO No. 737 Int. PISO<br>COL. CENTRO CP. 34527 |                        | No. Serie Certificado SAT:<br>[No. Serie Certificado SAT] |

Puede ocultar las tasas de impuestos en la representación impresa, para ello palomee la opción 'Ocultar tasas de impuestos' que está antes de los productos/conceptos:

| Tipo   | de CFDI:        | FACTURA 🔻                    | 🔲 Serie | <b></b>        |         |                     |           |     |   |     |
|--------|-----------------|------------------------------|---------|----------------|---------|---------------------|-----------|-----|---|-----|
|        |                 |                              | Moneda: | Peso me        | xic: 🔻  |                     |           |     |   | - 1 |
| Rég    | imen fiscal:    | Asalariados                  | Ŧ       |                |         |                     |           |     |   | - 1 |
|        |                 |                              |         |                |         |                     |           |     |   | - 1 |
| Obs    | ervaciones:     |                              |         |                |         | Condiciones de Pao  | 10.1      |     | / | - 1 |
|        |                 | 🗹 Ocultar tasas de impuestos |         |                |         | condiciones de l'ag | 0.        |     |   | Ŧ   |
| Pro    | ductos o servic | ios Agregar nuevo            |         |                |         |                     |           |     |   |     |
| Nombre |                 | Cantidad                     | Unidad  | Valor unitario | Importe |                     |           |     |   |     |
|        | magna           |                              |         |                |         |                     |           | 100 | _ |     |
|        |                 |                              |         | 1.000000       | -       | 11.880000           | 11.880000 |     | 6 | С   |

Y pulse nuevamente vista previa, donde ya no aparecerán las tasas de impuestos:

| Total:        | \$13.69 |
|---------------|---------|
| IVA Traslado. | \$1.81  |
| Descuento:    | 0       |
| Subtotal:     | \$11.88 |

(TRECE PESOS, 69/100 M.N.)

### 5.6.1.5 GENERAR CFDI

Finalmente para generar un CFDI tiene la opción de enviarlo a los correos del receptor, si desea el envío de los correos, palomee la opción Enviar correo al generar:

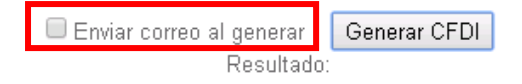

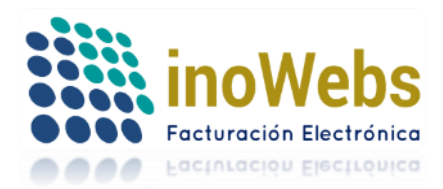

Pág. 76

Si el sistema detecta que el receptor o cliente no tiene definido un correo, y se seleccionó la opción de enviarle el CFDI tras generarlo, el sistema le solicitará dicho correo sin necesidad de salir del módulo de emisión de comprobantes:

| 🚸 Declaracione 🗙 🗸 🏀 Facturas Ele 🗙 🔪 🔪 https://siste 🗙 🗸 🏀 https://sist | × |
|--------------------------------------------------------------------------|---|
| factura.aspx?v=1&c=add                                                   |   |
| sistema.facturaselectronicascfdi.com dice:                               | × |
| Favor de indicar el correo del receptor en la parte superior             |   |
| Aceptar                                                                  | ] |

Escriba el, los correos del cliente (en caso de ser varios correos, sepárelos por coma)

| Cliente Receptor : | DAVID MARTIINEZ LOPEZ | -                                                   |
|--------------------|-----------------------|-----------------------------------------------------|
| Correos:           | davidm@hotmail.com    | (separe los correos por coma en caso de ser varios) |

Finalmente pulse 'Generar CFDI' para generarlo oficialmente, con esto el PAC certifica fiscalmente el comprobante y envía copia del CFDI al SAT, esto consume créditos/folios/timbres de sus pedidos y posteriormente podrá descargar el CFDI generado y opcionalmente enviarlo por correo a su cliente.

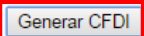

Recibirá el siguiente mensaje de confirmación:

| 1 | Mensaje de la página https://sistema.facturaselectronicascfdi.com: × |
|---|----------------------------------------------------------------------|
|   | Generación de CFDI exitosa                                           |
|   | Aceptar                                                              |

Pulse 'Aceptar' y en automático será direccionado a la sección EMIDOS donde podrá descargar sus CFDIs entre otras operaciones.

# 5.6.1.6. CASO DE GASOLINERAS

Para este caso, considere los siguientes puntos:

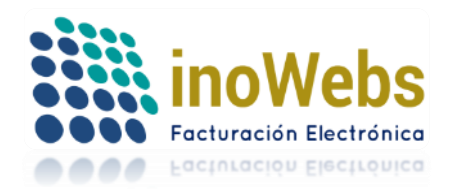

1. En el área de observaciones al emitir el CFDI, puede indicar si lo desea, el texto 'Tickets o notas de venta' y en seguida anotar cada una de ellas.

| Método de pago: | Efectivo 🔻  | Condiciones de<br>Pago: |              |
|-----------------|-------------|-------------------------|--------------|
| Tipo de CFDI:   | FACTURA 🔹   | Serie:                  | T            |
|                 |             | Moneda:                 | Peso mexic 🔻 |
| Régimen fiscal: | Asalariados | T                       |              |
| Observaciones:  |             |                         |              |

2. El impuesto IEPS de los productos a facturar, debe estar previamente definido antes de ingresar a Crear un nuevo CFDI, Para esto diríjase al menú perfil->impuestos->IEPS

| PERFIL                |                       |
|-----------------------|-----------------------|
| Cuenta de usuario     |                       |
| Emisor de facturación |                       |
| Aceptar términos      |                       |
| Certificados CSD      |                       |
| Firmar manifiesto     |                       |
| Series                |                       |
| Configuración         |                       |
| Lugares de expedición |                       |
| Tipos de comprobantes |                       |
| Impuestos             | Por Tasa              |
| Unidades              | IEPS cuota por unidad |

3. En caso de que Ud. requiera que en los CFDI que emita aparezcan datos/campos personalizados fijos en los datos del emisor como 'Clave de Pemex fulana', o 'No. de Estación sutana', etc. Puede definir estos datos en el menú perfil->configuración, para que al momento de crear un cfdi el sistema tome esa configuración

| PERFIL                |
|-----------------------|
| Cuenta de usuario     |
| Emisor de facturación |
| Aceptar términos      |
| Certificados CSD      |
| Firmar manifiesto     |
| Series                |
| Configuración         |

## El cual le despliega los campos para editarlos

| Campos Personalizados de información del emisor<br>para factura |                       |
|-----------------------------------------------------------------|-----------------------|
| Campo 1(Opciona).                                               | Clave de PEMEX 134450 |
| Campo 2(Opcional):                                              | No. de Estación 2244  |
| Campo 3(Opcional):                                              |                       |
|                                                                 | Guardar               |

www.facturaselectronicascfdi.com <u>soporte@inowebs.com</u> Matriz | Lacas de Uruapan 737, Vasco de Quiroga, Morelia, Mich. Tel (443) 690 3616

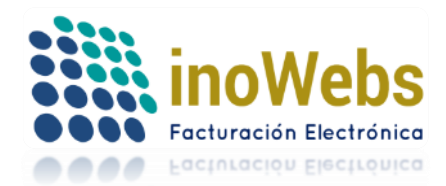

4. Proceda a emitir sus CFDI

## 5.6.2 EMITIDOS

Para consultar todos los CFDI emitidos, elija el menú CFDI->Emitidos

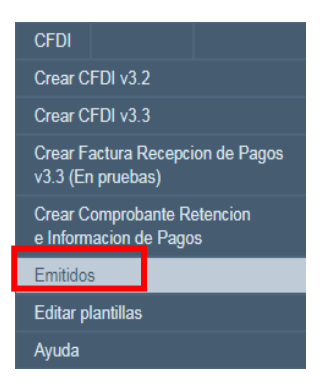

Puede realizar búsquedas de CFDI, para ello elija el criterio de búsqueda (fecha, correo del cliente, razón social cliente, folio fiscal UUID, serie, sucursal, pedido, periodo) y escriba el valor (todo o parte de él) a buscar, y pulse 'Buscar' y los resultados se cargaran en la rejilla de abajo como se muestra:

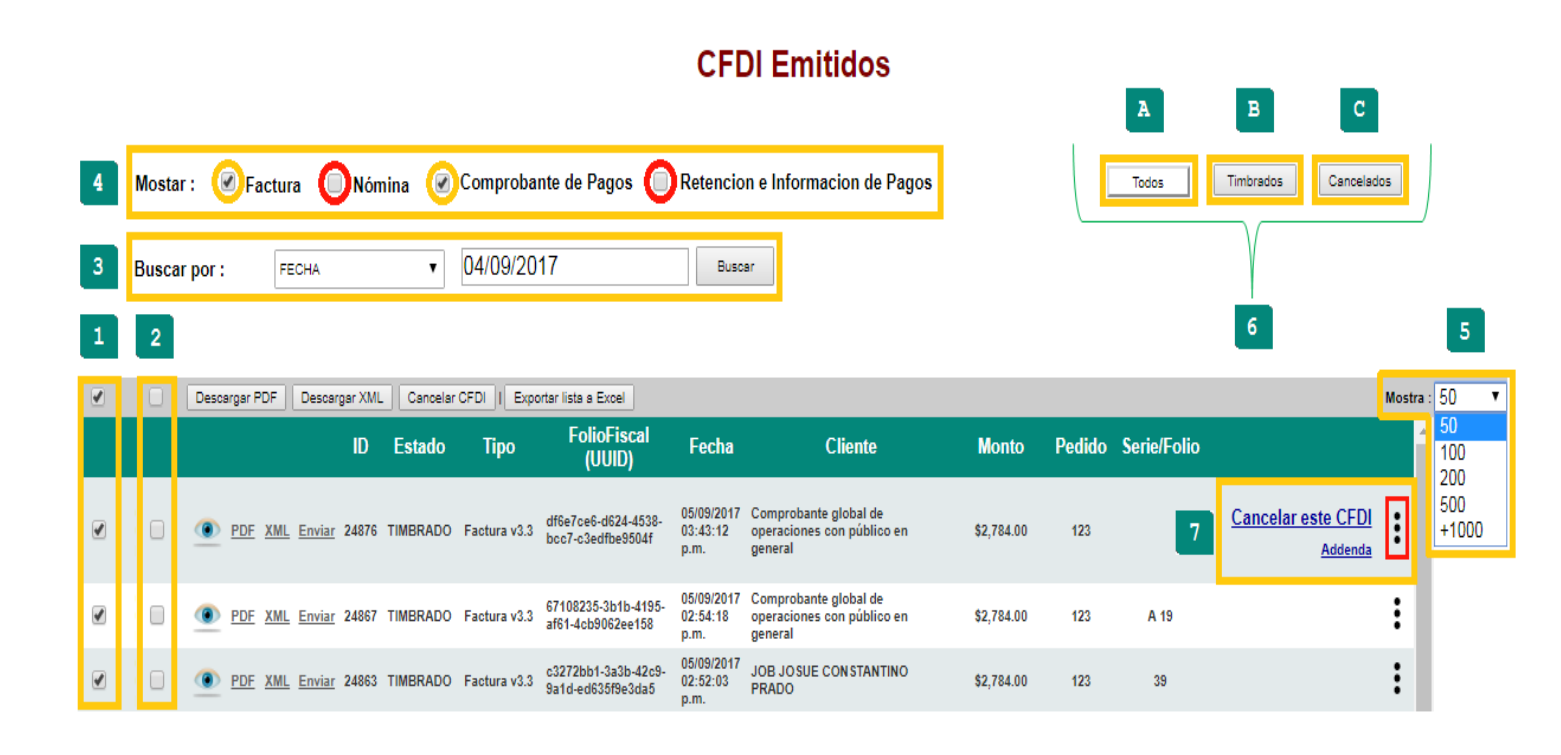

Describiremos de manera detallada los diferentes punto del manejo del CFDI en el area de emitidos.

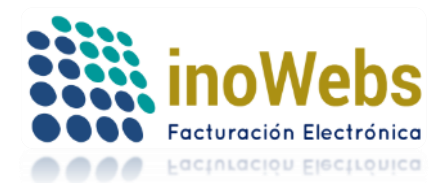

1.- Podrá seleccionar con un solo clic uno, varios o todos los CFDIs

2.- Tendrá la posibilidad de elegir entre los CFDIs palomeando los requeridos.

3.- Tiene la posibilidad de rastrear de diversas maneras como; fecha (como se ejemplifica), correo del cliente, razón social del cliente, folio discal (UUDI), serie, pedido y periodo.

4.- Puede elegir qué tipo de CFDIs desea se muestren en las celdas inferiores, teniendo la opción de elegir palomeando por ejemplo 1 o hasta las 4 opciones.

5.- Sección donde podrá solicitar al sistema que le muestre en las celdas inferiores la cantidad de CFDIs con un margen mínimo de 50 hasta +de 1000.

6.- En esta opción vera que tiene acceso a seleccionar entre TODOS (A) los CFDIs tanto timbrados como cancelados, o si su selección es ver únicamente los TIMBRADOS (B) tendrá la posibilidad de visualizar y de igual forma puede seleccionar únicamente los CANCELADOS y le desplegara lo que solicite previamente cumpliendo el punto cuatro.

7.- Esta selección es de suma importancia ya que podrá cancelar uno o varios CDFI que desee (encuadrando los puntos antes mencionados en materia de selección) seleccionándolos y pulsando el botón 'Cancelar CFDI'. Para cancelar UN SOLO CFDI debe dar clic en los tres puntos verticales del cfdi deseado, los cuales se marcan en rojo.

|               |                                                                                   |                                |             | C                                        | FDI Er      | nitidos                      |          |        |          |            |           |
|---------------|-----------------------------------------------------------------------------------|--------------------------------|-------------|------------------------------------------|-------------|------------------------------|----------|--------|----------|------------|-----------|
| Mostar :      | Factura                                                                           | 🗹 Nómina                       | Compr       | obante de Pagos 🛛 🗹 F                    | Retencion e | Informacion de Pagos         |          |        | Todos T  | imbrados C | ancelados |
| Buscar por :  | RAZON SOCIA                                                                       | L CLIENTE V                    | sa de cv    |                                          | Buscar      |                              |          | -      |          |            |           |
|               | FECHA<br>CORREO CLIE<br>RAZON SOCIA<br>FOLIO FISCAL<br>SERIE<br>PEDIDO<br>PERIODO | INTE<br>IL CLIENTE<br>. (UUID) |             |                                          |             | •                            |          |        |          |            |           |
| Descargar PDF | Descargar XML                                                                     | . Cancelar CF                  | DI Exportar | lista a Excel                            |             |                              |          |        |          | Mostra :   | 50 🔻      |
|               | ID                                                                                | Estado                         | Тіро        | FolioFiscal (UUID)                       | Fecha       | Cliente                      |          | Monte  | o Pedido | Serie/Fo   | io        |
|               | Enviar 7508                                                                       | TIMBRADO                       |             | 4C5962FF-610D-4B80-<br>A4CD-32EF555ECF96 | C           | ERTUS APLICACIONES DIGITALES | SA DE CV | \$1.00 | 29       |            | :         |
|               |                                                                                   |                                |             |                                          |             |                              |          |        |          |            |           |

El listado de los CFDI consultados puede exportarlo a Excel pulsando 'Exportar Lista a Excel'

| Mostar :<br>Buscar por : | Factura<br>RAZON SOCIA | ✓ Nómina AL CLIENTE ▼ | le Comp<br>sa de c | robante de Pagos @ F                     | Retencion<br>Buscar | mitidos<br>e Informacion de Pagos      |        | Todos Tin | nbrados Cancel | ados |
|--------------------------|------------------------|-----------------------|--------------------|------------------------------------------|---------------------|----------------------------------------|--------|-----------|----------------|------|
| Descargar PDF            | Descargar XML          | Cancelar CFI          | DI Export          | ar lista a Excel                         |                     |                                        |        |           | Mostra : 50    | T    |
|                          | ID                     | Estado                | Тіро               | FolioFiscal (UUID)                       | Fecha               | Cliente                                | Monto  | Pedido    | Serie/Folio    |      |
|                          | Enviar 7508            | TIMBRADO              |                    | 4C5962FF-610D-4B80-<br>A4CD-32EF555ECF96 |                     | CERTUS APLICACIONES DIGITALES SA DE CV | \$1.00 | 29        |                | :    |

www.facturaselectronicascfdi.com <u>soporte@inowebs.com</u> Matriz | Lacas de Uruapan 737, Vasco de Quiroga, Morelia, Mich. Tel (443) 690 3616

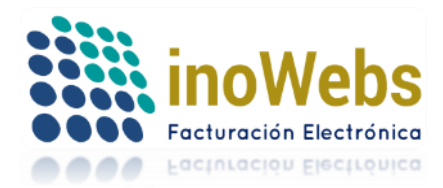

Para ver todos los CFDIs emitidos pulse 'Listar todos'

| Mostar :<br>Buscar por : | Factura     RAZON SOCIA | ✓ Nómina AL CLIENTE ▼ | ✓ Complexity Complexity Compl | robante de Pagos 🖉                       | Retencion<br>Buscar | mitidos<br>e Informacion de Pagos      | Tod    | los Tin | ibrados Cancela | ados |
|--------------------------|-------------------------|-----------------------|----------------------------------------------------------------------------------------------------|------------------------------------------|---------------------|----------------------------------------|--------|---------|-----------------|------|
| Descargar PDF            | Descargar XML           | Cancelar CFI          | DI I Exporta                                                                                                    | r lista a Excel                          |                     |                                        |        |         | Mostra : 50     | •    |
|                          | ID                      | Estado                | Тіро                                                                                                    | FolioFiscal (UUID                        | ) Fecha             | Cliente                                | Monto  | Pedido  | Serie/Folio     |      |
| DE XML                   | Enviar 7508             | TIMBRADO              |                                                                                                    | 4C5962FF-610D-4B80-<br>A4CD-32EF555ECF96 | -                   | CERTUS APLICACIONES DIGITALES SA DE CV | \$1.00 | 29      |                 | :    |
|                          |                         |                       |                                                                                                    |                                          |                     |                                        |        |         |                 |      |

Para realizar alguna operación con el registro deseado, selecciónelo en el renglón deseado

Para ver el PDF o representación impresa pulse 'Ver' y Le mostrará el CFDI

|                             |                                     |                                        |                      | CFDI                                                                         |                            |                                                                                |                                                                                                    |                                     |     | u CFDI                 | [ <u>Ingresar</u> ] |
|-----------------------------|-------------------------------------|----------------------------------------|----------------------|------------------------------------------------------------------------------|----------------------------|--------------------------------------------------------------------------------|----------------------------------------------------------------------------------------------------|-------------------------------------|-----|------------------------|---------------------|
| /                           |                                     |                                        |                      |                                                                              |                            |                                                                                |                                                                                                    |                                     | •   |                        | SA DE CV            |
| MI ESCRITOR/O               |                                     |                                        |                      |                                                                              |                            |                                                                                |                                                                                                    |                                     |     | PERFIL                 |                     |
| Mostar : 🕑<br>Buscarpor : 🕞 | -                                   | CINDEMEX SA DE CV<br>RFC: LAN7008173R5 |                      | COD. POSTAL DE EXPEDICI<br>23000<br>Fecha de Emisión:<br>2017-08-14T11:00:22 | ón:                        | Recib<br>Folio<br>c91a9ff6-98c5-<br>No. Serie<br>200010<br>No. Serie<br>200010 | o de Nómina S<br>fiscal (UUID):<br>4ab8-9629-5fa43<br>e Certificado S<br>0000030002232<br>Certificado E | 5<br>20b8b08c<br>AT:<br>3<br>iisor: |     | imbrados               | Cancelados          |
| Descargar PD De             | Régimen fiscal:                     | GENERAL DE LEY PER                     | SONAS MORALES        |                                                                              |                            | 200010<br>Fecha<br>2017-                                                       | de Certificació<br>08-14T11:02:12                                                                       | 5<br>n:                             |     | Mostra :<br>Serie/Foli | o <sup>↑</sup>      |
| PDF XML En                  | Forma de pago:                      | PAGO EN UNA SOLA EXHIE                 | BICION               | Método de pago:                                                              | NA                         | Folio                                                                          | interno:                                                                                                |                                     |     | 5                      | :                   |
|                             | Moneda:<br>Fecha inicial de naor    | MXN 01/05/2017                         |                      | Tipo de nomina:<br>Fecha final de naor                                       | Ordinaria                  | Ferb                                                                           | de nano: 08/0                                                                                           | 6/2017                              |     |                        | •                   |
| 🗊 💿 <u>PDF</u> XML En       | EMPLEADO:                           |                                        | E7                   |                                                                              | Puesto:                    | A <sup>6</sup>                                                                 | ISTENTE                                                                                                 |                                     |     | A 4                    | :                   |
|                             | RFC:                                | PEDJ880321010                          | No. Dias Pagado      | s: 15.000                                                                    | Tipo de Co                 | ntrato: Co                                                                     | ontrato de trabajo                                                                                      | o para obra                         |     |                        |                     |
| DF KML En                   | Registro Patronal:                  |                                        | Departamento:        | GENERAL                                                                      | Tipo de Jo                 | mada: Po                                                                       | terminada<br>or hora                                                                                    |                                     |     | 6                      | :                   |
|                             | No. Empleado:                       | 2<br>DVNE880414HMNPTV16                | Cuenta bancaria      | SANTANDER                                                                    | Periodicida<br>Salario Bar | d de Pago: Sé                                                                  | emanal                                                                                                  |                                     |     | 29                     | :                   |
|                             | Tipo de régimen:                    | Sueldos                                | Inicio Relación Lat  | xoral: 01/01/2000                                                            | Riesgo de                  | Puesto: Cl                                                                     | ase I                                                                                                   |                                     |     | 50                     | •                   |
| O     PDF XML En            | NSS:                                | 52886408542                            | Antigüedad:          | P909W                                                                        | Salario Dia                | rio Integrado: \$                                                              | 10.00                                                                                                   |                                     |     |                        | :                   |
|                             | Percepcione8po de                   | percepción (                           | Clave                | Concepto                                                                     | Importe gra                | vado Importe exento                                                            | Valor Mercado                                                                                           | Predo al<br>otorgarse               |     |                        |                     |
| 🗌 💿 PDN XML En              | Sueldos, Salarios Raya              | s y Jornales 111<br>11                 | 11111 1              |                                                                              | 1,0                        | 0.00 0.00                                                                      | 0.00                                                                                                    | 0.00                                |     | 37                     | :                   |
|                             | Total Percepciones:<br>Horas Extra: | \$1,110.00                             | noras                |                                                                              | 1                          | 0.00 10.00                                                                     | 0.00                                                                                                    | 0.00                                |     |                        | :                   |
|                             | Días                                |                                        | Horas extra          | Tipo de                                                                      | hora                       |                                                                                | Importe p                                                                                               | agado                               |     |                        |                     |
| DF XML En                   |                                     | 1.00                                   | 1.00 Dobi            | 5                                                                            |                            |                                                                                |                                                                                                    | 1.00                                | -   |                        |                     |
| O     PDF XML En            |                                     |                                        | 1.00 0.000           |                                                                              |                            |                                                                                |                                                                                                    | 1.00                                |     |                        | :                   |
|                             |                                     | Womina Volz                            | BASP IBAASSSOCIA     | p.m.                                                                         |                            |                                                                                |                                                                                                    |                                     |     |                        | •                   |
| DF XML Enviar               | 21347 TIMBRAD                       | D Factura v3.2                         | 6722972a-3976-4df6-8 | 642- 27/06/2017<br>01:19:14 JOB JOS                                          | JE CONSTANTIN              | O PRADO                                                                        | \$                                                                                                    | \$10.00                             | 123 | 36                     |                     |

Para descargar el PDF seleccione al cliente (1) después de clic en "PDF" (2) y se descargará automáticamente

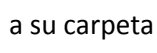

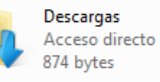

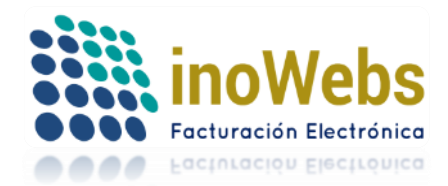

Pág. 81

# Tu solución en Facturas electrónicas CFDI

\_\_\_\_

|      |                         |               |               |                          |                                          | UI EN                          | nitidos                         |             |        |             |            |
|------|-------------------------|---------------|---------------|--------------------------|------------------------------------------|--------------------------------|---------------------------------|-------------|--------|-------------|------------|
|      | Mostar :                | 🗹 Factura     | 🗹 Nómina      | Compro                   | bante de Pagos 🛛 🗹 Re                    | etencion e                     | Informacion de Pagos            |             | Todos  | Timbrados   | Cancelados |
|      | Buscar por :            | FECHA         | •             |                          |                                          | Buscar                         |                                 |             |        |             |            |
|      | Descargar PDF           | Descargar XML | Cancelar CFI  | DI I Exportar I          | ista a Excel                             |                                |                                 |             |        | Mostra :    | 50         |
| ,    | 2                       | ID            | Estado        | Тіро                     | FolioFiscal (UUID)                       | Fecha                          | Cliente                         | Monto       | Pedido | Serie/Folio | )          |
|      |                         | Enviar 23485  | TIMBRADO      | Recibo de<br>Nómina v3.2 | c91a9ff6-98c5-4ab8-9629-<br>5fa420b8b08c | 14/08/2017<br>11:01:20<br>a.m. | KARINA BLANCAS LOPEZ            | \$1,091.71  | 123    | 5           | :          |
|      |                         | Enviar 23391  | TIMBRADO      | Recibo de<br>Nómina v3.2 | cac1b026-565d-491f-84d7-<br>2f9a7dadab10 | 11/08/2017<br>10:51:31<br>a.m. | JUAN CRUZ FLORES                | \$1,089.00  | 123    | A 4         | :          |
|      | DE XML                  | Enviar 1898   | TIMBRADO      | Recibo de<br>Nómina v3.2 | 5B6D9F58-3806-40D5-<br>8546-5A7EC5C71718 | 01/07/2017<br>01:25:16<br>p.m. |                                 | \$15,000.00 | ) 18   |             | :          |
|      | DE XML                  | Enviar 1890   | TIMBRADO      | Recibo de<br>Nómina v3.2 | 549D2AA7-3B26-46BF-<br>B853-2674DAF45358 | 30/06/2017<br>04:18:47<br>p.m. | SECTOR PRIMARIO JUAN PEREZ DIAZ | \$4,500.00  | 18     |             | :          |
| 8. g | oPostBack('ctl00\$ctl00 | \$MainContent | \$MainContent | \$GridView1\$ct          | 102\$ DE6A-14C3-41BC-                    | 30/06/2017                     |                                 | ¢400.00     | 40     |             | :          |
| 2348 | 85_LAN700817.           |               |               |                          |                                          |                                |                                 |             |        | Mostrar too | lo X       |

Para descargar el XML seleccione al cliente (1) después de clic en "xml" (2) y se descargará automáticamente a su carpeta Descargas Acceso directo

874 bytes

|           | N<br>E | Aosta<br>Busca | ar:<br>arpor:<br>Descargar | PDF        | FECHA   | ctura<br>ar XML | Nómina     T     Cancelar CF | Compro                   | CF<br>bante de Pagos                     | DI En<br>etencion e<br>Buscar  | nitidos<br>Informacion de Pagos |                    | Todos  | Timbrados C<br>Mostra : | ancelados |
|-----------|--------|----------------|----------------------------|------------|---------|-----------------|------------------------------|--------------------------|------------------------------------------|--------------------------------|---------------------------------|--------------------|--------|-------------------------|-----------|
|           |        | 1              |                            | 2          |         | ID              | Estado                       | Тіро                     | FolioFiscal (UUID)                       | Fecha                          | Cliente                         | Monto              | Pedido | Serie/Folio             | <u>^</u>  |
| 6         |        |                | PDF                        | XML        | Enviar  | 23485           | TIMBRADO                     | Recibo de<br>Nómina v3.2 | c91a9ff6-98c5-4ab8-9629-<br>5fa420b8b08c | 14/08/2017<br>11:01:20<br>a.m. | KARINA BLANCAS LOPEZ            | <b>\$1</b> ,091.71 | 123    | 5                       | :         |
| 3         |        |                | PDF                        | XML        | Enviar  | 23391           | TIMBRADO                     | Recibo de<br>Nómina v3.2 | cac1b026-565d-491f-84d7-<br>2f9a7dadab10 | 11/08/2017<br>10:51:31<br>a.m. | JUAN CRUZ FLORES                | \$1,089.00         | 123    | A 4                     | :         |
| Ŷ         |        |                | PDF                        | <u>XML</u> | Enviar  | 1898            | TIMBRADO                     | Recibo de<br>Nómina v3.2 | 5B6D9F58-3806-40D5-<br>8546-5A7EC5C71718 | 01/07/2017<br>01:25:16<br>p.m. |                                 | \$15,000.00        | 18     |                         | :         |
|           |        |                | PDF                        | XML        | Enviar  | 1890            | TIMBRADO                     | Recibo de<br>Nómina v3.2 | 549D2AA7-3B26-46BF-<br>B853-2674DAF45358 | 30/06/2017<br>04:18:47<br>p.m. | SECTOR PRIMARIO JUAN PEREZ DIAZ | \$4,500.00         | 18     |                         | :         |
| avascript |        | PostB          | ack('ctl00                 | \$ctl00    | \$MainC | ontent          | \$MainContent                | \$GridView1\$ct          | 02\$ DE6A-14C3-41BC-                     | 30/06/2017                     |                                 | \$400.00           | 40     |                         | :         |
|           | 2348   | 5_LAN          | 1700817                    | xml        | ^       |                 |                              |                          |                                          |                                |                                 |                    |        | Mostrar todo            | • ×       |

1. Para enviar el XML y PDF al correo de su cliente según lo haya especificado en el menú Clientes, pulse 'Enviar correo', se enviará con el asunto/título por default a no ser que en configuración haya especificado alguno.

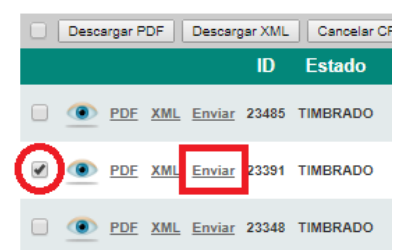

2. FacturasElectronicasCFDI.com le permite **CANCELAR SIN COSTO** un CFDI, lo cual deja sin efecto fiscal el CFDI emitido, para ello pulse 'Cancelar CFDI'

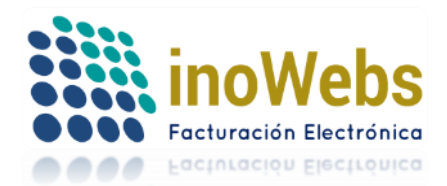

Tu solución en Facturas electrónicas CFDI × Menviados - declarad https://sistema.factura → C 

Es seguro | https://sistema.facturaselectronicascfdi.com ☆ sistema.facturaselectronicascfdi.com dice: Inowebs ERP ¿Estás seguro de Cancelar los Siguientes Comprobantes? Descargar tu CFDI [Ingresar] ninistracion Emisor : CINDEMEX SA DE CV Aceptar Cancelar **CFDI Emitidos** Mostar 🗹 Factura 🛛 🗹 Nómina Comprobante de Pagos Retencion e Informacion de Pagos Todos Timbrados Cancelados Buscar Buscar por : FECHA . argar PDF Descargar XML Cancelar CEDI 50 FolioFiscal (UUID) ID Fecha Tipo c91a9ff6-98c5-4ab8-9629-5fa420b8b08c 14/08/2017 11:01:20 KARINA BLANCAS LOPEZ : PDF XML Enviar 23485 TIMBRADO ibo de na v3.2 \$1.091.71 123 11/08/2017 10:51:31 JUAN CRUZ FLORES cac1b026-565d-491f-84d7-2f9a7dadab10 : PDF XML Enviar 23391 TIMBRADO Recibo de Nómina v3.2 \$1,089.00 A 4 123 c5d24772-3194-4e62-a178-eb005e9c8277 10/08/2017 06:50:51 KARINA BLANCAS LOPEZ : PDF XML Enviar 23348 TIMBRADO ibo de ina v3.2 \$1,091,71 123 6 10/08/2017 06:37:22 Comprobante global de operaciones con pú Factura v3.2 187ef17a-2d18-46d1-9ffe-69ae11efab15 PDF XML Enviar 23342 TIMBRADO \$580.00 123 38 ÷

Pág. 82

## 5.6.4 EDITAR PLANTILLAS

| CFDI                 | NOMINA                         | TIMBRADO      |
|----------------------|--------------------------------|---------------|
| Crear C              | FDI v3.2                       |               |
| Crear C              | FDI v3.3                       |               |
| Crear Fa<br>v3.3 (En | actura Recepci<br>) pruebas)   | on de Pagos   |
| Crear C<br>e Inform  | omprobante Re<br>acion de Pago | etencion<br>s |
| Emitidos             | 6                              |               |
| Editar pl            | lantillas                      |               |
| Ayuda                |                                |               |

FacturasElectronicasCFDI.com le permite personalizar la versión impresa de sus CFDI independientemente del tipo de CFDI, acceda a esta opción en el menú CFDI->Editar plantillas. El sistema usa una plantilla por default para cada tipo de comprobante, pero ud. puede definir las plantillas que necesite.

Para esto siga los siguientes pasos:

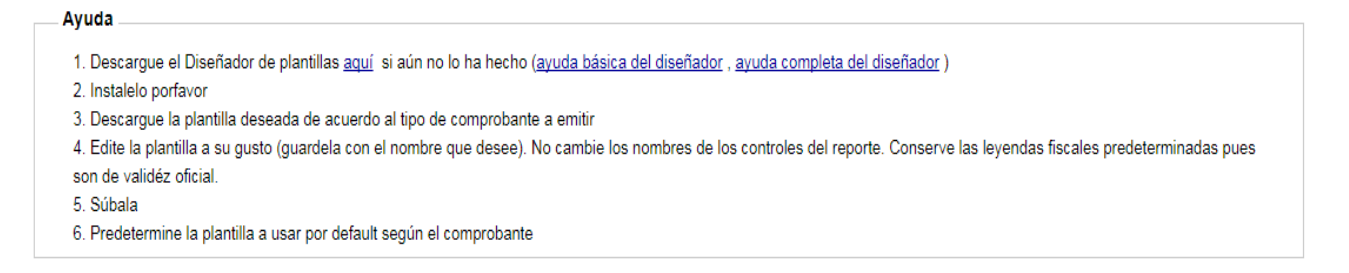

Elija un tipo de comprobante y el sistema le indicará las plantillas asociadas, también le indicará si es o nó la predeterminada (default)

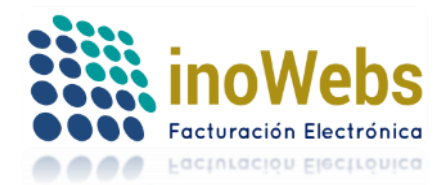

Pág. 83

## Tu solución en Facturas electrónicas CFDI

|   | MI ESCRITORIO                                          | PEDIDOS | CFDI | NOMINA          | TIMBR | ADO CON   | ITABILIDAD   | MULTIEMISOR | CLIENTES     | PRODUCTOS | PERFIL |  |  |
|---|--------------------------------------------------------|---------|------|-----------------|-------|-----------|--------------|-------------|--------------|-----------|--------|--|--|
| Ы | 'lantillas de Diseño personalizadas v3.3<br>Plantillas |         |      |                 |       |           |              |             |              |           |        |  |  |
|   | Comprobante                                            |         | Plan | tilla del Emiso | r     |           |              |             |              |           |        |  |  |
|   |                                                        |         | •    |                 | •     | Descargar | Predetermina | r Eliminar  | Predetermina | do:       |        |  |  |
|   | Subir Plantilla de                                     | :       |      |                 |       |           |              |             |              |           |        |  |  |
|   |                                                        |         |      |                 |       |           |              |             |              |           |        |  |  |

# 5.6.5 AYUDA

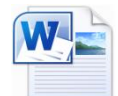

## Descargara el presente documento

| CFDI                 | NOMINA                                                | TIMBRADO     |  |  |  |  |  |  |
|----------------------|-------------------------------------------------------|--------------|--|--|--|--|--|--|
| Crear C              | Crear CFDI v3.2                                       |              |  |  |  |  |  |  |
| Crear C              | Crear CFDI v3.3                                       |              |  |  |  |  |  |  |
| Crear Fa<br>v3.3 (Er | actura Recepci<br>1 pruebas)                          | ion de Pagos |  |  |  |  |  |  |
| Crear C<br>e Inform  | Crear Comprobante Retencion<br>e Informacion de Pagos |              |  |  |  |  |  |  |
| Emitido              |                                                       |              |  |  |  |  |  |  |
| Editar p             | lantillas                                             |              |  |  |  |  |  |  |
| Ayuda                |                                                       |              |  |  |  |  |  |  |
|                      |                                                       |              |  |  |  |  |  |  |

# 5.7 MULTIEMISOR

FacturasElectronicasCFDI.com le permite realizar operaciones como multiemisor, con lo cual desde su cuenta podrá usar distintos RFCs para emitir facturas, nóminas, llevar la contabilidad electrónica de distintas personas o empresas, timbrar con distintos emisores; Para configurar una cuenta como multiemisor vaya al menú Perfil->cuenta de usuario

| PERFIL                |
|-----------------------|
| Cuenta de usuario     |
| Emisor de facturación |
| Aceptar términos      |
| Certificados CSD      |
| Firmar manifiesto     |
| Series                |
| Configuración         |

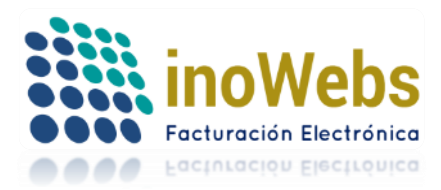

Desplácese al final del formulario y palomee 'Esta cuenta es multiEmisora', enseguida pulse 'Modificar'

| Cuenta de Usuario                               |                                                                                                    |                                                               |
|-------------------------------------------------|----------------------------------------------------------------------------------------------------|---------------------------------------------------------------|
| Correo*                                         | DEMO.SIFEC@GMAIL.COM                                                                                                    |                                                               |
| Elija su Contraseña de cliente*                 | •••••                                                                                                    |                                                               |
| Repita su Contraseña de cliente*                | •••••                                                                                                    |                                                               |
| Nombre completo de la persona de contacto*      | PRUEBAS1                                                                                                    |                                                               |
| Teléfono(s) del Contacto*                       | LADA 443 Tels. 000000000                                                                                                    |                                                               |
| Celular del contacto                            |                                                                                                    |                                                               |
| PáginaWeb                                       |                                                                                                    |                                                               |
| ¿Como te enteraste de nosotros? *               | REF                                                                                                    |                                                               |
| Datos de facturación de sus compras: (opcional) | MIS DATOS2                                                                                                    |                                                               |
| No. de distribuidor que lo invitó (opcional)    |                                                                                                    |                                                               |
| Esta cuenta es multiEmisora  🗹 Seleccionalo só  | lamente si usarás distintos RFCs emisores desde esta cuenta                                                                     |                                                               |
| ✓Timbraré los xn                                | nl que genera mi propio sistema, los recibiré timbrados en el emisor:                                                           | LAN7008173R5 🔻                                                |
|                                                 | Soy contribuyente permitido del usuario # 21<br>□ Distribuidor en prospección validado<br>ACTIVO ▼<br>✓ Contactado p guiarlo Si | AAA010101BAA<br>AAA030101AAF<br>COPJ7809196S2<br>LAN7008173R5 |
|                                                 | Modificar                                                                                                    |                                                               |

## 5.7.1 CARGA DE EMISORES

| MULTIEMISOR                                           |
|-------------------------------------------------------|
| Cambiar de emisor                                     |
| Agregar emisor                                        |
| Cargar emisores                                       |
| Administrar emisores permitidos                       |
| Transferir producto (Crear pedido a emisor)           |
| Reporte de Transferencias de producto, independientes |
| Reporte de Consumos, centralizados                    |

En esta sección puede cargar (importar) los distintos emisores que tendrá asociados a la cuenta del usuario.

Desde un archivo en automático se agregan los emisores ahí especificados a la lista de emisores permitidos del usuario multiemisor.

El crear emisores para tus clientes contribuyentes, implica la aceptación de términos por parte de tus clientes siendo Tú el responsable de ello, es necesario que para emisión de CFDIs o timbrado desde nuestra página (no por webservice) suba el CSD y la fiel de ellos.

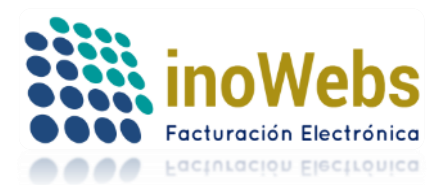

Los emisores por importar de tu archivo, pueden tener una Administración Centralizada o Independiente:

- a) Administración Centralizada. Todos estos emisores pueden usarse exclusivamente desde el correo de la cuenta de usuario multiEmisora, pues no usan un correo propio cada uno, estos no pueden ser multiemisores, no se le puede transferir producto, ya que consumen folios, timbres o créditos disponibles de la cuenta de usuario multiEmisora. Esta administración es común en Despachos Contables.
- b) Administración Independiente. Cada uno de estos emisores ingresan al sistema con su propio correo y utilizan folios, timbres, créditos, de sus propias cuentas sin considerar los folios, timbres, créditos de la cuenta multiEmisora. Usted (multiemisor) podrá Transferirles folios, timbres o créditos y es lo que ellos consumirán al Emitir y/o Timbrar CFDIs, Generar XML contables. Esta administración es recomendada para cuando desea que sus empresas o clientes consuman sus propios folios, timbres, xmls en base a las transferencias de los mismos que ud. les realice, esta operación es común para distribuidores, y reventas. Pasos para realizar la carga:
- 1. Seleccione el tipo de Administración de emisores deseado

Tipo de administración de emisores: 
Centralizada. Este emisor solo puede usarse desde mi correo (El emisor no usará un correo propio, no podrá ser multiemisor, no se le podrá transferir producto pues los tomará de mi cuenta)

- Independiente. Este emisor ingresa al sistema con su propio correo registrado
- Transferir producto ahora

#### 2. Descargue el formato en Excel, dando clic en 'Descargar formato'

#### Carga de contribuyentes permitidos con/sin Transferencia de producto (xls)

Si se conectará a nuestro webservice para timbrado omita esta sección.

El crear cuentas de tus clientes contribuyentes, implica la aceptación de términos por parte de sus clientes siendo Ud. el responsable de ello, es necesario que se suba la fiel y CSD de ellos; estos emisores en automático se agregan a tu lista de emisores permitidos.

Tipos de administración de emisores:

1. Emisor permitido con Administración Independiente. Estos emisores ingresan al sistema cada uno con su propio correo y utilizan folios de sus propias cuentas. Usted (mutilemisor) podrá Transferirles folios, timbres o créditos y es lo que ellos consumirán al Emitir y/o Timbrar CFDIs, Generar XML contables. Esta administración es recomendada para cuando desea que sus empresas o clientes consuma sus propios folios, timbres, xmls en base a las transferencias de los mismas que ud. les realice, esta operación es común para distribuidores.

2. Emisor permitido con Administración Centralizada. Estos emisores solo puede usarse desde el correo de la cuenta multiemisora, pues no usan un correo propio, no pueden ser multiemisores, no se le puede transferir producto, toman folios, timbres o créditos disponibles de la cuenta multiemisora de Ud. Para emisión de CFDIs, y timbrado desde nuestra página (no por webservice): cada emisor permitido deberá tener cargados al sistema sus CSD y FIEL correspondientes. Esta administración es común en Despachos Contables. Para emitir desde otros RFC tiene dos opciones:

a) Los folios se consumirán desde tu cuenta multiemisora, para ello NO transfiera folios a los otros RFC.

b) Los folios se consumirán desde la cuenta de cada RFC permitido sin considerar los folios de la cuenta multiemisora, para ello Transfiera folios a los otros RFC.

Para Timbrado desde nuestra página o para Vender timbres a sus clientes: es similar al inciso b) utilizando timbres en lugar de folios.

Si Ud. habilita abajo la transferencia de producto, al cargarse el archivo en automático el sistema crea un pedido con cada emisor del archivo.

La contraseña de cada cuenta independiente creada le será enviada por correo. Este tipo de pedidos (por transferencia de producto) no generan factura ya que son transferencias de producto desde su cuenta a la de sus clientes.

Centralizada. Este emisor solo puede usarse desde mi correo (El emisor no usará un correo propio, no podrá

Tipo de administración de emisores: ser multiemisor, no se le podrá transferir producto pues los tomará de mi cuenta)

Independiente. Este emisor ingresa al sistema con su propio correo registrado

Transferir producto ahora

Archivo excel: Seleccionar archivo Ningún archivo seleccionado

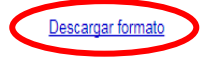

Cargar

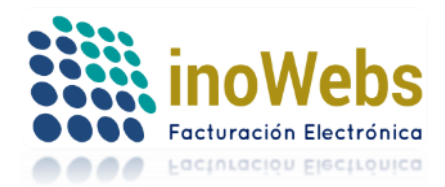

### 3. Edite el formato descargado rellenando la información que ahí se indica

|       | А                                                                             | В                          | С                           | D                    | E F (                   |                         |                        |  |
|-------|-------------------------------------------------------------------------------|----------------------------|-----------------------------|----------------------|-------------------------|-------------------------|------------------------|--|
| 2     |                                                                               | CONTRIBUYENTE emisor       | CONTRIBUYENTE emisor DOMIC  |                      |                         |                         |                        |  |
| 3 4 5 | RFC del emisor a registrar<br>12 o 13 caracteres<br>OBLIGATORIO<br><b>RFC</b> | OBLIGATORIO<br>razonSocial | OPCIONAL<br>NombreComercial | OBLIGATORIO<br>Calle | OPCIONAL<br>NumExterior | OPCIONAL<br>NumInterior | OBLIGATORIO<br>Colonia |  |
| 6     |                                                                               | 1                          |                             |                      |                         |                         |                        |  |
| 7     |                                                                               |                            |                             |                      |                         |                         |                        |  |
| 8     |                                                                               |                            |                             |                      |                         |                         |                        |  |

#### 4. Clic en 'Seleccionar archivo' o 'Examinar'

#### Carga de contribuyentes permitidos con/sin Transferencia de producto (xls)

Si se conectará a nuestro webservice para timbrado omita esta sección.

El crear cuentas de tus clientes contribuyentes, implica la aceptación de términos por parte de sus clientes siendo Ud. el responsable de ello, es necesario que se suba la fiel y CSD de ellos; estos emisores en automático se agregan a tu lista de emisores permitidos.

Tipos de administración de emisores:

1. Emisor permitido con Administración Independiente. Estos emisores ingresan al sistema cada uno con su propio correo y utilizan folios de sus propias cuentas. Usted (mutliemisor) podrá Transferirles folios, timbres o créditos y es lo que ellos consumirán al Emitir y/o Timbrar CFDIs, Generar XML contables. Esta administración es recomendada para cuando desea que sus empresas o clientes consuman sus propios folios, timbres, xmls en base a las transferencias de los mismas que ud. les realice, esta operación es común para distribuidores. 2. Emisor permitido con Administración Centralizada. Estos emisores solo puede usarse desde el correo de la cuenta multiemisora, pues no usan un correo propio, no pueden ser multiemisora, no se le puede transferir producto, toman folios, timbres o créditos disponibles de la cuenta multiemisora de Ud. Para emisión de CFDIs, y timbrado desde nuestra página (no por webservice): cada emisor permitido deberá tener cargados al sistema sus CSD y FIEL correspondientes. Esta administración es común en Despachos Contables.

a) Los folios se consumirán desde tu cuenta multiemisora, para ello NO transfiera folios a los otros RFC.

b) Los follos se consumirán desde la cuenta de cada RFC permitido sin considerar los folios de la cuenta multiemisora, para ello Transfiera folios a los otros RFC.

Para Timbrado desde nuestra página o para Vender timbres a sus clientes: es similar al inciso b) utilizando timbres en lugar de folios. Si Ud. habilita abajo la transferencia de producto, al cargarse el archivo en automático el sistema crea un pedido con cada emisor del archivo.

La contraseña de cada cuenta independiente creada le será enviada por correo. Este tipo de pedidos (por transferencia de producto) no generan factura ya que son transferencias de producto) no generan factura ya que son transferencias de producto desde su cuenta a la de sus clientes.

Centralizada. Este emisor solo puede usarse desde mi correo (El emisor no usará un correo propio, no podrá transferir producto pues los tomará de mi cuenta)
 Independiente. Este emisor ingresa al sistema con su propio correo registrado
 Transferir producto ahora

Archivo excel Seleccionar archivo vingún archivo seleccionado <u>Descargar formato</u>

5. Elija su archivo de carga de emisores y pulse 'Abrir'

Cargar

| Irganizar ▼ Nueva carpeta |   |                                                                                                    |                       |                   | 8                | = <b>-</b> | ( |
|---------------------------|---|----------------------------------------------------------------------------------------------------|-----------------------|-------------------|------------------|------------|---|
| Documentos                | * | Nombre                                                                                                    | Fecha                 | Tipo              | Tamaño           | Etiquetas  |   |
| 🔚 Imágenes                | _ | the second second second second second second second second second second second second second second second se | 04/06/2015 02:15 p.m. | XML Document      | 2 KB             |            |   |
| 👌 Música                  | = | 🔊 huber.xlsx                                                                                                    | 03/06/2015 12:45 p.m. | Hoja de cálculo d | 16 KB            |            |   |
| 📑 Vídeos                  |   | acturaelectrnicafolio72986rfccopj7809196s2.zip                                                                  | 03/06/2015 09:43 a.m. | Archivo WinRAR Z  | 10 KB            |            |   |
| 輚 Grupo en el hogar       |   | VistaCFDpdf (5).pdf                                                                                             | 02/06/2015 10:40 a.m. | Adobe Acrobat D   | 111 KB           |            |   |
| dol ଣ                     |   | VistaCFDpdf (5).xml                                                                                             | 02/06/2015 10:40 a.m. | XML Document      | 6 KB             |            |   |
| 퉬 .swt                    |   | VistaCFDpdf (4).pdf                                                                                             | 02/06/2015 10:36 a.m. | Adobe Acrobat D   | 112 KB           |            |   |
| 🌗 AppData                 |   | VistaCFDpdf (4).xml                                                                                             | 02/06/2015 10:36 a.m. | XML Document      | 5 KB             |            |   |
| 🕼 Búsquedas               |   | VistaCFDpdf (3).pdf                                                                                             | 02/06/2015 10:32 a.m. | Adobe Acrobat D   | 111 KB           |            |   |
| 🚡 Contactos               |   | VistaCFDpdf (3).xml                                                                                             | 02/06/2015 10:32 a.m. | XML Document      | 6 KB             |            |   |
| 🚺 Descargas               |   | VistaCFDpdf (2).pdf                                                                                             | 02/06/2015 10:29 a.m. | Adobe Acrobat D   | 111 KB           |            |   |
| 퉬 certificado y Key       | - | <                                                                                                    |                       |                   |                  |            |   |
| Nombre: miCarga vis       |   |                                                                                                    |                       | •                 | Todos los archiv | 05         |   |

6. Opcionalmente si en este momento (durante la carga de emisores) desea transferir producto desde su cuenta a las cuentas de los emisores independientes del archivo, palomee 'Transferir producto' y elija un pedido suyo (pedido origen) desde el que desea transferido el producto; también podrá transferir producto posteriormente en otra sección. Si Ud. habilita abajo la transferencia de producto, al cargarse el archivo en automático el sistema crea un pedido con cada emisor del archivo. Este tipo de pedidos (por transferencia de producto) no generan factura ya que son transferencias de producto desde su cuenta a la de sus

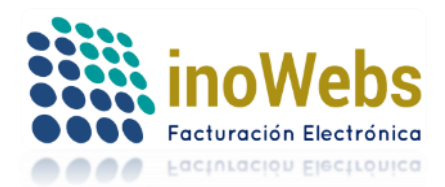

clientes. La contraseña generada para cada cuenta independiente le será enviada al correo de su cuenta multiEmisora.

| <b>(</b>                        | 🗹 Transferir p | producto |                         |             |                    |              |
|---------------------------------|----------------|----------|-------------------------|-------------|--------------------|--------------|
|                                 |                | id       | Producto                | Disponibles | Fecha<br>Caducidad | Plan         |
|                                 | Select         | 57       | FACTURAS CFDI           | 0           | 10/06/2015         | Por cantidad |
| O al a se i a se di a se di a s | Select         | 30       | TIMBRES CFDI            | 75          | 20/10/2015         | Por cantidad |
| Selecciona tu pedido            | Select         | 29       | TIMBRES CFDI CON PDF    | 61          | 19/10/2015         | Por cantidad |
|                                 | Select         | 18       | FACTURAS Y NÓMINAS CFDI | 880         | 29/07/2015         | Por cantidad |
| (                               | Select         | 17       | FACTURAS Y NÓMINAS CFDI | 34          | 01/10/2015         | Por cantidad |
|                                 | Select         | 7        | FACTURAS Y NÓMINAS CFDI | 0           | 29/07/2015         | Por cantidad |
|                                 |                |          |                         |             |                    |              |

# 7. Clic en 'Cargar'

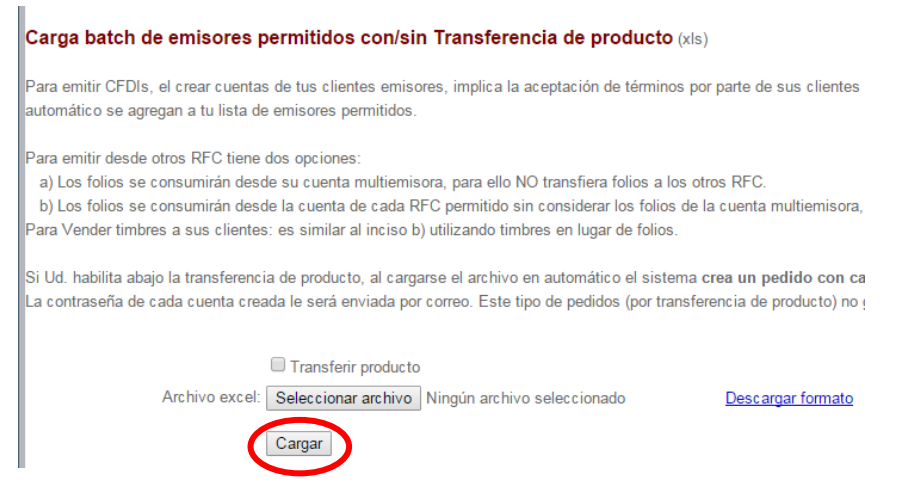

La marca de permisión para ser emisor permitido de un multiusuario en cuentas independientes, por default está desmarcada para los usuarios que realizan un proceso de registro, en cambio está marcada para los usuarios independientes importados por la carga.

## 5.7.2 ADMINISTRAR EMISORES PERMITIDOS

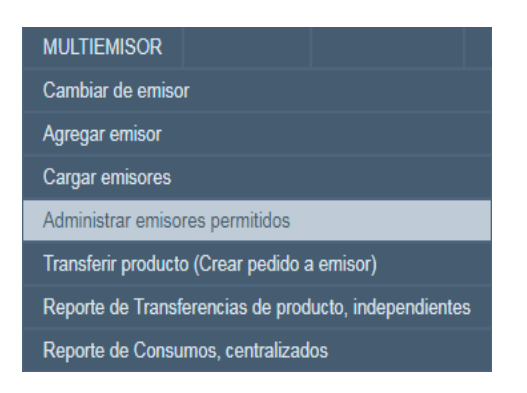

Esta sección permite administrar sus emisores permitidos. Solo se podrán emitir los CFDI con estos RFC emisores (aparte del suyo).Solo a estos emisores podrá asignar folios, timbres, créditos, xmls contables para el caso de

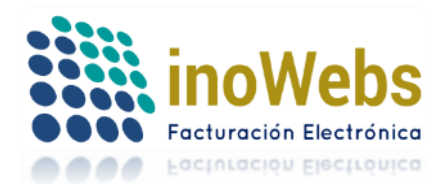

Administración independiente; (Ud. puede timbrar desde cualquier RFC sin necesidad de registrarlo ni de hacer una carga de emisores)

Si no existe el emisor que desea, puede:

a) Realizar primero la carga de todos los emisores que necesites

b) O bien, Primero es necesario Registrarlo en el portal para crear su cuenta, ingresar con esa cuenta, guardar datos de emisión (menú Perfil->emisor), aceptar los términos (menú Perfil->aceptar términos), subir su CSD, subir su Fiel (menú Perfil->firmar manifiesto), cerrar esa sesión, ingresar con la cuenta de Ud. y seleccionar dicho emisor en esta sección para permitirlo.

Para buscar un emisor (ya sea permitido o nó) a través del RFC o parte de la razón social, escriba el dato a buscar y presione 'Buscar' O bien para obtener el listado de sus emisores permitidos presione 'Lista de permitidos'

| RFC En<br>Busca                                | nisor:<br>r                      | Lista de per                                                  | Razón social Emisor:                                                   |                  |                             |                                     |
|------------------------------------------------|----------------------------------|---------------------------------------------------------------|------------------------------------------------------------------------|------------------|-----------------------------|-------------------------------------|
| 1. Selece<br>2. Admir<br>3. Elije u            | ciona u<br>nistraci<br>ina ope   | un emisor de la<br>ón actual del e<br>eración a realiz        | a tabla de abajo<br>emisor permitido:<br>car                           |                  |                             |                                     |
| Esto mos                                       | trará l                          | as coincidenci                                                | as en una rejilla:                                                     |                  |                             |                                     |
| Especifica p                                   | arte (o to                       | odo) de uno de los c                                          | los criterios de búsqueda:                                             |                  |                             |                                     |
| RFC Emiso<br>Buscar                            | r: AAA01<br>List                 | 0101AAA<br>a de permitidos                                    | Razón social Emisor:                                                   |                  | ]                           |                                     |
| 1. Seleccion<br>2. Administr<br>3. Elije una i | ia un em<br>ación ac<br>operació | isor de la tabla de a<br>tual del emisor pern<br>n a realizar | bajo<br>nitido:                                                        |                  |                             |                                     |
| *El certificac                                 | ło solo s                        | e ocupa en caso de                                            | que el xml no traiga sello, así como cuando se quiera cancelar un CFDI |                  |                             |                                     |
|                                                | <u>ID</u><br>emisor              | <u>RFC</u>                                                    | Razón Social                                                           | <u>Permitido</u> | <u>Subió</u><br><u>Fiel</u> | <u>Subió</u><br><u>Certificado*</u> |
| Select                                         | 6                                | AAA010101AAA                                                  | TEST USER                                                              | SI               | True                        | True                                |

En la rejilla, True=Si, False=No.

El certificado de sus emisores para el caso de timbrado, solo se ocupa en caso de que el xml no traiga sello, así como cuando se quiera cancelar un CFDI. Para el caso de emisión de CFDIs es necesario subir los certificados de sus emisores.

Seleccione el emisor al que desea administrar, dando clic en Select del renglón deseado El sistema indicará la administración actual de ese emisor, en caso que sea permitido

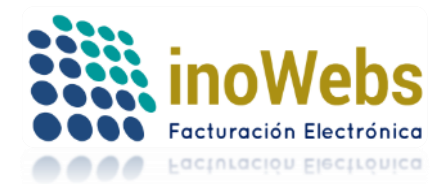

Pág. 89

|   | 1. Selecciona un emisor de la tabla de abajo<br>2. Administración actual del emisor permitido: <i>Centralizada</i> |                     |              |                          |           |                             |                                     |
|---|----------------------------------------------------------------------------------------------------|---------------------|--------------|--------------------------|-----------|-----------------------------|-------------------------------------|
|   | 3. Elije una operación a realizar vacio                                                                            |                     |              |                          |           |                             |                                     |
| * | *El certificado solo se ocupa en caso de que el xml no traiga sello, así como cuando se quiera cancelar un CFDI    |                     |              |                          |           |                             |                                     |
|   |                                                                                                    | <u>ID</u><br>emisor | <u>RFC</u>   | Razón Social             | Permitido | <u>Subió</u><br><u>Fiel</u> | <u>Subió</u><br><u>Certificado*</u> |
| C | Select                                                                                                    | 6                   | LAN7008173R5 | CINDEMEX SA DE CV        | SI        | True                        | False                               |
|   | Select                                                                                                    | 491                 | AAA010101BAA | EMPRESARIALES S.A DE C.V | SI        | False                       | False                               |

En caso que no sea permitido, aparecerá en blanco el tipo de administración:

- 1. Selecciona un emisor de la tabla de abajo
- 2. Administración actual del emisor permitido:
- 3. Elije una operación a realizar vacio

En seguida puede elegir una operación a realizar:

- A) Permitir, o agregar el emisor a la lista de emisores permitidos
- B) No permitir, quitar el emisor a la lista de emisores permitidos
- C) Modificar el tipo de administración

Para ello seleccione la operación deseada:

- 1. Selecciona un emisor de la tabla de abajo
- 2. Administración actual del emisor permitido: Centralizada

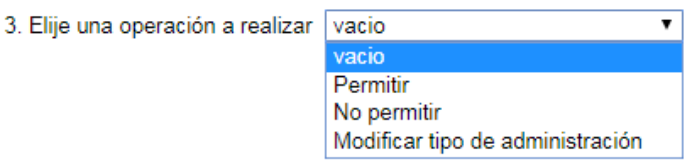

Si lo que desea es

- A) Permitir, o agregar el emisor a la lista de emisores permitidos
  - Seleccione la operación Permitir
  - 1. Selecciona un emisor de la tabla de abajo
  - 2. Administración actual del emisor permitido: Centralizada

3. Elije una operación a realizar Modificar tipo de administración 🔻

| vacio                            |
|----------------------------------|
| Permitir                         |
| No permitir                      |
| Modificar tipo de administración |

Esta operación asocia un emisor a tu lista de emisores permitidos, para transferirles producto o para que lo consuman de tu cuenta. Elija el tipo de administración a aplicar para el emisor permitido, ya sea independiente o centralizada, y de clic al botón Permitir

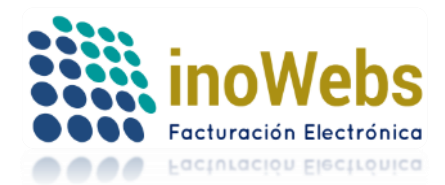

Pág. 90

# Tu solución en Facturas electrónicas CFDI

#### Modificar tipo de administración.

Tipo de administración del emisor:

Centralizada. Este emisor solo puede usarse desde mi correo (El emisor no usará un correo propio, no podrá ser multiemisor, no se le podrá transferir producto pues los tomará de mi cuenta, si tenía pedidos con saldo los perderá

Independiente. Este emisor ingresa al sistema con su propio correo registrado

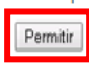

B) No permitir, quitar el emisor de la lista de emisores permitidos, por lo que el emisor ingresará al sistema con su propio correo y consumirá sus propios folios, timbres, xmls, etc. Y no podrá transferirle producto.

### Seleccione la operación No permitir

- 1. Selecciona un emisor de la tabla de abajo
- 2. Administración actual del emisor permitido: Centralizada

3. Elije una operación a realizar Modificar tipo de administración 🔻

| noundar apo do dannotación       |
|----------------------------------|
| vacio                            |
| Permitir                         |
| No permitir                      |
| Modificar tipo de administración |
|                                  |

En seguida indique el correo (debe existir y poder accesarse por parte del emisor) con el que el emisor ingresará al sistema, especifique la contraseña con la que ingresará al sistema, y finalmente de clic al botón 'No Permitir'

No Permitir. Esta operación expulsa de tu lista de emisores permitidos al emisor seleccionado, no podrás transferirles producto

| Correo del emisor                     | emisor1@hotmail.com |
|---------------------------------------|---------------------|
| Indique la Contraseña para ese emisor | •••••               |
| Repita la Contraseña para ese emisor  | •••••               |
|                                       | No permitir         |

C) Modificar el tipo de administración. Para el emisor seleccionado puede cambiar de administración independiente a centralizada y viceversa.

Para esto seleccione la opción 'Modificar tipo de administración'

- 1. Selecciona un emisor de la tabla de abajo
- 2. Administración actual del emisor permitido: Centralizada
- Elije una operación a realizar Modificar tipo de administración

vacio Permitir No permitir Modificar tipo de administración

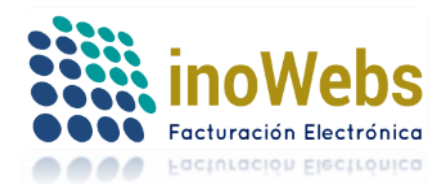

Seleccione el nuevo tipo de administración deseada:

Si desea pasar de Centralizada a Independiente, seleccione independiente, en seguida especifique un correo y contraseña con las que el emisor ingresará al sistema:

| Tipo de administración del emisor: 1  | Centralizada. Este emisor solo puede u<br>no se le podrá transferir producto pues los | usarse desde mi correo (El emisor no usará un correo propio, no podrá ser multiemisor,<br>tomará de mi cuenta, si tenía pedidos con saldo los perderá |
|---------------------------------------|---------------------------------------------------------------------------------------|----------------------------------------------------------------------------------------------------|
|                                       | Independiente. Este emisor ingresa al s                                               | sistema con su propio correo registrado                                                                                                    |
| Correo del emisor                     | emisorbla@hotmail.com                                                                 |                                                                                                    |
| Indique la Contraseña para ese emisor | •••••                                                                                 |                                                                                                    |
| Repita la Contraseña para ese emisor  | •••••                                                                                 |                                                                                                    |
| (                                     | Modificar                                                                             |                                                                                                    |

Si desea pasar de Independiente a Centralizada, seleccione Centralizada y de clic en 'Modificar'

| <br>1. Selecciona un emisor de la tabla de abajo<br>2. Administración actual del emisor permitido: <i>Independiente</i><br>3. Elije una operación a realizar <b>Modificar tipo de administración ▼</b> |
|----------------------------------------------------------------------------------------------------|
| Modificar tipo de administración.<br>© Centralizada Este emi<br>Tipo de administración del emisor: multiemisor, no se le podr:<br>© Independiente. Este er                                             |
| Modificar                                                                                                    |

## 5.7.3 TRANSFERIR PRODUCTO (CREAR PEDIDO A EMISOR INDEPENDIENTE)

| MULTIEMISOR                                           |  |  |  |  |  |
|-------------------------------------------------------|--|--|--|--|--|
| Cambiar de emisor                                     |  |  |  |  |  |
| Agregar emisor                                        |  |  |  |  |  |
| Cargar emisores                                       |  |  |  |  |  |
| Administrar emisores permitidos                       |  |  |  |  |  |
| Transferir producto (Crear pedido a emisor)           |  |  |  |  |  |
| Reporte de Transferencias de producto, independientes |  |  |  |  |  |
| Reporte de Consumos, centralizados                    |  |  |  |  |  |

Si desea transferir producto suyo a emisores permitidos independientes que previamente definió como tales, para que ellos consuman dicho producto transferido desde sus propias cuentas, haga esto:

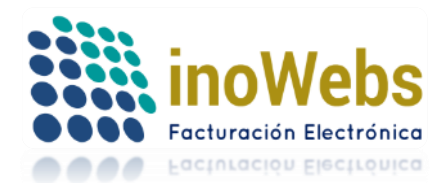

- 1. Seleccione su pedido origen desde el que tomará el producto
- 2. Elija el emisor (contribuyente) permitido independiente al que desea realizar la transferencia
- 3. Indique la cantidad de producto a transferir
- 4. Para el caso de Contabilidad electrónica con planes anuales indique la fecha inicial desde la que cubrirá la contabilidad
- 5. Presione 'Guardar'. Esto transfiere producto desde su cuenta a la cuenta del emisor permitido, el producto se resta de su pedido origen y crea en automático un pedido en la cuenta de su emisor permitido con el producto listo para usarse.

# Multiemisor: Transferir producto (Crear pedido al contribuyente)

Fecha id Producto Disponibles Plan Caducidad Select 193 TIMBRES TEXTO 008/06/2019 Por cantidad CONEXION WEBSERVICE 0 07/04/2018 Por cantidad Select 180 SECTOR PRIMARIO FACTURAS Y 158 999 25/10/2017 Por cantidad Select ANUALIDAD Select 156 CONTABILIDAD ELECTRONICA 1 01/01/2018 Por periodo Select 123 PAQUETE CFDIS 494 29/06/2018 Por cantidad Select 30 TIMBRES CFDI 9970 20/10/2017 Por cantidad Pedido: Select 29 TIMBRES CFDI CON PDF 9948 19/10/2017 Por cantidad 0 01/10/2016 Por cantidad Select 17 PAQUETE CFDIS Contribuyente permitido USUARIO DE PRUEBA 1 ۲ independiente: Cantidad de : 91239 Fecha inicial: \* Definala correctamente, ya que después no podrá modificarla Guardar

Si se conectará a nuestro webservice para timbrado omita esta sección.

## 5.7.4 REPORTE DE TRANSFERENCIAS DE PRODUCTO (PEDIDOS CON EMISORES PERMITIDOS INDEPENDIENTES)

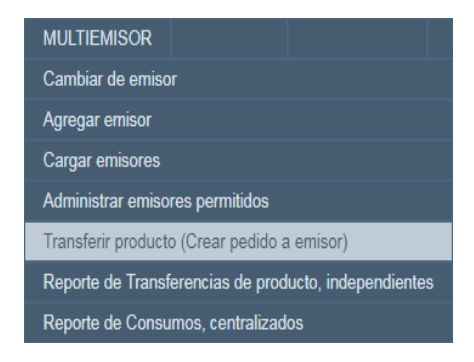

Para listar las transferencias realizadas hacia sus emisores permitidos independientes, lo cual es equivalente a listar los pedidos que ha creado en automático a las cuentas de sus emisores permitidos por transferencia de producto desde pedidos suyos, tiene dos opciones:

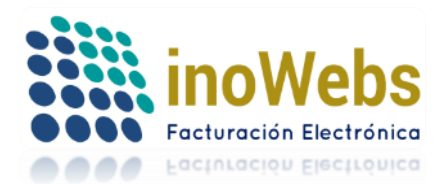

a) Buscarlos por rango de fechas o por razón social, introduzca los dato deseados y pulse 'Buscar'ó ver todos, para listar todas las transferencias pulse 'Ver todos'

### Reporte de Transferencias de producto (Pedidos con contribuyentes permitidos independientes)

| Si se conect   | ará a nuestro webse                                                                                             | rvice para timbrado omita esta sección.             |  |
|----------------|----------------------------------------------------------------------------------------------------|-----------------------------------------------------|--|
| Especifica p   | arte (o todo) de cual                                                                                           | quiera de los dos criterios de búsqueda:            |  |
| Fechas         |                                                                                                    | Razón social Contribuyente permitido                |  |
|                |                                                                                                    |                                                     |  |
| Buscar         | Ver todos                                                                                                    |                                                     |  |
| I a secondaria | i de la Rente de la composición de la composición de la composición de la composición de la composición de la c | take of sealing the former store to a second second |  |

La cancelación elimina por completo el pedido de forma que ya no aparecerá.

### Los resultados se cargarán en la rejilla, y puede exportar dicha rejilla a Excel pulsando 'Exportar'

#### Reporte de Transferencias de producto (Pedidos con emisores) Especifica parte (o todo) de cualquiera de los dos criterios de búsqueda: A Fechas Razón social Emisor permitido Buscar Ver todos Cancelar transferencia/pedido Exportar a que ya no aparecerá olios/timbres Disponibles Pedido Emisor Permitido Fecha Hr Utilizados Caducados Producto Pedido Origen Plan destino asignados 10/06/2015 12:36 p.m. D 57 TEST USER 1 FACTURAS CEDI Select 54

Si desea cancelar una transferencia (pedido creado al emisor) seleccione el renglón deseado presionando 'Select' y en seguida pulse 'Cancelar transferencia/pedido'; para esta operación es necesario que el pedido no haya sido consumido; esta operación elimina dicho pedido, y reestablece producto a su pedido de origen desde el que se había generado la transferencia.

|   | Cance         | lar ti | ransferencia/pedi<br><del>Ion elimina por co</del> | do Exportar 57<br>Ampeto el pedido de forma que ya no aparecerá. |                          |                             |             |            |           |               |               |     |
|---|---------------|--------|----------------------------------------------------|------------------------------------------------------------------|--------------------------|-----------------------------|-------------|------------|-----------|---------------|---------------|-----|
|   |               |        | Pedido<br>destino                                  | Emisor Permitido                                                 | Fecha Hr                 | Folios/timbres<br>asignados | Disponibles | Utilizados | Caducados | Producto      | Pedido Origen | P   |
| ( | <u>Select</u> |        | 57                                                 | TEST USER                                                        | 10/06/2015<br>12:36 p.m. | 1                           | 0           | 0          | 1         | FACTURAS CFDI | 54            | car |

Si lo que Ud. desea es solo cancelar (devolver) solo cierta cantidad de producto al emisor que se lo transfirió, lo que puede hacer es habilitar como multiemisor la cuenta desde la que desea devolver la cantidad de producto y permitir como emisor permitido al emisor que le transfirió, y finalmente hacerle una transferencia de la cantidad de producto deseada al emisor que le transfirió inicialmente, pero obsérvese que esto le creará un nuevo pedido con producto disponible al emisor transferidor inicial en lugar de restaurarle la cantidad de producto al pedido desde el que le realizó la transferencia.

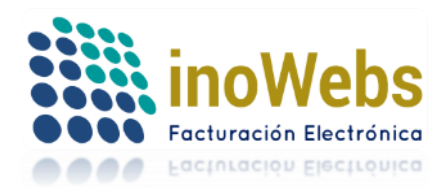

# 5.7.5 REPORTE DE CONSUMOS POR EMISORES PERMITIDOS CENTRALIZADOS

| MULTIEMISOR                                           |
|-------------------------------------------------------|
| Cambiar de emisor                                     |
| Agregar emisor                                        |
| Cargar emisores                                       |
| Administrar emisores permitidos                       |
| Transferir producto (Crear pedido a emisor)           |
| Reporte de Transferencias de producto, independientes |
| Reporte de Consumos, centralizados                    |

Para obtener reportes de los consumos de folios, timbres, xmls contables, etc. de sus emisores permitidos centralizados, tras elegir la opción mostrada arriba en el menú, tiene dos opciones:

Buscar por rango de fechas o por razón social, introduzca los dato deseados y pulse 'Buscar' o Ver todos, para listar todos los consumos pulse 'Ver todos'

| Report<br>Si se con | e de Consumos por emisores permitidos centralizados<br>ectará a nuestro webservice para timbrado omita esta sección. |                  |
|---------------------|----------------------------------------------------------------------------------------------------|------------------|
| Especific           | a parte (o todo) de cualquiera de los dos criterios de búsqueda:                                                     |                  |
| Fechas              | Razón social Emisor permitido                                                                                        | Acumular pedidos |
|                     | Las fechas solo aplican para CFDIs                                                                                   |                  |
| CFDIs:              | Buscar Ver todos                                                                                                    |                  |

Los resultados se cargarán en la rejilla, verá un reporte para facturas, nómina y timbrado, y otro reporte para contabilidad electrónica, y puede exportar dicha rejilla a Excel pulsando 'Exportar'

| C | FDIs:    |                     |          |        |                         |              |
|---|----------|---------------------|----------|--------|-------------------------|--------------|
| C | Exportar |                     |          |        |                         |              |
|   | U        | Emisor centralizado | Cantidad | Pedido | Producto                | Plan         |
| 6 |          | TEST USER           | 4        | 7      | FACTURAS Y NÓMINAS CFDI | Por cantidad |
| 6 |          | TEST USER           | 34       | 17     | FACTURAS Y NÓMINAS CFDI | Por cantidad |
| 6 |          | TEST USER           | 126      | 18     | FACTURAS Y NÓMINAS CFDI | Por cantidad |
| 6 |          | TEST USER           | 42       | 29     | TIMBRES CFDI CON PDF    | Por cantidad |
| 6 |          | TEST USER           | 3        | 30     | TIMBRES CFDI            | Por cantidad |
|   |          |                     |          |        |                         |              |

Ahí puede observar qué emisor centralizado tomo/consumió qué cantidad de folios/timbres, de cual pedido los tomó, etc.El primer reporte se llama CFDIs, y el segundo Contabilidad electrónica, en caso de que no exista información de algún reporte este aparecerá vacío:

| CFDIs:                  |                             |          |        |                          |             |
|-------------------------|-----------------------------|----------|--------|--------------------------|-------------|
| Exportar                |                             |          |        |                          |             |
| ID                      | Emisor centralizado         | Cantidad | ]      |                          |             |
| 6                       | CINDEMEX SA DE CV           | 51       | 1      |                          |             |
| 6                       | CINDEMEX SA DE CV           | 51       |        |                          |             |
| 6                       | CINDEMEX SA DE CV           | 4        | 1      |                          |             |
| 6                       | CINDEMEX SA DE CV           | 80       |        |                          |             |
| 6                       | CINDEMEX SA DE CV           | 1        |        |                          |             |
| 491                     | EMPRESARIALES S.A DE C.V    | 11       | 1      |                          |             |
| 22                      | JOB JOSUE CONSTANTINO PRADO | 2        | 1      |                          |             |
|                         |                             |          |        |                          |             |
| Contabilida<br>Exportar | d Electrónica:              |          | -      |                          |             |
| ID                      | Emisor centralizado         | Cantidad | Pedido | Producto                 | Plan        |
| 6                       | CINDEMEX SA DE CV           | 9        | 156    | CONTABILIDAD ELECTRONICA | Por periodo |
|                         |                             |          |        |                          |             |

www.facturaselectronicascfdi.com <u>soporte@inowebs.com</u> Matriz | Lacas de Uruapan 737, Vasco de Quiroga, Morelia, Mich. Tel (443) 690 3616

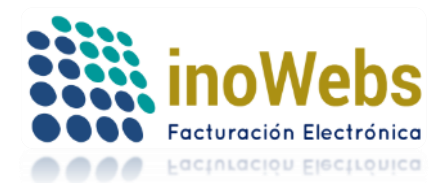

Pág. 95

### 5.7.6 CAMBIAR DE EMISOR

Las cuentas multiemisoras con administración centralizada, tienen la capacidad de que con solo ingresar con una cuenta de usuario puede utilizar distintos RFC emisores centralizados; Siempre que desee manejar información, catálogos, CSDs, emitir CFDIs, asegúrese de primero indicar el emisor activo en uso, y después proceda a realizar todas las operaciones de ese emisor. Para esto, vaya al menú Multiemisor->Cambiar de emisor

| MULTIEMISOR        |                   |                      |   |
|--------------------|-------------------|----------------------|---|
| Cambiar de emiso   | r                 |                      |   |
| Agregar emisor     |                   |                      |   |
| Cargar emisores    |                   |                      |   |
| Administrar emiso  | res permitidos    |                      |   |
| Transferir product | o (Crear pedido a | a emisor)            |   |
| Reporte de Transf  | erencias de proc  | lucto, independiente | s |
| Reporte de Consu   | mos, centralizad  | los                  |   |

Elija el emisor centralizado deseado:

#### Cambiar de emisor centralizado (xls)

Si su cuenta es multiemisor para emisión de CFDIs y cuenta con contribuyentes permitidos con administración centralizada, Puedes cambiar de emisor (en tu misma cuenta de usuario/correo) cuantas veces lo necesites para manejar la información de cada uno.

Las únicas operaciones que se realizan sobre el multiemisor sin importar el emisor en uso, son las que están en los menús Pedidos, y Multiemisor.

Si en lugar de emisión, lo que desea es timbrar sus xml generados por su propio sistema desde esta web con un emisor distinto, puede agregar ese contribuyente a su lista de permitidos o bien, omita esta zona y cierre su sesión de la página e iniciela con el usuario y emisor deseado.

Emisor con Admon. centralizada

CINDEMEX SA DE CV 
CINDEMEX SA DE CV
EMPRESARIALES S.A DE C.V
JOB JOSUE CONSTANTINO PRADO
SERVICIOS EMPRESARIALES S.A DE C.V

Inowebs, Todos los derechos reservados. © Inowebs ERP